# FEDHR NAVIGATOR HUMAN RESOURCES REQUEST/CASE TRACKER SUPERVISOR GUIDE

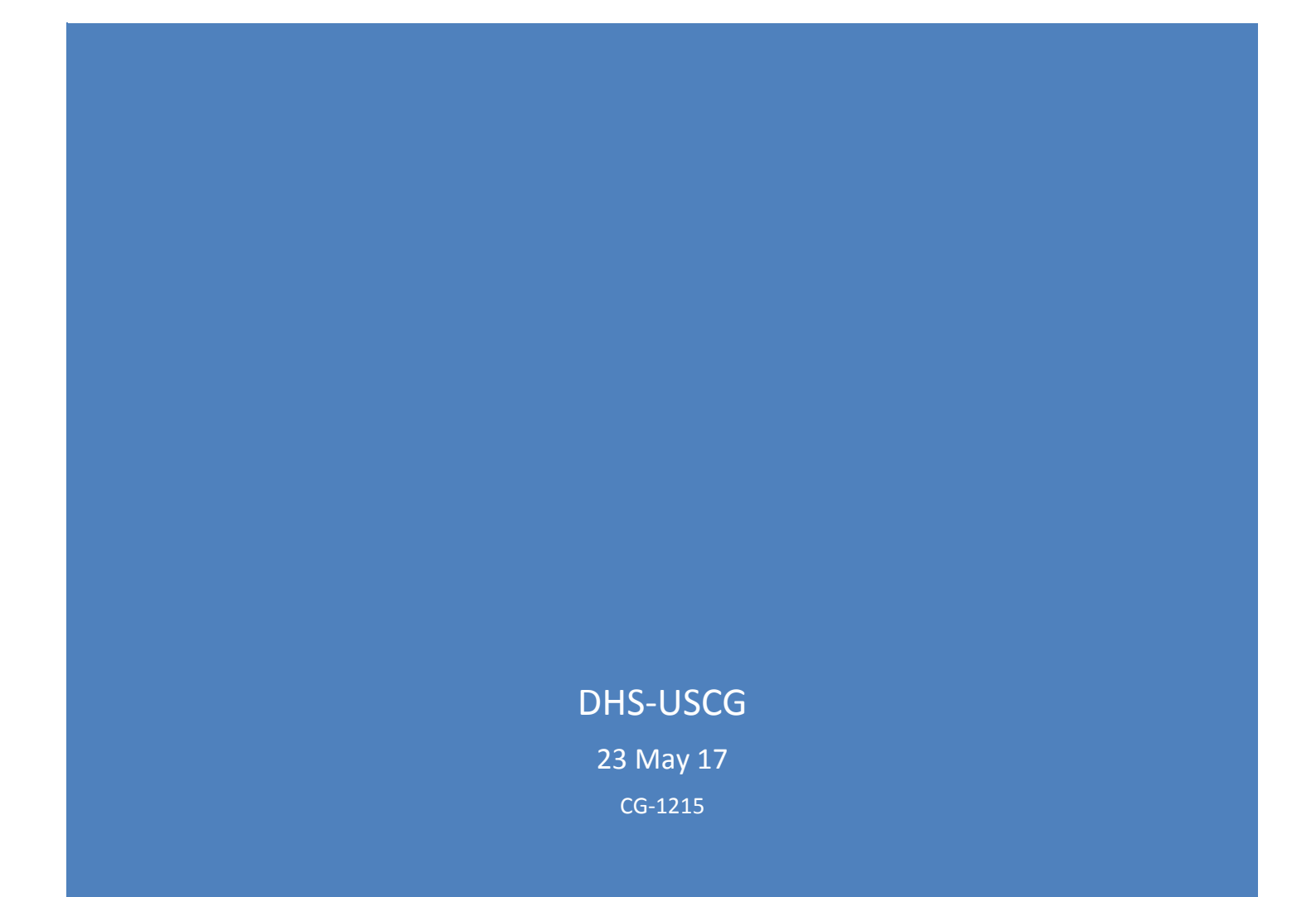

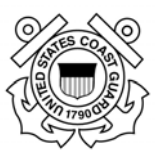

Page intentionally left blank

Page 1 of 93 May 23, 2017

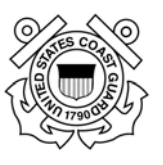

Changes

| Date    | Description of changes                                                        | pages            |
|---------|-------------------------------------------------------------------------------|------------------|
| 5/23/17 | Updated Links to New CG-1 Webpage & associated<br>documents/grammatical edits | Throughout guide |
|         |                                                                               |                  |
|         |                                                                               |                  |

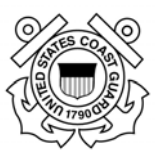

## **Table of Contents**

| Section 1 – General Information                       | 6  |
|-------------------------------------------------------|----|
| 1.1. System Information                               | 6  |
| 1.2. Role Management/Role Requests                    | 7  |
| 1.3. FedHR Security Features                          | 7  |
| 1.4. Feedback and Contact Information                 | 7  |
| 1.5. Rules of Behavior                                | 8  |
| Section 2 - Navigating Within FedHR                   | 9  |
| 2.1. Logging in for the First Time                    | 9  |
| 2.2. Create New Password                              |    |
| 2.3. Update or verifying E-mail Address               |    |
| 2.4. Update or verifying Cell Phone Number            |    |
| 2.5. Registering PIV/CAC                              |    |
| 2.6. Reset User Account                               |    |
| 2.7. Logging in with CAC/PIV                          |    |
| 2.8. FedHR Navigator Page Banner                      |    |
| 2.8(a) Supervisor Home Page; Resize Text              |    |
| 2.8(b) Account Settings: Change Password              |    |
| 2.8(c) Search for Employee                            |    |
| 2.8(d) How to Exit from FEDHR                         |    |
| 2.8(e) Changing Roles between Employee and Supervisor |    |
| 2.9. Supervisor Home Page                             |    |
| 2.9(a) Home Page Notices:                             |    |
| 2.9(b) - Supervisor Home Page; Navigation Menu        |    |
| 2.9(c) Supervisor Home Page; Case Tracking            |    |
| Section 3 - Initiating and Managing Requests          |    |
| 3.1. Introduction                                     |    |
| 3.2. Outline of Steps for Managing FedHR Cases        |    |
| 3.3. Editing and Digitally Signing the SF-52          | 21 |
| 3.4. Case Status Email Notifications                  | 22 |

#### U.S. Coast Guard Office of Civilian Human Resources FedHR Navigator Supervisor Guide

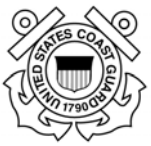

| Section 4 – Case Tracking                                                                                                    | 23       |
|----------------------------------------------------------------------------------------------------|----------|
| 4.1. Case Tracking Introduction                                                                                                    | 23       |
| 4.2. Search, Open, Review, and Edit Cases                                                                                                    | 25       |
| 4.2(a) Search Criteria                                                                                                    | 25       |
| 4.2(b) View All Cases (Open and Closed)                                                                                                    | 26       |
| 4.2(c) Sorting Actions in the Workflow Inbox                                                                                                    | 26       |
| 4.3. Case History                                                                                                    | 27       |
| 4.4 Forms in Read Only Mode                                                                                                    | 29       |
| Section 5 - Classification Request/Case Information                                                                                                    |          |
| 5.1. Classification Request Introduction                                                                                                    |          |
| 5.2. How to initiate a Classification Request/Case in FedHR                                                                                                    |          |
| 5.3. Reassigning Classification Request                                                                                                    |          |
| 5.4. Classification Complete                                                                                                    |          |
| Section 6 - Recruitment Request Information                                                                                                    |          |
| 6.1. Recruitment Request Introduction                                                                                                    |          |
|                                                                                                    |          |
| 6.2. Recruitment Package                                                                                                    | 42       |
| 6.2. Recruitment Package<br>6.3. Initiating a Recruitment Request                                                                                                    | 42<br>43 |
| <ul><li>6.2. Recruitment Package</li><li>6.3. Initiating a Recruitment Request</li><li>6.4. Signing SF-52 and Reassigning Recruitment Request</li></ul>                                                                                                    |          |
| <ul> <li>6.2. Recruitment Package</li> <li>6.3. Initiating a Recruitment Request</li> <li>6.4. Signing SF-52 and Reassigning Recruitment Request</li> <li>6.5. Recruitment Request Complete</li> </ul>                                                                                                   |          |
| <ul> <li>6.2. Recruitment Package</li> <li>6.3. Initiating a Recruitment Request</li> <li>6.4. Signing SF-52 and Reassigning Recruitment Request</li> <li>6.5. Recruitment Request Complete</li> <li>Section 7 - Personnel Action Requests</li> </ul>                                                    |          |
| <ul> <li>6.2. Recruitment Package</li> <li>6.3. Initiating a Recruitment Request</li> <li>6.4. Signing SF-52 and Reassigning Recruitment Request</li> <li>6.5. Recruitment Request Complete</li> <li>Section 7 - Personnel Action Requests</li> <li>7.1. Personnel Action Request Introduction</li></ul> |          |
| <ul> <li>6.2. Recruitment Package</li> <li>6.3. Initiating a Recruitment Request</li></ul>                                                                                                    |          |
| <ul> <li>6.2. Recruitment Package</li> <li>6.3. Initiating a Recruitment Request</li></ul>                                                                                                    |          |
| <ul> <li>6.2. Recruitment Package</li> <li>6.3. Initiating a Recruitment Request</li></ul>                                                                                                    |          |
| <ul> <li>6.2. Recruitment Package</li> <li>6.3. Initiating a Recruitment Request</li></ul>                                                                                                    |          |
| <ul> <li>6.2. Recruitment Package</li> <li>6.3. Initiating a Recruitment Request</li></ul>                                                                                                    |          |
| <ul> <li>6.2. Recruitment Package</li> <li>6.3. Initiating a Recruitment Request</li></ul>                                                                                                    |          |
| <ul> <li>6.2. Recruitment Package</li></ul>                                                                                                    |          |
| <ul> <li>6.2. Recruitment Package</li></ul>                                                                                                    |          |

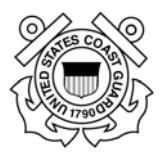

| Section 11 – Reports                                      | 70 |
|-----------------------------------------------------------|----|
| 11.1. Reports Introduction                                | 70 |
| 11.2. Reports Available in the Reports Function           | 70 |
| 11.3. Filtering FedHR Navigator Case Tracking Reports     | 71 |
| 11.4. Report Formats                                      | 72 |
| Section 12 – Appendices                                   | 76 |
| Appendix 1 – Definitions (Future Release)                 | 77 |
| Appendix 2 - Case Type                                    | 78 |
| Appendix 3 – Human Resource References and Links          | 80 |
| Appendix 4 - Frequently Asked Questions                   | 82 |
| Appendix 5– Classification Request Detail/Steps           | 86 |
| Appendix 6 - Recruitment Phases/Activity Step Definitions | 87 |
| Appendix 7 – Personnel Action Request Detail/Steps Matrix | 88 |
| Appendix 8 – Pay and Leave Requests Activity Matrix       |    |
| Appendix 9 - Editing and Digitally Signing the SF-52      | 91 |
| Appendix 10 Rules of Behavior                             | 92 |

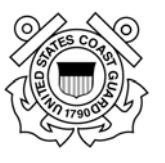

## Section 1 – General Information

The Civilian Human Resources Case Management System (FedHR Navigator or FedHR) deployment started in September 2015 with pilot testing focused on usability, customer acceptance, and standardization of processes for case initiation and workflow. Feedback from the pilot deployment was used to establish the <u>deployment plan</u>.

The deployment of FedHR is a significant step forward for the overall management of our civilian human resources system and is in alignment with the Office of Civilian Human Resources (CG-121) initiatives to:

- Standardize the submission and routing of requests submitted to CG-121
- Provide greater transparency of personnel action, recruitment, and classification status
- Improve collaboration between supervisors, civilian resource coordinators (CRCs), and Human Resources (HR)
- Provide stakeholders with easy-to-use reporting capabilities
- Reduce paperwork

Effective June 15, 2017, supervisors of civilian employees will begin submitting personnel, recruitment, and classification requests using FedHR Navigator. The application provides supervisors the ability to:

- Electronically initiate/authorize, digitally sign, and route personnel actions (SF-52s), recruitment requests, and classification requests
- Track workflow routing status
- View case history, generate reports, and receive case notifications.

NOTE: Submission procedures for human resources requests published or distributed prior to 15 Jun 17 referencing submission to AskHR are no longer valid. Please refer to CG121 Portal and webpage for updated guidance (AncHRs and human resources manuals). AskHR helpdesk (uscg.AskHR@ uscg.mil) is still available to answer questions.

## **1.1. System Information**

FedHR supports and automates strategic Federal human resources functions. Position management and classification, recruiting, hiring and on-boarding are integrated in a single platform to accelerate and streamline the process, while fully supporting human capital initiatives.

FedHR is provided by the cloud service provider (CSP): Economic Systems Inc. (EconSys) and approved by the Federal Risk and Authorization Management Program (FedRAMP). FedRAMP was developed in collaboration with the National Institute of Standards and Technology (NIST), the General Services Administration (GSA), the Department of Defense (DOD), and the Department of Homeland Security (DHS). FedRAMP is a Government-wide program that

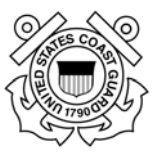

provides a standardized approach to security assessment, authorization, and continuous monitoring for cloud-based services.

FedHR enables security authorization using the (PIV and Multi layered authentication), is Federal Information Security Management Act (FISMA) compliant (based on the NIST 800-53), and meets Federal Government Requirements and complies with OPM, DHS and USCG policy and regulations, as well as the requirements of publications identified in USCG PWS section 6.0.

## **1.2. Role Management/Role Requests**

Access to the Supervisor Role in FedHR will be granted to civilian and military supervisors of civilian personnel. Prior to receiving access, the supervisory responsibilities must be request via submission of the role request form and the requestor' supervisory responsibilities will be verified by the 2<sup>nd</sup> line supervisor. The Role Request Form is required to be filled out when supervisors are assigned for the first time to a supervisory position, transferring to another supervisory position, or separating from USCG. We have also included a field for CRCs on the form to request changes when they receive a new assignment or are separating.

The Role Request Form is available from the CG-121 webpage: https://cg.portal.uscg.mil/units/cg121/Lists/WebTARoleApplication/NewForm.aspx?RootFolder

## **1.3. FedHR Security Features**

- Time Out FedHR will time out after 30 minutes of inactivity
- Audit Log updates to include names and dates associated for changes made on SF-52
- Personally identifiable information masked on SF-52 from Supervisor and CRC roles (date of birth and SSN not visible)

## 1.4. Feedback and Contact Information

Please work with your servicing HR Specialist for inquiries on FedHR cases and suggestions for process or system changes. The name of the HR Specialist assigned to each case will be located in the case history in FedHR.

Contact the FedHR Navigator System Administrator, Donna Basey (<u>Donna.Basey@uscg.mil</u>), if you have questions or suggestions regarding the FedHR application, reports, role administration, or user guides. You may also contact "AskHR" (uscg.AskHR@uscg.mil) if you need assistance. We are working with the vendor for systems upgrades and changes to enhance the user experience.

Please contact your servicing <u>HR Specialist</u> if you have any questions about specific HR case related information. Contact information is located on the USCG CG-121 website: (<u>http://www.dcms.uscg.mil/Our-Organization/Assistant-Commandant-for-Human-Resources-CG-1/Civilian-Human-Resources-Diversity-and-Leadership-Directorate-CG-12/Civilian-HR/)</u>

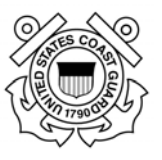

#### 1.5. Rules of Behavior

#### FHR Navigator Rules of Behavior for Agency Application Users Revised October 1, 2012 You must conduct only authorized business on the system. Your level of access to systems owned by Economic Systems Inc. is limited to ensure your access is no more than necessary to perform your legitimate tasks or assigned duties. If you believe you are being granted access that you should not have, you must immediately notify the Economic Systems Support Desk, support Desk, support, access that you should not have. You must maintain the confidentiality of your authentication credentials such as your password. Do not reveal your authentication credentials to anyone; an Economic Systems employee should never ask you to reveal them. You must follow proper logon/logoff procedures. You must manually logon to your session: do not store your password locally on your system or utilize any automated logon capabilities. You must promptly logoff when session access is no longe needed. If a logoff function is unavailable, you must close your browser. Never leave your computer unattended while logged into the system. You must report all security incidents or suspected incidents (e.g., lost passwords, improper or suspicious acts) to your agency's Information System Security Officer (ISSO). You must not establish any unauthorized interfaces between systems, networks, and applications owned by Economic Systems Inc. Your access to systems and networks owned by Economic Systems is governed by, and subject to, all Federal laws, including, but not limited to, the Privacy Act, 5 U.S.C. S52a, if the applicable Economic Systems' system maintains individual Privacy Act information. Your access to Economic Systems FHR Navigator constitutes your consent to the retrieval and disclosure of the information within the scope of your authorized access, subject to the Privacy Act, and applicable State and Federal laws You must safequard system resources against waste, loss, abuse, unauthorized use or disclosure, and misappropriation. You must not process U.S. classified national security information on the system. You must not browse, search or reveal information hosted by Economic Systems except in accordance with that which is required to perform your legitimate tasks or assigned duties. You must not retrieve information, or in any other way disclose information, for someone who does not have authority to access that information. vu must ensure that Web browsers use Secure Socket Layer (SSL) version 3.0 (or higher) and Transport Layer Security (TLS) 1.0 (or higher). SSL and TLS must use a minimum of 256-bit, encryption You must ensure that your web browser is configured to warn about invalid site certificates. You must ensure that web browsers warn if the user is changing between secure and non-secure mode You must ensure that your web browser checks for a publisher's certificate revocation ou must ensure that your web browser checks for server certificate revocation You must ensure that web browser checks for signatures on downloaded files. By your signature or electronic acceptance (such as by clicking an acceptance button on the screen) you must agree to these rules You understand that any person who obtains information from a computer connected to the Internet in violation of her employer's computer-use restrictions is in violation of the Computer Fraud and Abuse Act You agree to contact your agency's Information System Security Officer (ISSO) if you do not understand any of these rules. Print I agree and accept these rules of behavior I do not agree to these rules of behavior

During the first time log in process you will be asked to agree to the rules of behavior for agency applicant users. You must make a selection before you can enter the application. You have the option to print before you make your selection that you agree or disagree. By clicking I agree, you are digitally signing that you agree with these rules of behavior. A copy of the rules in effect at the time of the supervisor roles implementation is located in Appendix 10 of this guide.

Page 8 of 93 May 23, 2017

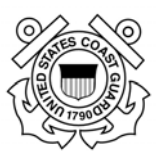

## Section 2 - Navigating Within FedHR

## 2.1. Logging in for the First Time

- 1. Visit <u>https://fhrnavigator.com/client/USCG</u> (NOTE: Bookmark the site)
- 2. Click the "Username and Password" tab

| Login                                                     |                                                   |                                                                 |                 |
|-----------------------------------------------------------|---------------------------------------------------|-----------------------------------------------------------------|-----------------|
| PIV Card o                                                | or CAC                                            | Username and<br>Password                                        |                 |
| Important: S<br>using usernam<br>strengthen sec           | itarting 1/2<br>ie and pass<br>curity. <u>Mor</u> | 6/2015, the login pro<br>word is changing to<br>e information > | ocess           |
| Please enter y                                            | our userna                                        | me and password.                                                |                 |
| Username                                                  |                                                   |                                                                 |                 |
| Password                                                  |                                                   |                                                                 |                 |
| My Agency                                                 | United St                                         | tates Coast Guard                                               |                 |
|                                                           | Register<br>Reset Us                              | ser Account                                                     |                 |
| By clicking on<br>that you have<br>and <u>licensing</u> a | the <b>Login</b><br>read the g<br>agreement.      | button, you <b>acknov</b><br>eneral privacy act no              | vledge<br>otice |
|                                                           | Lo                                                | ogin                                                            |                 |
| bookmark :                                                | this website                                      | 2                                                               |                 |

After selecting "Register" a screen will appear with the prompt for a validation code. The validation code will be forwarded to the e-mail address in your account profile. Expect a 10 to 20 minute delay for the e-mail to be delivered.

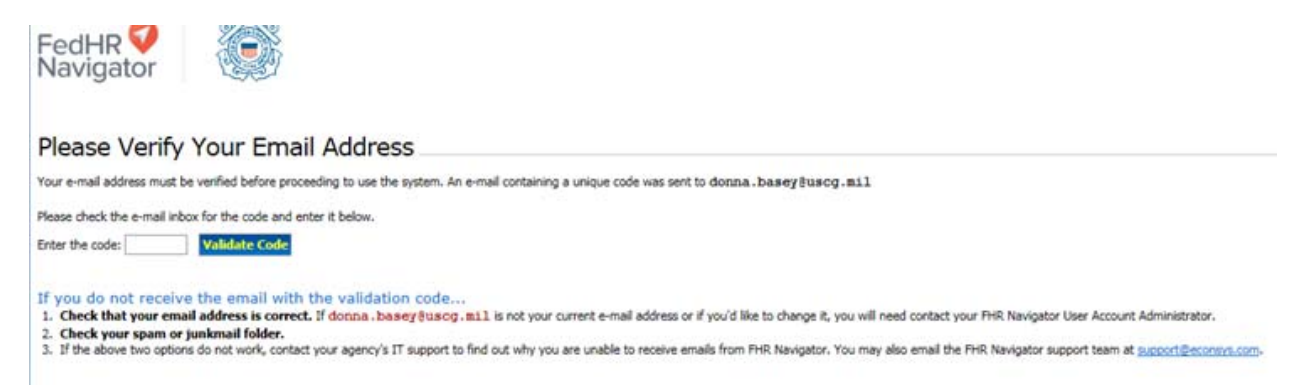

If you do not receive the e-mail:

- a. Check to ensure it was not delivered to your MS Outlook Junk Folder;
- b. If not in Junk folder and not received within 20 minutes contact <u>USCG.ASKHR@USCG.Mil</u> to notify the system administrator of the issue.

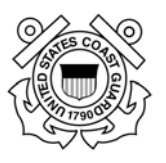

| edHR 🗸                                                               |                                                                                                    |          | Resize text: $\underline{A} \ \underline{A} \ \underline{A}$ |
|----------------------------------------------------------------------|----------------------------------------------------------------------------------------------------|----------|--------------------------------------------------------------|
| Step 2: Update profile                                               | information                                                                                                |          |                                                              |
| can use this screen to get your us<br>k on each tab to edit each par | ername, reset your password, update your email address , or update your cell phone num<br>of your account. | iber .   |                                                              |
| Jsername Password E-                                                 | nail address Phone number                                                                                  |          |                                                              |
| Enter a username to access FHR                                       | Navigator and click Update.                                                                                |          |                                                              |
| Enter desired username                                               | newsupervisor<br>The new username must be a minimum of 6 and a maximum of 20 characters.                   |          |                                                              |
| Confirm username                                                     | newsupervisor                                                                                              |          |                                                              |
| Username is updated succe                                            | ssfully!                                                                                                   |          |                                                              |
|                                                                      | Update Username Next                                                                                       |          |                                                              |
| right 2017 - Economic Systems Inc (Eco                               | Sys) - All Rights Reserved.                                                                                | Plug-Ins | View Licensing Agreement                                     |
|                                                                      |                                                                                                    |          |                                                              |

## 2.2. Create New Password

| FedHR V<br>Navigator                                                                                                    | Resize text: A A A                                        |
|----------------------------------------------------------------------------------------------------|-----------------------------------------------------------|
| Step 2: Update profile Information                                                                                                    |                                                           |
| You can use this screen to get your username, reset your password, update your email address, or update your cell phone number<br>Click on each tab to edit each part of your account.                                                                                                    | er.                                                       |
| Username Password E-mail address Phone number                                                                                                    |                                                           |
| Please enter a password and click Update.                                                                                                    |                                                           |
| Enter new password The new password must be a minimum of 12 and a maximum of 20 characters and meet all four 1. It must contain at least two uppercase letters. (Example: ABC) 2. It must contain at least two inmeric values. (Example: 12) 3. It must contain at least two inmeric values. (Example: 12) 4. It must contain at least two inmeric special characters. (Examples: 10=\$% ^&"() | • of the following security conditions:<br>)++_<;>{}:[?]) |
| Confirm new password                                                                                                    |                                                           |
| Update password Next                                                                                                    |                                                           |
| Copyright 2017 - Economic Systems Inc (EconSys) - All Rights Reserved.                                                                                                    | Plug-Ins View Licensing Agreement                         |

Password must be a minimum of 12 and a maximum of 20 characters and meet all four of the following security conditions:

It must contain at least two uppercase letters;

It must contain at least two lowercase letters;

It must contain at least two numeric values;

It must contain at least two non-alphanumeric special characters

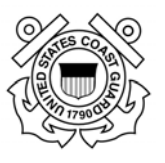

| igator                        |                                                                                                    |                                                         |
|-------------------------------|----------------------------------------------------------------------------------------------------|---------------------------------------------------------|
| p 2: Update profile           | Information                                                                                                    |                                                         |
| use this screen to get your u | ername, reset your password, update your email address , or update your ce                                                                                           | ell phone number .                                      |
| each tab to edit each par     | t of your account.                                                                                                    |                                                         |
|                               |                                                                                                    |                                                         |
| name Password E-              | mail address Phone number                                                                                                    |                                                         |
| se enter a password and cli   | k Update.                                                                                                    |                                                         |
| Enter new password            | ••••••                                                                                                    |                                                         |
|                               | The new password must be a minimum of 12 and a maximum of 20 characters a                                                                                            | and meet all four of the following security conditions: |
|                               | <ol> <li>It must contain at least two lowercase letters. (Example: Abc)</li> <li>It must contain at least two lowercase letters. (Example: abc)</li> </ol>           |                                                         |
|                               | <ol> <li>It must contain at least two numeric Values. (Example: 123)</li> <li>It must contain at least two non-alphanumeric special characters. (Examples</li> </ol> | s: 1@#\$%^&*(/)-+_<;>{;}:[?] )                          |
| Confirm new password          | •••••                                                                                                    |                                                         |
|                               | Update password Next                                                                                                    |                                                         |
|                               |                                                                                                    |                                                         |
|                               |                                                                                                    |                                                         |
|                               |                                                                                                    |                                                         |

Once the validation for security conditions is complete,

- click update password
- click next

## 2.3. Update or verifying E-mail Address

| FedHR V<br>Navigator                                                                                                    | Resize text: $\underline{A} \ \underline{A} \ \underline{A}$ |
|----------------------------------------------------------------------------------------------------|--------------------------------------------------------------|
| Step 2: Update profile Information                                                                                                    |                                                              |
| You can use this screen to get your username, reset your password, update your email address , or update your cell phone number .<br>Click on each tab to edit each part of your account. |                                                              |
| Username Password E-mail address Phone number                                                                                                    |                                                              |
| Your email address on record is <b>donna</b> . <b>basey@uscg.mil</b>                                                                                                    |                                                              |
| New e-mail address                                                                                                    |                                                              |
| Confirm e-mail address Update e-mail address Next                                                                                                    |                                                              |
|                                                                                                    |                                                              |
| Copyright 2017 - Economic Systems Inc (EconSys) - All Rights Reserved.                                                                                                    | Ins View Licensing Agreement                                 |

If e-mail address showing is not correct:

- type corrected e-mail address and confirm in the fields provided
- click update e-mail address
- click next to continue validation process

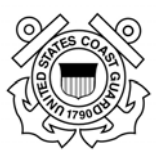

## 2.4. Update or verifying Cell Phone Number

| FedHR V<br>Navigator                                                                                                    | Resize text: $\underline{A} \ \underline{A} \ \underline{A}$ |
|----------------------------------------------------------------------------------------------------|--------------------------------------------------------------|
| Step 2: Update profile Information                                                                                                    |                                                              |
| You can use this screen to get your username, reset your password, update your email address , or update your cell phone number .                                                                                     |                                                              |
| Click on each tab to edit each part of your account.                                                                                                    |                                                              |
| Username Password E-mail address Phone number                                                                                                    |                                                              |
| Please enter your cell phone number and click Update                                                                                                    |                                                              |
| Cell phone number +1                                                                                                    |                                                              |
| Confirm cell phone number +1                                                                                                    |                                                              |
| By clicking "Update phone number", you agree to receive text messages generated by FHR Navigator. By receiving text messages charges. Check with your cell phone carrier to determine what fees or charges may apply. | ges, you may incur                                           |
| Update phone number Done                                                                                                    |                                                              |
|                                                                                                    |                                                              |
| Copyright 2017 - Economic Systems Inc (EconSys) - All Rights Reserved.                                                                                                    | View Licensing Agreement                                     |

Cell phone number is required when requesting a password reset. Verification codes will be forwarded to this number upon a request for password assistance or to authenticate user when attempting to access FedHR Navigator without using CAC.

- Input and confirm the cell phone number that can receive texts
- Click Update phone number
- Click Done

You will be brought out of FedHR to a screen that requests that you close your browser window.

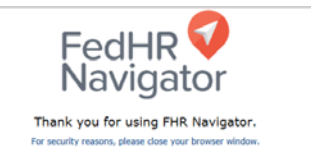

You must navigate back to the login screen if you are ready to initiate, review or take action on cases. You must register your PIV/CAC to use it as your credentials at the login screen instead of entering the Username and Password each time you use FedHR. The instructions are provided in the next section.

Some 1<sup>st</sup> time users will not have their PIV/CAC yet and will have to continue to log in with the Username and password until the PIV/CAC is received and Registered.

Page 12 of 93 May 23, 2017

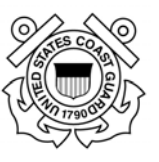

## 2.5. Registering PIV/CAC

Registering the PIV/CAC is required one time only. After registration, you will not need to use your username and password to log into FedHR but that option will still be available to you.

- 1. Open your Internet Explorer. Enter the web site: (<u>https://fhrnavigator.com/client/USCG</u>)
- 2. Activate the Username and Password tab from the login screen. (shown below)
- 3. Ensure the PIV/CAC is inserted in the computer slot before clicking on the hyperlink labeled Register.
- 4. When prompted, select your credential (signature) and enter your PIV/CAC Pin.

| Login                                                   |                                                  |                                                                        |
|---------------------------------------------------------|--------------------------------------------------|------------------------------------------------------------------------|
| PIV Card o                                              | or CAC                                           | Username and<br>Password                                               |
| Important: 9<br>using usernan<br>strengthen se          | Starting 1/2<br>ne and pas<br>curity. <u>Mor</u> | 26/2015, the login process<br>sword is changing to<br>re information > |
| Please enter y                                          | our userna                                       | ame and password.                                                      |
| Username                                                |                                                  |                                                                        |
| Password                                                |                                                  |                                                                        |
| My Agency                                               | United S                                         | states Coast Guard                                                     |
| $\langle$                                               | <u>Registe</u><br><u>Reset U</u>                 | r><br>ser Account>                                                     |
| By clicking on<br>that you have<br>and <u>licensing</u> | the <b>Login</b><br>read the g<br>agreement      | button, you <b>acknowledge</b><br>Jeneral privacy act notice           |
|                                                         | L                                                | ogin                                                                   |
| bookmark                                                | this websit                                      | <u>e</u>                                                               |

#### 2.6. Reset User Account

If you forgot your Username or password, select "Reset User Account" to reset (circled in red above). You will be prompted to answer questions and to create a new password.

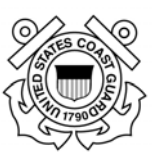

## 2.7. Logging in with CAC/PIV

- 1. Open your Internet Explorer. Enter the web site: <u>https://fhrnavigator.com/client/USCG</u>
- 2. Click "OK" on the Notice and Consent banner page. This will take you to the FedHR Navigator Portal window.
- 3. If you previously logged in with temporary access while waiting for your PIV/CAC, you should activate the Username and Password tab then select "Register"
- 4. Make sure the PIV Card or CAC tab active (it will be highlighted in blue).
- 5. You should then receive a window that contains your CAC certificates. Make sure you select the certificate that is not your E-Mail certificate. Enter your PIV/CAC.

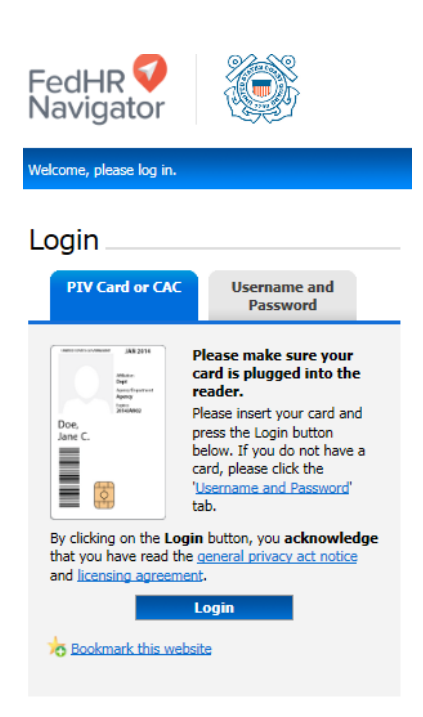

Note: To log in for the 1<sup>st</sup> time with PIV/CAC click on the Username and Password tab and Select Register.

## 2.8. FedHR Navigator Page Banner

The FedHR Navigator Banner is viewable from any page within FedHR. The banner provides the option to change roles, change the text size, search for an employee and log out

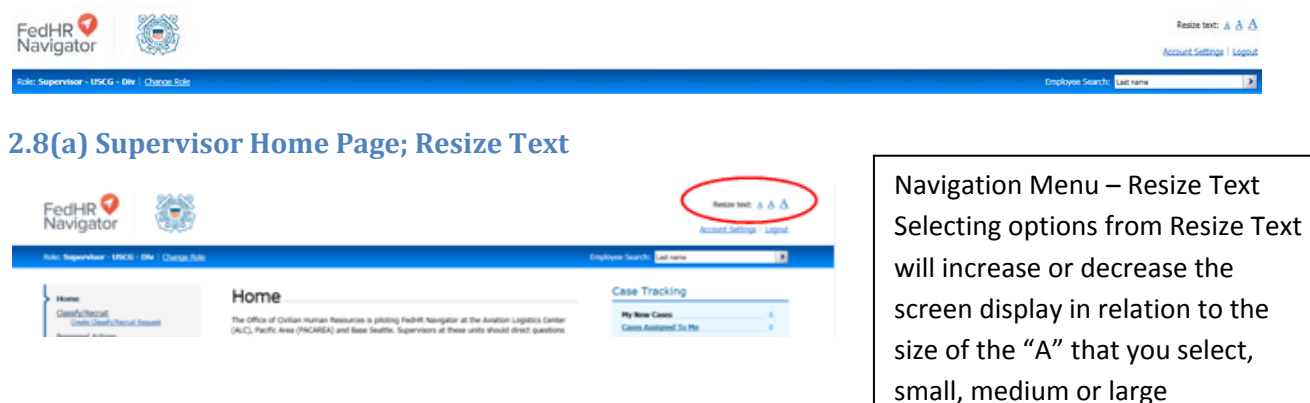

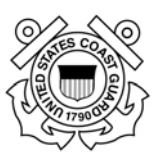

#### 2.8(b) Account Settings: Change Password

| lone                                                                                                    | Home                                                                                                    | Case Tracking                                                                                                    |
|----------------------------------------------------------------------------------------------------|----------------------------------------------------------------------------------------------------|----------------------------------------------------------------------------------------------------|
| Saufyfferuit<br>Centre Saufyfferuit Issant<br>Israenel Actors<br>Israenel Sauer<br>Israenel Sacota<br>Routiz | The Office of Onlian Insuran Resources is photong Red-R Navigator at the Anatons Logistics Center<br>(reg. In Res. (INCLUDE)) and Base Seattlin. Supervisors at them unan abund don't calculate<br>regarding.<br>- Resource and an another meter regard to their Service) (Secondal<br>- Albert account management to USCE AdultAdulungs)<br>- Supervisors una Hord's Navige is a standing personal and calculation. A includencel regards | Hy New Cases<br>Gases, Anskased In, He<br>Gases, Librated LB ><br>ML Assissed Cases L326 ><br><u>Refmit: Cases</u> ><br>Refmit: Cases ><br>Refmit: Cases ><br>Refmit: Ca |
| talica Jossaina<br>Issointa<br>Issointa<br>Issointa<br>Issointa<br>Gant Josefee<br>Gant Josefee              | Find an Employee     Just and a State State                                                                                                    | For Help<br>and Support                                                                                                    |
|                                                                                                    | We as and reason 39 CS for second requests.<br>Create New Respect 9                                                                                                    |                                                                                                    |
| factor of the                                                                                                | 18 ad and arone UF Calve servindent regards.<br>Condu Non Researd >                                                                                                    |                                                                                                    |
| Fact-di V<br>Novigator                                                                                       | In a card wave of Schorensteer research.<br>Could Non Research                                                                                                    |                                                                                                    |
|                                                                                                    |                                                                                                    |                                                                                                    |

Follow the request to fill in your password information. Select 'Update Password' to save the password or 'Cancel' to return to previous screen.

Passwords must meet the FedHR security validation criteria (provided below).

Password must be a minimum of 12 and a maximum of 20 characters and meet all four of the following security conditions:

It must contain at least two uppercase letters;

It must contain at least two lowercase letters;

It must contain at least two numeric values;

It must contain at least two non-alphanumeric special characters

# Change Password

| This screen allows you to change the password used to access the Federal Human Resources Navigator system. Please change to                                                                                                    | your password by |
|----------------------------------------------------------------------------------------------------|------------------|
| The new password must be a minimum of 12 and a maximum of 20 characters and meet all four of the following security condit<br>1. It must contain at least two uppercase letters. (Example: ABC)<br>2. It must contain at least two noneric values. (Example: 123)<br>3. It must contain at least two non-siphanumeric special characters. (Examples: 1@#\$%^&"(/)-+_<:>{.:[?]) | tions:           |
| Type in your current password:                                                                                                    | 1                |
| Type in your new password:                                                                                                    |                  |
| Verify your new password:                                                                                                    |                  |

# Account Settings –

**Change Password** To change your password select Account Settings at the top you

your screen. This option is available

from any page in FedHR.

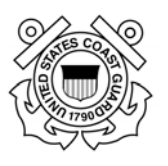

#### 2.8(c) Search for Employee FedHR V Navigator Resize text: A A A 2.8(d) How to Exit from FEDHR FedHR 🗸 To logout of FedHR, select Case Tracking Home the link at the top of the My New Cases Office of Civilian Hi nes L Initi screen. For Help Find an Employee This option is available Lastname 2 from any page in FedHR. **Recruitment** Requests Hill out and review SP S2s for re Crimate New Request >

#### 2.8(e) Changing Roles between Employee and Supervisor

Civilian supervisors will have more than one "role" responsibility. If you have more than one "role" assigned to your user ID, you can switch between the roles by selecting "Change Role" in the blue tool bar under the FedHR Navigator header.

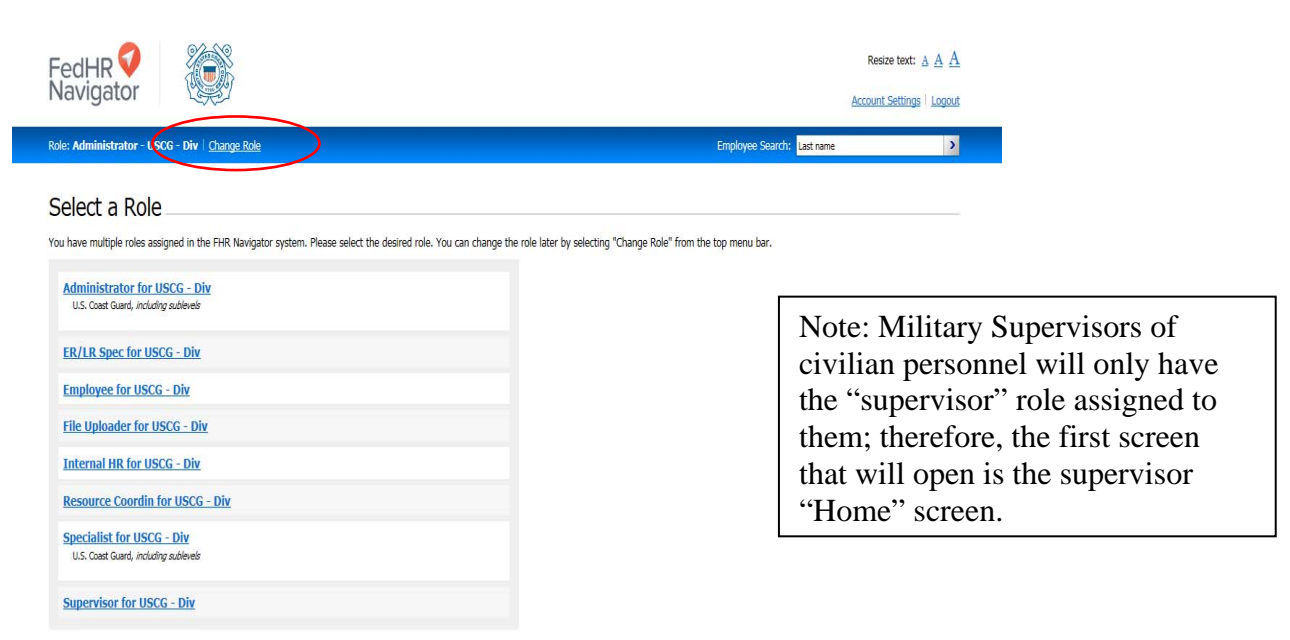

Page 16 of 93 May 23, 2017

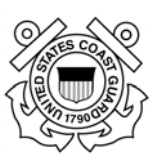

2.9. Supervisor Home Page

| FedHR 💙                                                                                                    |                                                                                                    |                                                                                                    | Resize text: A A A                                                                    |
|----------------------------------------------------------------------------------------------------|----------------------------------------------------------------------------------------------------|----------------------------------------------------------------------------------------------------|---------------------------------------------------------------------------------------|
| Role: Supervisor - USCG - Div   Chance Role                                                                                                    |                                                                                                    | Employee Search: Last name                                                                                                  | Σ                                                                                     |
| Verne<br>Usalas Dala Ella<br>Casa Gaudio Resta Insues<br>Brazzool Astron<br>Para del Astro<br>Parazool Restati<br>Secultor<br>Secultor<br>Secultor | Home The Offee of Circlian Human Resources is ploting Febrit Navgeter at the Aviation Lagistics Center (ALC), Pacific Area (PACAREA) and Base Seattle. Supervisors at the sea with a bould direct quantions regarding: "Parsonal lettors and recombered requests to their Servicing HK Specialist". "Data and the operative requests to the Seattle Seatting." Supervisors are Febrit Navgeteres to Sub-Altifyangent Supervisors are Febrit Navgeteres to Sub-Altifyangent Supervisors are Febrit Navgeteres to Sub-Altifyangent Supervisors are Febrit Navgeteres to Sub-Altifyangent Supervisors are Febrit Navgeteres to Sub-Altifyangent Supervisors are Febrit Navgeteres to Sub-Altifyangent Supervisors are Febrit Navgeteres to Sub-Altifyangent Supervisors are Febrit Navgeteres to Sub-Altifyangent Supervisors are Febrit Navgeteres to Sub-Altifyangent Supervisors are Febrit Navgeteres to Sub-Altifyangent Supervisors are Febrit Navgeteres Supervisors are Febrit Navgeteres Supervisors are Febrit Navgeteres Supervisors are Febrit Navgeteres Supervisors are Febrit Navgeteres Supervisors Supervisors are Febrit Navgeteres Supervisors Supervisors Sup | Case Tracking<br>My New Cases<br>Cases Assized To Me<br>Cases United<br>Ad Assigned Cases<br>Acte Al auror effect gen cases | 0<br>2 ><br>2 ><br>2 =<br>2 =<br>2 =<br>2 =<br>2 =<br>2 =<br>2 =<br>2 =<br>2 =<br>2 = |
| Inductivation<br>Resolutionation<br>Resolutionation<br>Resolutionation<br>Resolution<br>Resolution<br>Resolution<br>Resolution<br>Resolution       | Prind an Employee Unit new  Recruitment Requests  Float and mem 9 25 for resoluter request.                                                                                                    | For Help<br>and Support<br>Click Here                                                                                       |                                                                                       |
|                                                                                                    | Consta New Respects >                                                                                                    |                                                                                                    |                                                                                       |

The sections of the Supervisor Home Page include:

(a) Home Page Notices (top center)

- (b)Navigation Menu (Left)
- (c) Case Tracking Section (Right)
- (d) Find an Employee search field (center)

(e) Recruitment Requests Link to Initiate (this hyperlink will also initiate classification requests) (f) For Help and Support – Please do not use this link, it will generate an e-mail to the EconSys vendor. We prefer that you contact the AskHR Helpdesk (uscg.ASKHR@uscg.mil) for assistance.

#### 2.9(a) Home Page Notices:

The information on the Supervisor Home Page is updated by the FedHR administrator and is intended to provide you with current information (such as the location of references and guides) and any changes related to FedHR and Civilian Personnel.

| Ref.: Supervisor - USCO Olv   Charge Bolt                                                                                                    |                                                                                                    | imployee Search: Last name                                                                                                    |                                                                                                    |
|----------------------------------------------------------------------------------------------------|----------------------------------------------------------------------------------------------------|----------------------------------------------------------------------------------------------------|----------------------------------------------------------------------------------------------------|
| Home<br>Classification<br>Cost: Claudi Alforcat, Beaser<br>Brazend, Lanen<br>Para end, Lanen<br>Para end, Lanen<br>Para end, Lanen<br>Para end, Lanen<br>Para end, Lanen<br>Para end, Lanen<br>Beaser, Lanen<br>Beaser, Lanen<br>Beaser, States<br>Balane, States<br>Balane, States | Home The Charles Human Resources is plotting FeddH Nangator at the Auston Logistics Carles Augustics (MCAHEA) and Bales Sattles. Supervision at these units should direct questions augustics. Augustication and incurring the tight Bales Sattles. Supervision at these units should direct questions augustics. Augustication and another Regard to the Sancong HK Speciality. Plotting TelePolity Regard to address and another Regards Augustication and another Regards Augustication and another Regards Augustication Augustication Augusticati | Case Tracking           Hy New Case         0           Case: Advanced Te Me         0           Case: Statuted         18 +           All Assisted Case:         128 +           Market Case:         228 +           Andrew of the case:         208 +           For Help         Case: A large           Case: Advance of the case:         Case: A large | <ul> <li>Classify/Recruit Request</li> <li>Pay and Leave</li> <li>Personnel Action</li> <li>Security</li> <li>Policy Inquiry</li> <li>Report Inquiry</li> <li>Reports</li> <li>Help</li> </ul> |

#### 2.9(b) - Supervisor Home Page; Navigation Menu

Additional information on the case types within the navigation menu is provided in the sections of the guide which correspond with the case type labels. Refer to the appendices for associated tables for activities and Detail/Step descriptions available for each case type.

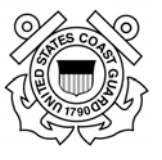

[Note: The user guides available from the Help section of the navigation menu do not reflect customized features created for the USCG. The guides available on CG121 portal/website page will reflect the USCG custom features and processes)

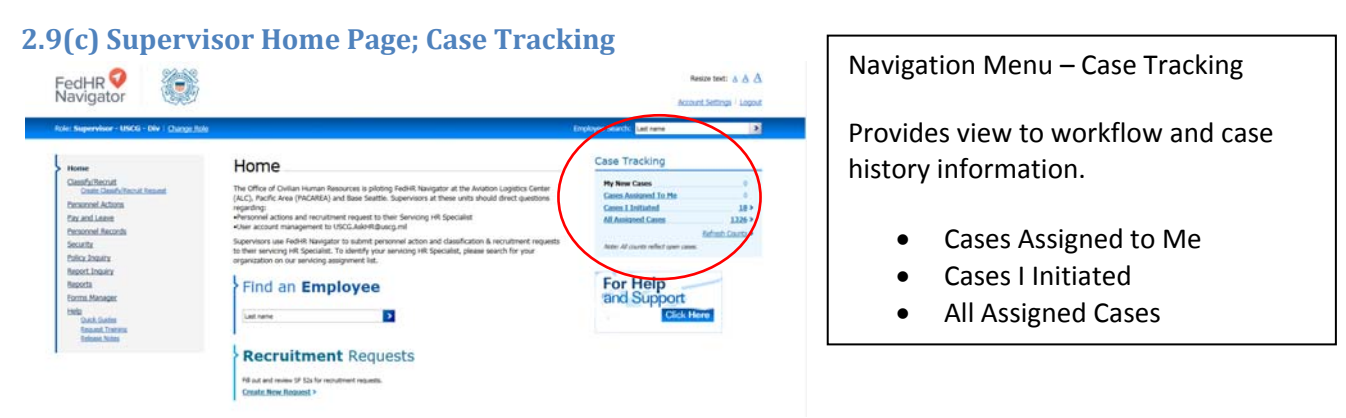

Refer to Section 4 for more information on Case Tracking, workflow, and reassigning cases.

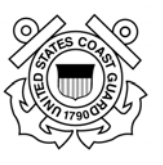

## **Section 3 - Initiating and Managing Requests**

## **3.1. Introduction**

FedHR generates an interactive electronic SF-52 form that automates the creating, editing, approving, coordinating, and tracking of personnel actions. It provides a single, integrated process to supervisors, managers, and HR personnel to manage personnel actions electronically, coordinate to the appropriate officials, and provide reports.

This section of the guide explains how to use FedHR Navigator to automated SF-52s to initiate Classification, Recruitment, and personnel action requests.

| And Separates (MER (Mr.) Data Sale                                                                                                    |                                                                                                    | Distant Sector at an an  |
|----------------------------------------------------------------------------------------------------|----------------------------------------------------------------------------------------------------|--------------------------|
| Formation<br>Formation<br>Format | Home<br>The Share of Cohen reariser freedoms is plating freedom temperature at the freedom copyring Cohen<br>(acc), reaching the production) and these leaders. Togenerate at these and a devide devide the of parameter<br>registry<br>and the product of the second second second second second second the second second<br>temperature at the second second seco | Cases Tracking           |
| NextCours<br>Seals<br>Trics Result<br>Seal Serve<br>Seal Serve                                                                                                    | Find an Employee                                                                                                    | For Help<br>tind Support |

There are alternate ways to create cases depending on the case type you are initiating. Classification and Recruitment can be initiated 2 ways (circled in red above);

- 1. click the hyperlink bottom center of supervisor homepage;
- 2. or click the hyperlink in the navigation menu

Personnel Action Requests and Pay and Leave cases can by created by(identified by the arrows above) :

- 1. using the navigation menu (left side of the screen); or
- 2. searching the employee name in either of the 2 search fields provided on the home page.

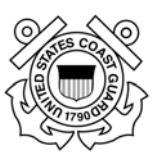

## 3.2. Outline of Steps for Managing FedHR Cases

#### I. Initiating a Request/Case - Steps

- a. Log in and select a role
- b. Create a request
- c. Fill out the form and save
- d. Open SF-52 and e-sign it before saving
- e. Update detail/step
- f. Select distribution for e-mail notifications
- g. Attach supporting documentation
- h. Reassign to the next person in the process (updates owner information & generates the e-mail notifications)

#### II. Editing a Request/Case – Steps

If you are the recipient of a case for which you need to take action (e.g., approve, e-sign):

- a. Log in and select a role
- b. Search for the request through case tracking (details in Section Two)
- c. Make changes to the form, if necessary
- d. Open, e-sign, and save SF-52
- e. Update detail/step (provide additional comments, if necessary)
- f. Select distribution for e-mail notifications
- g. Attach supporting documentation, if necessary
- h. Reassign to the next person in the process (updates owner information & generates the e-mail notifications)

#### III. Reviewing the Status of a Request/Case – Steps

- To check the status of the case:
- a. Log in and select a role
- b. Search for the recruitment request through case tracking (details in Section Two)
- c. You can view the case information, SF-52, and case 'history' records which include rows for each step and reassignment completed, comments, links to attachments, and information on who received the e-mail notifications at each step.
- d. You also have the option to run and download reports (Section  $\overline{8}$ )

To view instructions for initiating specific case types (Personnel Action, Recruitment, Classification, Pay and Leave, etc.) refer to the section associated with each case type.

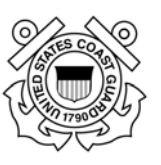

## 3.3. Editing and Digitally Signing the SF-52

Click on the appropriate **e-Sign** button(s) to digitally sign the SF-52 before routing/reassigning to the next person in the approval chain.

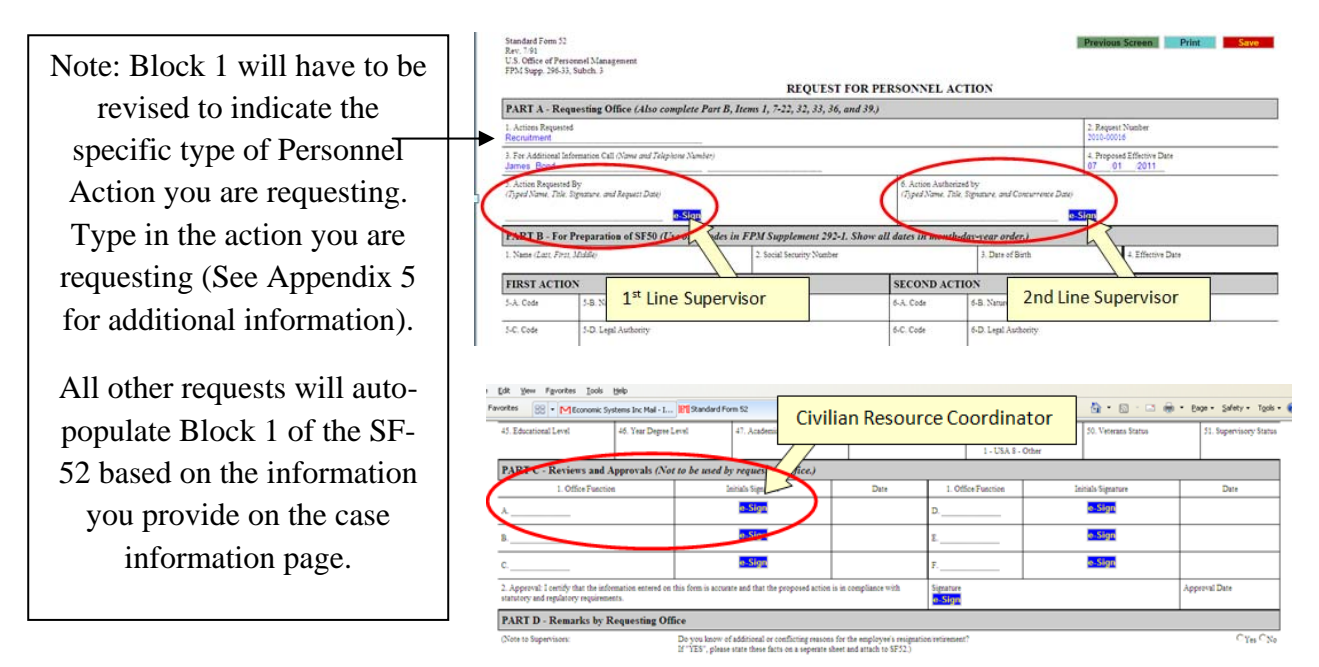

After clicking the **e-Sign** button, you will be asked to confirm your intent to sign. Click on the **Yes** button.

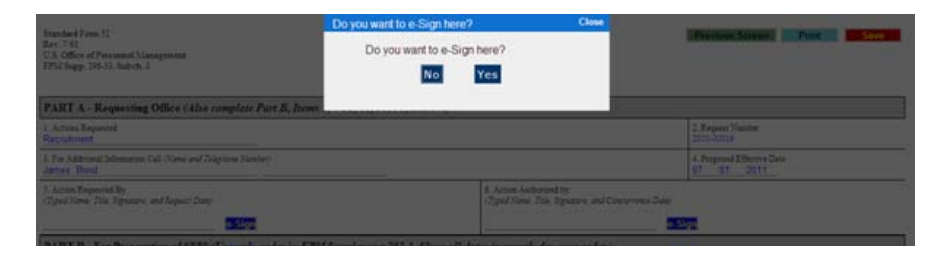

Enter your CAC PIN or FedHR Navigator password if you are not using the CAC then click on the **Submit** button.

| 0 |                                                                                | L                                                                                          |       |                                          |   |
|---|--------------------------------------------------------------------------------|--------------------------------------------------------------------------------------------|-------|------------------------------------------|---|
| Ĭ | free fact from 10                                                              | e-Sign Confirmation                                                                        | Close |                                          | ſ |
|   | Rev. 7 10<br>U.S. Office of Personnel Management<br>PDA Supp. 296-33, Subok. 3 | Please enter your password used to<br>login to the FHR Navigator for security<br>purposes. |       |                                          |   |
|   | PART A - Requesting Office (Also complete Part B, Items                        | SUBMIT                                                                                     |       |                                          |   |
|   | 1. Actions Requested<br>Recruitment                                            |                                                                                            | _     | 2. Request Number<br>2008-00016          |   |
| 1 | 3. For Additional Information Call (Name and Telepitone Number)<br>James Bond  |                                                                                            |       | 4. Proposed Effective Date<br>07 01 2011 | ľ |

Click **Save** at the top right of the screen then select 'Previous Screen' to return to case information page.

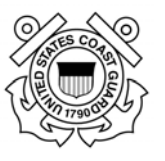

## 3.4. Case Status Email Notifications

FedHR Navigator will be used to notify stakeholders of the status of 'cases' they are working on. The contents of the emails are customized for each agency. FedHR Navigator will send e-mail notifications in the following situations:

- When reassigning a case FedHR Navigator will auto-generate an e-mail to the owner of the case to let recipient know that the case has been assigned to him/her.
- When reassigning a case you do not own- When a case is reassigned and the previous owner is not the person doing the reassign action, the previous owner will receive an auto-generated email notification to let him/her know that the case is no longer assigned to him/her.
- When updating a case to the employee FedHR will send an e-mail to the employee then the case is updated if the person who updates the case chooses "Yes" to "send an email to the employee" field. The notification will include the comments from the regular comments section but not from the HR Comments section
- When updating a case to the "To Be Notified" list –FedHR Navigator will send emails to all recipients on the "To Be Notified" list when a case is updated. Anyone who has access to a case can add any email addresses to the "To Be Notified" list; however, when the case is updated, the user has a choice of which email addresses should be notified. That is, email addresses on the "To Be Notified" list can be considered a list of recipients who wish to receive updates, but the person who makes the update still has discretion over which email addresses are sent the update notification.

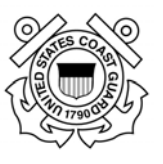

## Section 4 – Case Tracking

## 4.1. Case Tracking Introduction

*The Case Tracking* functionality in FedHR enables HR users, Civilian Resource Coordinators (CRCs), Supervisors, and employees to track the progress of an action or request being processed. This feature also allows tracking of workload, types of work being performed, and time spent on each case. In a sense, Case Tracking is similar to a specialized email system, including the ability to attach documents to messages.

Supervisors and CRCs have the ability to open any case within their assigned organization level, view the case history, reassign the case as necessary, add comments, add a step, or upload attachments.

Different *roles* within USCG FedHR have different *access* to case types. Agency case types are displayed in the left menu, and at this time, case types available to Supervisors and CRCs are: Classification/Recruitment, Personnel Actions, Pay and Leave, Security, Policy Inquiry, Report Inquiry, Reports and Help. Appendix 2 provides additional information and descriptions of these case types.

[Note: The user guides available from the Help section of the navigation menu do not reflect customized features created for the USCG. The guides available on CG121 portal/website page will reflect the USCG custom features and processes]

| FedHR 💙 💮                                                                                                    |                                                                                                    | Rest                                                                                                    | itent: A A A                           |
|----------------------------------------------------------------------------------------------------|----------------------------------------------------------------------------------------------------|----------------------------------------------------------------------------------------------------|----------------------------------------|
| Role: Supervisor - USCG - Div   Change Role                                                                                                    |                                                                                                    | Employee Search: Last name                                                                                                    | 2                                      |
| Home Usined Data File Constitution Research Personnel Assing Personnel Assing Personnel Assing Personnel Associat Sanatha Peloc Isonice Research Tomice Research Manager. Hells Sanatha Peloc Isonice Research Tomice Research Tomice Research | Home The Offer of Civitan Americans Resources is plotting PedRin Navigator at the Anklinn Legistics Center (ALC), Pacific Area (MACMEA) and Base Seattles. Services at these with should direct question regarding. Personal actions and reactament equests the there Servicege 168 Specialize Personal actions and reactament equests the there Servicege 168 Specialize Personal actions and reactament equests the Service personal action and classification A reordement requests to their servicing HR Specialist. To identify your servicing Pind an Employee Unit reactament Requests Proceriment Requests Pacevisity and Pacevisity Pacevisity and Pacevisity Pacevisity and Pacevisity Pacevisity and Pacevisity Pacevisity Pacevisity and Pacevisity Pacevisity P | Case Tracking Hy New Cases Cases Assisted To Me Cases Assisted To Me Cases All Assisted Cases Neter All avers whist gave cases. For Help and Support CECA Hare | 0<br>3><br>23<br>3458 3<br>frah Coom 3 |
|                                                                                                    | Control New Designation 1                                                                                                    |                                                                                                    |                                        |

The "Case Tracking" section is located on the right side of the home page (displayed above). This section provides a count of all 'open' case work within the organization codes you have been provided access for, regardless of the case type. It also displays the number of cases pending action by you (Cases Assigned to Me) and a count of the open cases that you have initiated and routed though your organizations approval authorization process (Cases I initiated), and All Cases Assigned within your assigned organization level. These headings are hyperlinked to the case tracking page and will bring up the tabbed 'workspace views' associated with the headings.

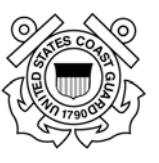

The screenshot provided below displays the result after selecting the Case Tracking hyperlink for All Assigned Cases:

| Case T     | racking                                  |                                                         |                                                                    |                                                         | Selected                  | Employee                                                     |                |
|------------|------------------------------------------|---------------------------------------------------------|--------------------------------------------------------------------|---------------------------------------------------------|---------------------------|--------------------------------------------------------------|----------------|
| Annual to  | n dalary or the bas<br>and a shake salar | At Long                                                 | comments, and altray information. S<br>on marked with an address ? | Sat a volume label to pert recents by 4. Since multiple |                           |                                                              |                |
| -          | Trades.                                  | -                                                       | Bered New                                                          | - Andrewson -                                           | Bala & Tener              | tindana .                                                    |                |
| Page State |                                          | (Pres Statust)                                          | (The leased                                                        | Star aport                                              | - OTION                   | Jim take                                                     | plane fairer   |
| teres and  | W. Cost Cases (Int)                      | Added Sand Same Over 1                                  | and the local floor                                                | Depressing page 1 of 2                                  |                           |                                                              |                |
| -          | Georg/Berryl                             | Reculture's Request                                     | Edenthal                                                           |                                                         | 14/12/2007<br>03-03-41 PM |                                                              | CARRETTS       |
| 104        | Antone A                                 | Prosec Adam in the<br>Removed Republication<br>The Name | Personal Adam in the<br>Personal Planal Talen                      |                                                         | 60-20-62 MM               | Inner, Robert<br>Hy Connected (2014) (Intel<br>Microsoft Age | BASEN, TETT    |
| ur i       | Defighered                               | Reculture Inspect                                       | Salestine                                                          |                                                         | 54(1)(20)*<br>51-60-62 PM |                                                              | 7475. 84827    |
|            | Death/Renvel                             | Renviewent Request                                      | Salenibed                                                          |                                                         | 94/15/2807<br>5249-34-84  |                                                              | DALARD, THOMAS |
| 813        | Dareh/Recyl                              | CaseForton                                              | Sambal                                                             |                                                         | 04182007                  |                                                              | 84101.7027     |

Each of the Tabs displayed above (circled in red) provide case tracking views that correspond with the hyperlinks provided in the case tracking section located on the home page. You can toggle between views by clicking on the tabs. An individual detail or step of each case is called a "Case Tracking Item" and is assigned to an "owner" to be worked on. To view cases that have been assigned to you, select the tab with the heading Assigned to Me.

The Assigned to Me case tracking view should be viewed on a regular basis to ensure that you review and take appropriate action in a timely manner. You will receive e-mail notifications when a case is reassigned to you pending action as the owner of the case. The "Owner" of the case is listed in all case tracking views and is updated in 'real-time' as cases are reassigned.

To view cases by Case Type, click on the case type listed on the Navigation Menu on the left side of the home page. For example, clicking on "Classification/Recruitment" displays all Classification/Recruitment case tracking items open for your organization, you will have to select the "Assigned to Me" tab to view all classification/recruitment cases assigned to you for action.

The "All Cases" tab will bring you back to view all cases assigned at you organization level. Classify/Recruit
Open a case by clicking on the tracking number to see case history, comments, and other information. Click a column label to sort records by it. Enter multiple
No employee selected.

| Open a case by     | clicking on the trac   | king number to see case l        | history, comments, and other information. Click a c | olumn label to sort       | records by it. Enter | multiple         | No employ                | ee selected. |       |                    |                           |
|--------------------|------------------------|----------------------------------|-----------------------------------------------------|---------------------------|----------------------|------------------|--------------------------|--------------|-------|--------------------|---------------------------|
| keywords to se     | arch multiple colum    | ns at the same time. New         | cases are marked with an asterisk *.                |                           |                      |                  | New Cas                  | se           |       |                    |                           |
| Assigned to N      | 4e Initiated by        | Me All Cases                     | )                                                   |                           |                      |                  |                          | -            |       |                    |                           |
| Tracking<br>Number | Activity               | DetaNiStep                       | HR Comments                                         | Date & Time *             | Owner                | PCNs             | Title                    | Series       | Grade | Prop. Eff.<br>Date | Vacancy<br>Announcement # |
| Enter keyn         | Enter keyword          | Enter keyword                    | Enter keyword                                       | mm/dd/yyyy                | Enter Name           |                  |                          |              |       |                    | Enter keyword             |
| Expand View        | 🗹 Open Cases Oni       | y Submit Search Query            | Clear Search Form Previous Page Next Page Display   | ing page 1 of 2           |                      |                  |                          |              |       |                    |                           |
| 5021               | Recruitment<br>Request | Submitted                        |                                                     | 04/12/2017<br>03:15:41 PM | JOHNSON,<br>CARNITTA | 00008558         | Criminal<br>Investigator | 1811         | 13    | 01/09/2017         | 1                         |
| <u>5017</u>        | Recruitment<br>Request | Submitted                        |                                                     | 04/11/2017<br>01:48:43 PM | TATE, BARRY          | 00110011         | Training Specialist      | 1712         | 11    | 01/15/2017         |                           |
| 5016               | Recruitment<br>Request | Submitted                        |                                                     | 04/11/2017<br>12:49:34 PM | SULLARD,<br>THOMAS   |                  | CSM Program<br>Manager   | 0343         | 13    | 01/16/2017         |                           |
| <u>5015</u>        | Classification         | Submitted                        |                                                     | 04/10/2017<br>11:01:29 AM | BASEY, TEST          | 000001,<br>00002 | Accountant               | 0501         | 09    | 01/10/2017         |                           |
| <u>5010</u>        | Recruitment<br>Request | Resource Coordinator<br>Approval |                                                     | 04/03/2017<br>10:18:12 AM | SHIELDS,<br>SHARON   |                  | tst                      | 0301         | 01    | 01/02/2017         |                           |
| 5009.*             | Recruitment<br>Request | Management Approval              |                                                     | 04/03/2017<br>10:05:24 AM | BASEY, TEST          | 0000000          | test                     | 0301         | 01    | 01/02/2017         |                           |

The red asterisk(\*)next to the case tracking number implies a new case that has not been updated by the owner.

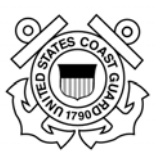

## 4.2. Search, Open, Review, and Edit Cases

To view and search for cases, click the appropriate Case Type in the left menu *or* select "All Assigned Cases" from the Case Tracking Menu on the Right side of your home screen; the Case Tracking view will open.

#### 4.2(a) Search Criteria

In the search criteria fields below the column headings, enter a key word under Tracking Number, Activity, Detail/Step, HR Comments, Date and Time, Employee, and/or Owner. Then click the "Submit Search Query" button (see white arrow/red outline).

| Case T                                           | racking                                                          |                                                                         |                                                 |                                               | 50                        | sected Employee                                                          |                   |   |                  |
|--------------------------------------------------|------------------------------------------------------------------|-------------------------------------------------------------------------|-------------------------------------------------|-----------------------------------------------|---------------------------|--------------------------------------------------------------------------|-------------------|---|------------------|
| Open a case b<br>Click a column<br>Iame time. Ne | y clicking on the to<br>label to sort recor<br>w cases are marke | racking number to se<br>rds by it. Enter multi<br>ed with an asterisk * | e case history, comme<br>ple keywords to search | ints, and other inform<br>multiple columns at | nation. If                | io employee selected.<br>Now Casie                                       |                   |   |                  |
| Assigned to                                      | o No Initiat                                                     | od by He All Ca                                                         | ies                                             |                                               |                           |                                                                          |                   |   |                  |
| Tracking<br>Number                               | Case Type                                                        | Activity                                                                | Detail/Step                                     | IIR Comments                                  | Date & Time -             | Employee                                                                 | Owner             |   | Search Criteria; |
| Enter korre                                      |                                                                  | Activity                                                                | Defai/Shep                                      | tinir kownt                                   | reectationes.             | Jones, Robert                                                            | Enter Name        | - | vou may input    |
| 2 Open Car                                       | es Only Dillet                                                   | Career Courses                                                          | tor In Frank Capenal Vie                        |                                               | at they Deploying p       | ope t of 27                                                              |                   |   | and the second   |
| 1555                                             | Benefits                                                         | from Lanna                                                              | Forms<br>Submitted                              |                                               | 06/16/2014<br>09:42:54 AM | DARWIN, CHUCK<br>Drg: Budget DE (01-01-0000-<br>00-00-00)                | ALGOMINO,<br>FRED |   | fields but only  |
| 1532.*                                           | Retirement                                                       | reous                                                                   | Package Deleted                                 |                                               | 04/25/2014<br>01:36:43 PM | DARWIN, CHUCK<br>Org: Budget OK: (81-02-0000-<br>00-00-00-00)            | ALGOMINO,<br>FRED |   | one is required  |
| 1533                                             | On-boarding                                                      | Temp                                                                    | Forms Reviewed                                  | sdigdsfg                                      | 04/24/2014<br>06:14:17 PM | EERCCA, ELIZABETH<br>Type, 2<br>Org. Saffing OK (NJ 62-6000-<br>mon.m.an | ALGOMINO,<br>FRED |   | search           |

For example, if you input an employee's name in the search criteria field below (last\_name, first\_name) then click submit search query, only records for Robert Jones will display in your screen (see below).

| Case Trac<br>Open a case by clicki<br>Leywords to search n | king<br>ng on the tracking i<br>nultiple columns at | number to see case history, c<br>the same time. New cases ar | comments, and other information. Click a column label to sort records<br>e marked with an asterisk *. | s by it. Enter multip | ole No e               | cted Employee<br>mployee selected.           |                                      |
|------------------------------------------------------------|-----------------------------------------------------|--------------------------------------------------------------|----------------------------------------------------------------------------------------------------|-----------------------|------------------------|----------------------------------------------|--------------------------------------|
| Assigned to Me                                             | Initiated by Me                                     | All Cases                                                    |                                                                                                    |                       |                        |                                              | ·                                    |
| Tracking Number                                            | Case Type                                           | Activity                                                     | Detail/Step                                                                                           | HR Comments           | Date & Time •          | Employee                                     | Owner                                |
| Enter keyw                                                 |                                                     | Enter keyword                                                | Enter keyword                                                                                         | Enter keyword         | jones, robert          | jones, robert                                | Enter Name                           |
| Expand View 🗹 Op                                           | en Cases Only                                       | ubmit Search Query Clear Sear                                | rch Form                                                                                              |                       |                        |                                              |                                      |
| 5020                                                       | Personnel Actions                                   | Process Action in the Perso<br>View Forms                    | nnel/Payroll System Process Action in the Personnel/Payroll System                                    |                       | 04/12/2017 02:23:52 PM | Jones, Robert<br>Org: COMMANDANT (CG-00) (10 | BASEY, TEST<br>-00-0000-00-00-00-00) |

Your search returned 1 cases.

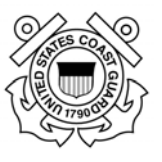

#### 4.2(b) View All Cases (Open and Closed)

To view all cases, open and closed, go to the appropriate case listing page (e.g., Classify/ Recruitment), and then uncheck the "Open Cases Only" checkbox and press "Submit Search Query".

| Case T                                        | racking                                                              |                                                                            |                                           |                                               | Se                        | ected Employee                                 |                  |
|-----------------------------------------------|----------------------------------------------------------------------|----------------------------------------------------------------------------|-------------------------------------------|-----------------------------------------------|---------------------------|------------------------------------------------|------------------|
| Open a case l<br>Click a colum<br>ame time, N | by clicking on the tr<br>n label to sort recor<br>ew cases are marke | acking number to see<br>ds by it. Enter multiple<br>ed with an asterisk *. | case history, comme<br>keywords to search | ents, and other inform<br>multiple columns at | nation. No.               | o employee selected.<br>Iew Case               |                  |
| Assigned                                      | to Me Initiate                                                       | ed by Me All Cases                                                         | 3                                         |                                               |                           |                                                |                  |
| Tracking<br>Number                            | Case Type                                                            | Activity                                                                   | Detail/Step                               | HR Comments                                   | Date & Time -             | Employee                                       | Owner            |
| Enter keyw                                    |                                                                      | Activity                                                                   | Detai/Step                                | Enter keyword                                 | mm/dd/yyyy                | Jones, Robert                                  | Enter Name       |
| 🗹 Open Ca                                     | ses Only Submit                                                      | Search Query Clear Sea                                                     | rch Form Expand Vie                       | w Previous Page No                            | xt Page Displaying pa     | nge 1 of 27                                    |                  |
| 1555                                          | Benefits                                                             | Y                                                                          | Forms                                     |                                               | 06/16/2014                | DARWIN, CHUCK                                  | ALGOMINO         |
|                                               |                                                                      | ew Forms                                                                   | Submitted                                 |                                               | 09:42:54 AM               | Org: Budget Ofc (01-01-0000-<br>00-00-00-00)   | FRED             |
| 1532 *                                        | Retirement                                                           | Misc us                                                                    | Package Deleted                           |                                               | 04/25/2014                | DARWIN, CHUCK                                  | ALGOMINO         |
|                                               |                                                                      |                                                                            |                                           |                                               | 01:36:43 PM               | Org; Budget Ofc (01-01-0000-<br>00-00-00-00)   | FRED             |
| 1533                                          | On-boarding                                                          | New Appoint nt<br>Temporary                                                | Forms Reviewed                            | sdfgdsfg                                      | 04/24/2014<br>06:14:17 PM | FERCCA, ELIZABETH<br>Type 2                    | ALGOMINO<br>FRED |
|                                               |                                                                      |                                                                            |                                           |                                               |                           | Org: Staffing Ofc (01-02-0000-<br>00-00-00-00) |                  |

#### 4.2(c) Sorting Actions in the Workflow Inbox

To sort items in your inbox, click on the column heading above the search criteria field and the column will resort in ascending descending order.

| Case T                                          | rackir                                      | ng                                |                                           |                                               |                                          |                                             | Se                        | elected Employee                                                           |                   |
|-------------------------------------------------|---------------------------------------------|-----------------------------------|-------------------------------------------|-----------------------------------------------|------------------------------------------|---------------------------------------------|---------------------------|----------------------------------------------------------------------------|-------------------|
| Open a case b<br>Click a column<br>ame time. Ne | y clicking or<br>label to so<br>w cases are | n the tra<br>rt record<br>e marke | acking num<br>ds by it. En<br>d with an a | ber to see ca<br>ter multiple k<br>sterisk *. | ase history, comme<br>reywords to search | nts, and other infon<br>multiple columns at | mation.<br>t the          | No employee selected.                                                      |                   |
| Assigned t                                      | o Me                                        | Initiate                          | ed by Me                                  | All Cases                                     |                                          |                                             |                           |                                                                            |                   |
| Tracking<br>Number                              | Case T                                      | Туре                              | Activity                                  |                                               | Detail/Step                              | HR Comments                                 | Date & Time -             | Employee                                                                   | Owner             |
| Enter keyw                                      |                                             |                                   | Activity                                  |                                               | Detai/Step                               | Enter keyword                               | mm/dd/yyyy                | Jones, Robert                                                              | Enter Name        |
| Open Cas                                        | ses Only                                    | Submit S                          | Search Query                              | Clear Searc                                   | h Form Expand Vie                        | w Previous Page N                           | ext Page Displaying p     | page 1 of 27                                                               |                   |
| 1555                                            | Benefits                                    | 5                                 | Military<br><u>View F</u>                 | <u>orms</u>                                   | Forms<br>Submitted                       | /                                           | 06/16/2014<br>09:42:54 AM | DARWIN, CHUCK<br>Org: Budget Ofc (01-01-0000-<br>00-00-00)                 | ALGOMINO,<br>FRED |
| <u>1532</u> *                                   | Retirem                                     | nent                              | Miscelland                                | eous                                          | Package Deleted                          |                                             | 04/25/2014<br>01:36:43 PM | DARWIN, CHUCK<br>Org: Budget Ofc (01-01-0000-<br>00-00-00)                 | ALGOMINO,<br>FRED |
| <u>1533</u>                                     | On-boa                                      | rding                             | New Appo<br>Temporar                      | ointment<br>ry                                | Forms Reviewed                           | sdfgdsfg                                    | 04/24/2014<br>06:14:17 PM | FERCCA, ELIZABETH<br>Type 2<br>Org: Staffing Ofc (01-02-0000-<br>00-00-00) | ALGOMINO,<br>FRED |

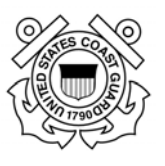

#### 4.3. Case History

1. After open a case by clicking on the blue "Tracking Number" displayed in the first column the "Case Information" screen appears (illustration below).

2. Click on the "View History" button to open the Case History window.

| Classify/Recru                               | it                                                                                           | Documentation                                                        |
|----------------------------------------------|----------------------------------------------------------------------------------------------|----------------------------------------------------------------------|
| # CG-2017-00060                              |                                                                                              | Recruitment • <u>SF 52</u> v                                         |
| The following information will<br>Document'. | automatic flow to all attached forms. Please upload additional attachments using 'Upload New | To Be Notified List                                                  |
| NOTE: Before the reque                       | approved, the bold fields should be completed.                                               | The following email addresses will receive a email when this case is |
| You are viewing this request                 | n read-only mode. This request must be assigned to you and open in order to edit it.         | updated:                                                             |
| Reassign View History I                      | Back                                                                                         |                                                                      |
| Case #4966                                   |                                                                                              |                                                                      |
| Owner:                                       | KEMP, KATHERINE                                                                              |                                                                      |
| Case Type:                                   | Classify/Recruit                                                                             |                                                                      |
| Case Activity:                               | Classification                                                                               |                                                                      |
| Last Detail/Step:                            | Submitted                                                                                    |                                                                      |
| Last Updated By:                             | KEMP, KATHERINE<br>10/19/2016 11:15 AM                                                       |                                                                      |
| HR Comments:                                 |                                                                                              |                                                                      |
| Case Information                             |                                                                                              |                                                                      |
| Vacancy<br>Announcement #:                   |                                                                                              |                                                                      |
| Position Informati                           | on                                                                                           |                                                                      |
| Position Title                               | Test                                                                                         |                                                                      |
| Position Description<br>Number               | Test23                                                                                       |                                                                      |
| Pay Plan                                     | es 🗸                                                                                         |                                                                      |
| Occupational Series<br>Code                  | 2200                                                                                         |                                                                      |
| Grade(s)                                     | 01 🔍 to 05 🔍                                                                                 |                                                                      |
| Name of Position's<br>Organization           | U.S. Coast Guard<br>(00-00-0000-00-00-00-00)                                                 |                                                                      |
| Duty Station                                 | Alexandria, Virginia                                                                         |                                                                      |
| POI                                          | USCG (POI 2783)                                                                              |                                                                      |
|                                              |                                                                                              |                                                                      |

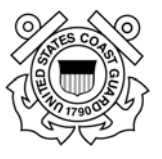

3. The Case History window will display a row for each Detail/Step that was added to the case. Use the scroll bars at the bottom and on the right side of the window to see all the rows and columns (to include attachments added and who was notified during each step).

| Case Type                       | Activity       | Detail/Step   | Tracking<br>Number | Comments                                          | Date &<br>Time        | Performed<br>By      | Attachme                             |
|---------------------------------|----------------|---------------|--------------------|---------------------------------------------------|-----------------------|----------------------|--------------------------------------|
| Classify/Recruit                | Classification | PD Classified | 4962               | Reassigned<br>by TEST<br>BASEY to<br>TEST BASEY.  | 10/17/2016<br>4:00 PM | BASEY,<br>TEST       |                                      |
| Classify/Recruit                | Classification | PD Classified | 4962               | Reassigned<br>by TEST<br>BASEY to<br>Test Thayer. | 10/7/2016<br>2:41 PM  | BASEY,<br>TEST       | Final PD.d     TEST OF8     mock.doc |
| Classify/Recruit                | Classification | PD Review     | 4962               |                                                   | 10/3/2016<br>12:38 PM | BASEY,<br>TEST       |                                      |
| Class <mark>i</mark> fy/Recruit | Classification | PD Review     | <mark>4962</mark>  |                                                   | 10/3/2016<br>12:29 PM | BASEY,<br>TEST       |                                      |
| Classify/Recruit                | Classification | PD Review     | 4962               | Reassigned<br>by<br>COURTNEY<br>MCGOWAN to        | 9/28/2016<br>1:50 PM  | MCGOWAN,<br>COURTNEY |                                      |

4. To view forms associated with the case, look in the Attachment column on the right side of the screen (use scroll bar to view more of the attachment column and the Notified Column.

| y     | Detail/Step   | Tracking<br>Number | Comments                                                            | HR Only<br>Comments | Date &<br>Time        | Performed<br>By      | Attachment                                                                                                    | Notified                |
|-------|---------------|--------------------|---------------------------------------------------------------------|---------------------|-----------------------|----------------------|----------------------------------------------------------------------------------------------------|-------------------------|
| ation | PD Classified | 4962               | Reassigned<br>by TEST<br>BASEY to<br>TEST BASEY.                    |                     | 10/17/2016<br>4:00 PM | BASEV,<br>TEST       |                                                                                                    | thayer.n.leque@uscg.mil |
| ation | PD Classified | 4962               | Reassigned<br>by TEST<br>BASEY to<br>Test Thayer.                   |                     | 10/7/2016<br>2:41 PM  | BASEV,<br>TEST       | Final PD.doc     Final PD.doc     F | thayer.n.leque@uscg.mil |
| ation | PD Review     | 4962               |                                                                     |                     | 10/3/2016<br>12:38 PM | BASEY,<br>TEST       |                                                                                                    |                         |
| ation | PD Review     | 4962               |                                                                     |                     | 10/3/2016<br>12:29 PM | BASEV,<br>TEST       |                                                                                                    | Amy.K.Laughter@uscg.m   |
| ation | PD Review     | 4962               | Reassigned<br>by<br>COURTNEY<br>MCGOWAN to<br>Test Basey.<br>Donna. |                     | 9/28/2016<br>1:50 PM  | MCGOWAN,<br>COURTNEY |                                                                                                    | Amy,K.Laughter@uscg.m   |

5. To close the history window click the "X" in the top right side of the pop-up window(s). You will be returned to the case information page.

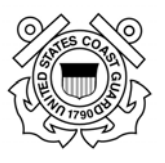

- 6. You have two options to exit the case or view another case:
  - Click on the blue "Back" button to return to the case tracking view: or
  - Click on "Home" or a case type on the left of the screen. (Do not hit the 'back arrow')

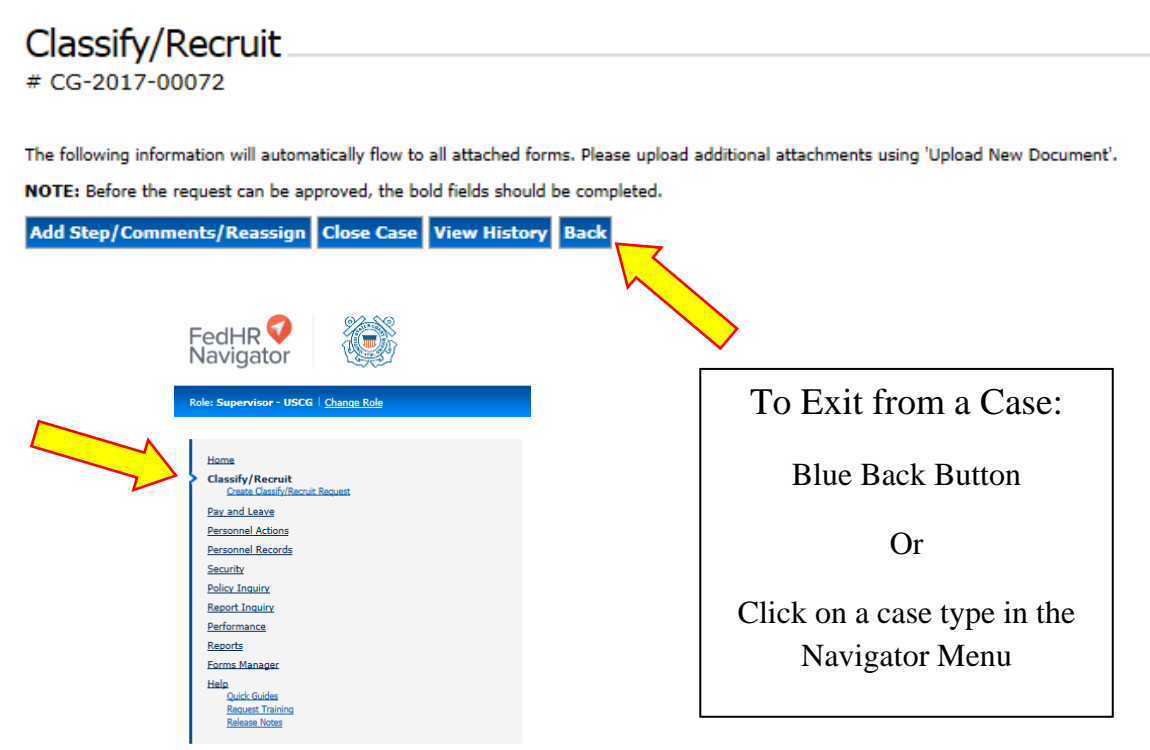

#### 4.4 Forms in Read Only Mode

#### You must be the owner of the case in order to edit any forms attached to a case.

If you do not own the case and associated forms, you will see a red message "You are viewing this form in read only mode." If you notice an error or need to make an update to the forms associated with a specific case, contact the Servicing Specialist or Owner assigned to the case to request a correction.

## Classify/Recruit \_

# CG-2017-00075

The following information will automatically flow to all attached forms. Please upload additional attachments using 'Upload New Document'.

NOTE: Before the request can be approved, the bold fields should be completed.

You are viewing this request in read-only mode. This request must be assigned to you and open in order to edit it.

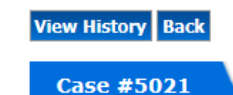

Page 29 of 93 May 23, 2017

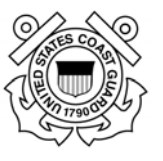

## **Section 5 - Classification Request/Case Information**

## 5.1. Classification Request Introduction

Title 5, United States Code, governs the classification of positions in the Federal service. The law states that positions shall be classified based on the duties and responsibilities assigned and the qualifications required to do the work. As such, a position description (PD), or job description (JD) for a wage-determined position, may be the single most important document for a civilian employee and the employee's supervisor. It is the basis for a number of action items by management. Generally, a new position description is required when:

- A new position is established.
- The major duties of a position changed since the last official classification decision.
- The position duties and responsibilities are modified as a result of a proposed reprogramming, position upgrade request, or other management action.

Upon receipt, submissions will be checked for completeness. A complete classification request consists of a signed Optional Form 8 (OF-8) with the position description and a copy of the organization chart. A copy of the request memo should be attached if the classification request is tied to an OMR.

- Receipt of <u>complete</u> packages will be acknowledged by the servicing HR Specialist or Field HR Specialist with an e-mail notification generated from within our case management system (FedHR). The certifying official from block 20a on the Optional Form 8 will be added to the case notification. Status updates will be sent via FedHR to the certifying official throughout the classification process
- <u>Incomplete</u> packages will be returned to the certifying official listed in block 20a on the Optional Form 8.

Ensuring complete packages will avoid delays in the classification process within CG-1211 and centralizing the receipt of the packages will ensure all requests are thoroughly tracked.

The link to the **PD library** on the portal is:

https://cg.portal.uscg.mil/units/cg121/Position%20Descriptions/Forms/AllItems.aspx

*The Manager's Guide to Position Classification* provides more detailed information on the classification process. A copy is provided on the portal in the instructions folder of the PD Library and can also be accessed at the address provided for the USCG website:

http://www.dcms.uscg.mil/Portals/10/CG-

1/cg121/docs/Classification/Managers\_Classification\_Guide.pdf?ver=2017-04-21-113637-623

Please contact your servicing <u>HR Specialist</u> if you have any questions related to classifying a position. The list for the servicing Assignment Representatives (<u>http://www.dcms.uscg.mil/Portals/10/CG-1/cg121/docs/service.docx?ver=2017-03-23-143648-310</u>).

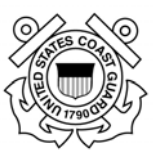

## 5.2. How to initiate a Classification Request/Case in FedHR

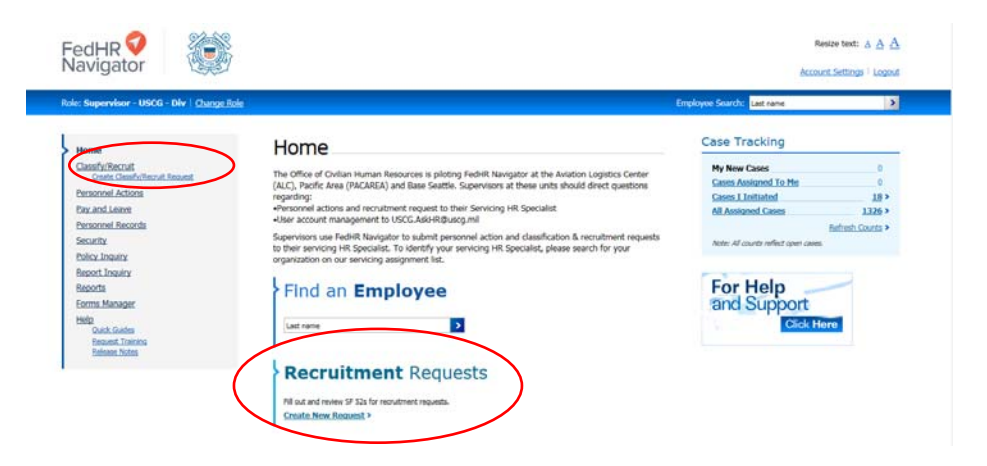

- 1. First Line Supervisor initiates the Classification Request and submits a complete classification package (OF8 and PD) via FedHR. The requester can initiate the classification requests by clicking on either of the hyperlinks provided on the Supervisor Home Page (the options are circled in red above):
  - a. click the hyperlink bottom center of supervisor homepage; or
  - b. click the hyperlink in the navigation menu
- 2. The case creation page will open. Type in all position information (mandatory fields are in bold font)
  - a. Position Information

| Create Classify/Recruit<br>Please enter the new recruitment request information below. Once complete click "Save and Next Screen" to continue.<br>NOTE: Before the request can be approved, the bold fields should be completed. |                                                                                                    |  |  |  |  |
|----------------------------------------------------------------------------------------------------|----------------------------------------------------------------------------------------------------|--|--|--|--|
| Position Information                                                                                                    |                                                                                                    |  |  |  |  |
| Case Activity                                                                                                    | Classification V                                                                                                    |  |  |  |  |
| Position Title                                                                                                    | Accountant                                                                                                    |  |  |  |  |
| Position Description<br>Number                                                                                                    | 000001                                                                                                    |  |  |  |  |
| Pay Plan                                                                                                    | GS V                                                                                                    |  |  |  |  |
| Occupational Series Code                                                                                                    | 0501 Lookup                                                                                                    |  |  |  |  |
| Grade(s)                                                                                                    | 09 v to 12 v                                                                                                    |  |  |  |  |
| Name of Position's<br>Organization                                                                                                    | COMMANDANT (CG-8), DEPUTY CHOT<br>(CG-8D) - AGST COMMANDANT FOR<br>RESOURCES - CFO<br>DIR OF FINANCIAL OPERATIONS -<br>COMPTROLLER (CG-8C)<br>OFF OF FINANCIAL POLICY, REPORTING &<br>PROPERTY (CG-8-4)<br>(64-10-001-00-00-00)<br>Lookup |  |  |  |  |

- i. Case Activity (Mandatory) Select Classification from drop down menu
- ii. Position Title (Mandatory)
- iii. Position Description Number (Mandatory)
- iv. Pay Plan (Mandatory)

Page **31** of **93** May 23, 2017

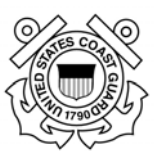

#### v. Occupational Series Code (Mandatory)

| Search O                       | ccupational Series Code                                                  |                                                                                        | × |
|--------------------------------|--------------------------------------------------------------------------|----------------------------------------------------------------------------------------|---|
| Enter the<br>0501<br>Search re | Series code or Code Description or<br>esult(s). Please click the link to | Group Family Description and click Search.<br><mark>Search</mark><br>select the value. |   |
| Code                           | Description                                                              | Group Family Description                                                               |   |
| 0501                           | Financial Administrator                                                  |                                                                                        |   |

- vi. **Grades** (Mandatory): Select the Lowest Grade that is expected for classification and the Highest Grade if this position has promotion potential
- vii. Name of Position's Organization (Mandatory)

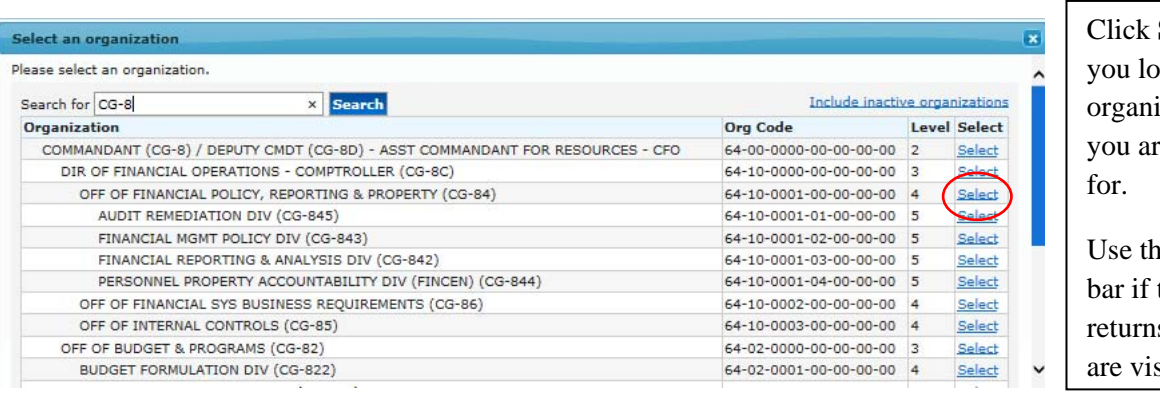

Click **Select** when you locate the organization level you are searching for.

Use the right scroll bar if the search returns results than are visible

- 1. Select the Organization Level the position is located in; there are two ways to make this selection
  - a. Type in the Search Field to apply a filter
  - b. Use the scroll bar located on the right side of the pop up window until the Organization title is visible
- 2. Once the Organization you are searching for is visible, click the blue hyperlink Select associated with that organization level

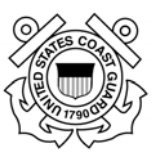

#### viii. Duty Station (Mandatory)

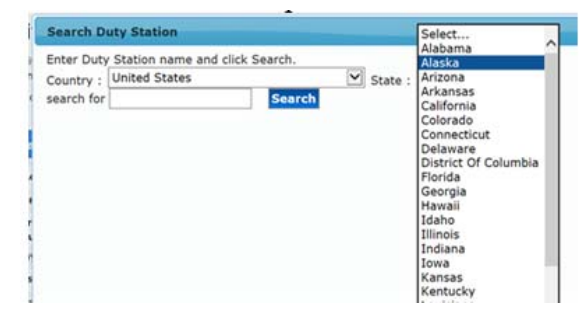

- 3. Select State from drop down
- 4. Type in City then click on 'Search' to activate the pop-up window with options related to your search request then
- 5. Select the station from the options provided

| earch Duty Stati                                            | on                                                        |                                             |                        |                                          |
|-------------------------------------------------------------|-----------------------------------------------------------|---------------------------------------------|------------------------|------------------------------------------|
| nter Duty Station                                           | name and click Sear                                       | ch.                                         |                        |                                          |
| ountry ; United S                                           | ed States 🗹                                               |                                             | Alaska                 | $\sim$                                   |
| earch for kodiak                                            | s                                                         | earch                                       |                        | 1000                                     |
| earch result(s).                                            | Please click the lin                                      | k to select the value.                      |                        |                                          |
| earch result(s).<br>Station Name                            | Please click the lin                                      | k to select the value.<br>Duty Station Code | Туре                   | County                                   |
| earch result(s).<br>Station Name<br>Kodiak                  | Please click the lin<br>Country/State<br>Alaska           | buty Station Code                           | Type<br>City           | County<br>Kodiak Island                  |
| earch result(s).<br>Station Name<br>Kodiak<br>Kodiak Island | Please click the lin<br>Country/State<br>Alaska<br>Alaska | buty Station Code 021340150 020000150       | Type<br>City<br>County | County<br>Kodiak Island<br>Kodiak Island |

- ix. POI defaults to USCG Div (POI 2783); no action is required
- 3. Requesting Office Information

| Requesting Office Info  | Requesting Office Information |  |  |  |  |  |
|-------------------------|-------------------------------|--|--|--|--|--|
| Action Requested        | Classification                |  |  |  |  |  |
| Vice                    |                               |  |  |  |  |  |
| Proposed Effective Date |                               |  |  |  |  |  |
| Requester Comments      | <b>~</b>                      |  |  |  |  |  |

- i. Action Requested (Mandatory)
  - 1. this field defaults to Recruitment
  - 2. type in Classification
- ii. Vice (Optional)
- iii. **Proposed Effective Date** (Mandatory) insert a date approximately 3 months from submission date, HR Specialist can adjust after receipt
- iv. Requester Comments (Optional) use this block to notify management, resource coordinators, and HR specialists of specific information related to the classification request (SARR/OMR/..., etc., )

Page 33 of 93 May 23, 2017

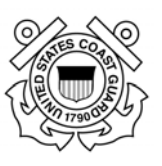

4. Budget Information

| Budgeting Informatio        | n               |
|-----------------------------|-----------------|
| Appropriation Code          |                 |
| Number of Positions         | 2               |
| PCN(s)                      | Add PCN         |
|                             | 00001 💌 00002 💌 |
|                             |                 |
| Save and Next Screen Cancel | 1               |

- i. Appropriation Code (Optional)
- ii. Number of Positions (Mandatory)
- iii. **PCN(s)** (Mandatory by USCG procedures but system will not generate an error. Ensure this field is filled in)
  - 1. Type in the PCN
  - 2. If more than one position number than select "Add PCN" after typing in the 1<sup>st</sup> number.
- 5. Select **Save and Next Screen** if you are ready to move forward.

NOTE: Cancel will bring you back to the beginning without saving your work.

- 6. You will receive warning messages if you:
  - i. Did not fill out ALL of the Mandatory fields
  - ii. The number of requested positions does not match the number of the PCN(s) you entered

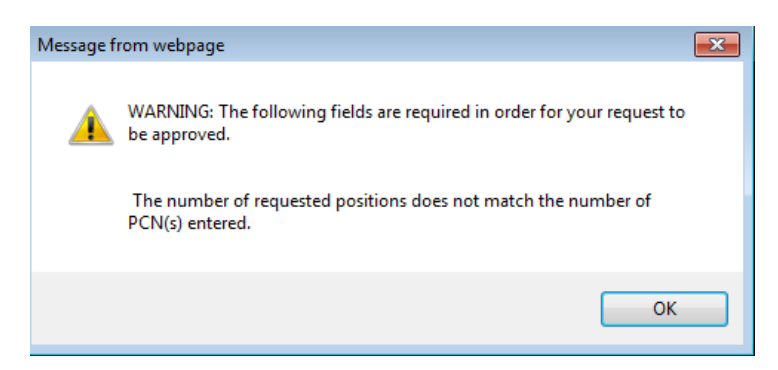

- iii. Resolve the warning messages by clicking "OK" and correcting the corresponding fields (blank mandatory field, Number of Positions, or add or remove additional PCN(s).
  - 1. Fill in missing mandatory information then re-click save;
  - 2. Add additional PCN(s) as necessary to match number of positions indicated; or
  - 3. Delete erroneous PCNs click on the blue 'x' next to the number then re-select save.

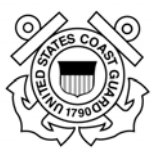

7. After saving your work, the case information page will open (see screenshot below) and you should proceed to reassign the case. If you chose to close FedHR at this point the information you input has been saved and you will be able to retrieve through case tracking at a later time.

Classify/Recruit

| # CG-2017-00072                                                                                                    | Documentation                                                                 |
|----------------------------------------------------------------------------------------------------|-------------------------------------------------------------------------------|
| The following information will subscribely flow to all attacked forms. Dance unless additional attachments who illuland New Decomposition                                                                                                    |                                                                               |
| NOTE: Before the request can be approved, the hold fields should be completed.                                                                                                    | Recruitment                                                                   |
| Add Shan (Commande (Basarden Stars Stars Menn) Bask                                                                                                    | SF 52 [Audit Log]                                                             |
| Add step/comments/reassign Close case View riskory back                                                                                                    |                                                                               |
| Case #5015                                                                                                    | Attachments                                                                   |
| Owner: BASEY, TEST                                                                                                    |                                                                               |
| Case Type: Classify/Recruit                                                                                                    | Upleed New Document                                                           |
| Case Activity: Classification                                                                                                    |                                                                               |
| Last Updated By: BASEY, TEST                                                                                                    | To Be Notified List                                                           |
| HR Comments:                                                                                                    |                                                                               |
| HR Only Comments:                                                                                                    | The following small addresses will receive a small when this case is updated: |
| Case Information                                                                                                    | Add/tbdit Notify List                                                         |
| Vacancy Announcement #:                                                                                                    |                                                                               |
|                                                                                                    |                                                                               |
| Position Information                                                                                                    | -                                                                             |
| Position Title Accountant                                                                                                    |                                                                               |
| Position Description poton                                                                                                    |                                                                               |
| Pay Plan 🐹 💟                                                                                                    |                                                                               |
| Occupational Series Code 0501 Lookup                                                                                                    |                                                                               |
| Grade(s) os V to 12 V                                                                                                    |                                                                               |
| Name of Position's Commandant (Cr.4) - 455<br>Organization<br>Commandant Pos RESOLUCES - CPO<br>DER OF PHANELAL, DESATIONS -<br>COMMANDANT (CR.42)<br>OF OF PHANELAL, POLICY, REPORTING &<br>OF OF PHANELAL, POLICY, REPORTING &<br>(E41050000 000 000 0000)<br>(addump |                                                                               |
| Duty Station Kodisk, Aleska                                                                                                    |                                                                               |
| POI USCS (POI 2783)                                                                                                    |                                                                               |
| Requesting Office Information                                                                                                    |                                                                               |
| Request Number : CG-2017-00072                                                                                                    |                                                                               |
| Contact TEST SASEY                                                                                                    |                                                                               |
| Contact Phone                                                                                                    |                                                                               |
| Action Requested Conficcion                                                                                                    |                                                                               |
| Vice                                                                                                    |                                                                               |
| Proposed Effective Date 01/10/2017                                                                                                    |                                                                               |
| Requester Comments                                                                                                    |                                                                               |
| v                                                                                                    |                                                                               |
| Budgeting Information                                                                                                    |                                                                               |
| Appropriation Code                                                                                                    | _                                                                             |
| Number of Positions 2                                                                                                    |                                                                               |
| PCN(p) Add an many ADle an anadad<br>Administration (Constant) Add and<br>Remove using the X'seen. 00002 € 000001 €                                                                                                    |                                                                               |
| Save Back                                                                                                    |                                                                               |
|                                                                                                    |                                                                               |
|                                                                                                    |                                                                               |
#### U.S. Coast Guard Office of Civilian Human Resources FedHR Navigator Supervisor Guide

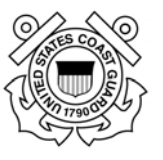

**NOTE:** Although the case detail/step will show as 'submitted' at this point, the case has not been routed and it is still assigned to you as the owner. The SF-52 will need to be digitally signed in Block 5 and the case will need to be 'reassigned' to the  $2^{nd}$  line supervisor for concurrence and signature in Block 6 then forwarded through reassignments within the chain of approval.

| Classify/Recruit                                                                                                    |                        |                                     |                         |                                    |                      |                     |                          | Selecte       | ed Em        | ployee                           |                                                   |
|----------------------------------------------------------------------------------------------------|------------------------|-------------------------------------|-------------------------|------------------------------------|----------------------|---------------------|--------------------------|---------------|--------------|----------------------------------|---------------------------------------------------|
| Open a case by clicking on the tracking number to see case history, comments, and other information. Click a column label to sort records by it. Enter multiple keywords to search multiple columns at the same time. New cases are marked with an asterisk *. |                        |                                     |                         |                                    | No emplo             | oyee selecte<br>ase | d.                       |               |              |                                  |                                                   |
| Assigned to Me Initiated by Me All Cases                                                                                                    |                        |                                     |                         |                                    |                      |                     |                          |               |              |                                  |                                                   |
| <u>Tracking</u><br><u>Number</u>                                                                                                    | <u>Activity</u>        | <u>Detail/Step</u>                  | HR Comments             | <u>Date &amp;</u><br><u>Time</u> ▼ | Owner                | <u>PCNs</u>         | <u>Title</u>             | <u>Series</u> | <u>Grade</u> | <u>Prop. Eff.</u><br><u>Date</u> | <u>Vacancy</u><br><u>Announcement</u><br><u>#</u> |
| Enter keyw                                                                                                    | Enter keyword          | Enter keyword                       | Enter keyword           | mm/dd/yyyy                         | Enter Name           |                     |                          |               |              |                                  | Enter keyword                                     |
| Expand View                                                                                                    | 🛛 🗹 Open Case          | s Only Submit Se                    | arch Query Clear Search | Form Previous                      | Page Next Page       | Displaying          | page 1 of 2              |               |              |                                  |                                                   |
| <u>5021</u>                                                                                                    | Recruitment<br>Request | Submitted                           |                         | 04/12/2017<br>03:15:41 PM          | JOHNSON,<br>CARNITTA | 00008558            | Criminal<br>Investigator | 1811          | 13           | 01/09/2017                       | 1                                                 |
| <u>5017</u>                                                                                                    | Recruitment<br>Request | Submitted                           |                         | 04/11/2017<br>01:48:43 PM          | TATE, BARRY          | 00110011            | Training<br>Specialist   | 1712          | 11           | 01/15/2017                       |                                                   |
| <u>5016</u>                                                                                                    | Recruitment<br>Request | Submitted                           |                         | 04/11/2017<br>12:49:34 PM          | SULLARD,<br>THOMAS   |                     | CSM Program<br>Manager   | 0343          | 13           | 01/16/2017                       |                                                   |
| <u>5015</u>                                                                                                    | Classification         | Submitted                           |                         | 04/10/2017<br>11:01:29 AM          | BASEY, TEST          | 000001,<br>00002    | Accountant               | 0501          | 09           | 01/10/2017                       |                                                   |
| <u>5010</u>                                                                                                    | Recruitment<br>Request | Resource<br>Coordinator<br>Approval |                         | 04/03/2017<br>10:18:12 AM          | SHIELDS,<br>SHARON   |                     | tst                      | 0301          | 01           | 01/02/2017                       |                                                   |
| <u>5009</u> *                                                                                                    | Recruitment<br>Request | Management<br>Approval              |                         | 04/03/2017<br>10:05:24 ΔM          | BASEY, TEST          | 0000000             | test                     | 0301          | 01           | 01/02/2017                       |                                                   |

Classification Requests do not require SF-52 so you will not need to e-sign; the next step is to reassign the case.

| Classify/Recruit                                                                                                    |                                                                               |
|----------------------------------------------------------------------------------------------------|-------------------------------------------------------------------------------|
| # CG-2017-00072                                                                                                    | Documentation                                                                 |
| The following information will automatically flow to all attached forms. Please upload adoitional attachments using 'Upload New Document'.<br>HOTE: Before the request campe approved, the bold fields should be completed.<br>Add Step/Comments/Reassignt Close Case. View History Back | Recruitment  • <u>SES2</u> [Audition]                                         |
| Case #5015                                                                                                    | Attachments                                                                   |
| Owner: BASEY, TEST                                                                                                    | Upleed New Decument                                                           |
| Case Type: Classify/Recruit                                                                                                    |                                                                               |
| Case Activity: Classification                                                                                                    | To Be Notified List                                                           |
| Last Updated By: BASEY, TEST<br>4/b0/2017 1.101 AM                                                                                                    | The following small addresses will receive a small when this case is updated: |
| HR Comments:                                                                                                    |                                                                               |
| HR Only Comments:                                                                                                    | Add/bdit Notify List                                                          |
| Case Information                                                                                                    |                                                                               |
| Vacancy Announcement #:                                                                                                    |                                                                               |

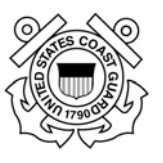

#### 5.3. Reassigning Classification Request

1. New PD Requested: 1<sup>st</sup> Line Supervisor routes to 2<sup>nd</sup> Line Supervisor after signing SF-52 and selecting new Detail/Step from the drop down menu. (Refer to Appendix 5 for guidance on Detail/Step selection).

| Classify/Recruit                                                                                                    |                                                                                                    |
|----------------------------------------------------------------------------------------------------|----------------------------------------------------------------------------------------------------|
| The following information will autor<br>NOTE: Before the request can be<br>Add Step/Comments/Reassign<br>Case #5015 | natically flow to all attached forms. Please upload<br>approved, the bold fields should be completed. |
| Owner:                                                                                                    | BASEY, TEST                                                                                           |
| Case Type:                                                                                                    | Classify/Recruit                                                                                      |
| Case Activity:                                                                                                    | Classification                                                                                        |
| Last Detall/Step:                                                                                                   | Submitted                                                                                             |
| Last Updated By:                                                                                                    | BASEY, TEST<br>4/10/2017 11:01 AM                                                                     |
| HR Comments:                                                                                                    |                                                                                                    |

a. Select new detail/step option: New PD Requested

| Add Detail/Step          |                                                                    |   |
|--------------------------|--------------------------------------------------------------------|---|
| Detail/Step              | Select                                                             | 1 |
| Comments                 | New PD Requested<br>Resource Coordinator Review                    |   |
|                          | Resource Coordinator to HR Specialist                              |   |
|                          | Additional Documentation Needed                                    |   |
|                          | Management (Supv) Resubmit<br>Management (Supv) Approval Needed    |   |
| HR Only Comments         | Management (Supv) Approval to HR Specialist<br>PAL Approval Needed |   |
|                          | PAL Updated                                                        |   |
|                          | HR Management Review                                               |   |
|                          | HR Management Review Completed<br>Tentatively Classified           |   |
|                          | Union Notification<br>Union Review Complete                        |   |
| Send an Email to         | Branch Chief Review                                                |   |
| Requester?               | HR Director Review                                                 |   |
| Assign this case to:     | HR Director Approval<br>Contractor Review Complete                 |   |
| rissign citis cuse to:   | Override Requested                                                 | e |
| Attachment, if any       | Browse                                                             |   |
| Enr continue resente the | Position Information                                               |   |

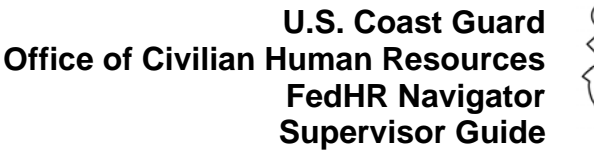

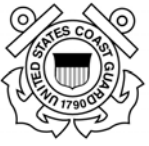

b. Insert comments to provide additional information regarding the specific information related to this case

|                                                                                    | sons map                                                                                                    |                     |
|------------------------------------------------------------------------------------|----------------------------------------------------------------------------------------------------|---------------------|
| Hatte                                                                              | Classify/Recruitment                                                                                          | Documentation       |
| Betrement Calculator<br>Instancel Data                                             | Add Detail/Step                                                                                               |                     |
| Scinistic Hanaar<br>On-boarding<br>Benefita                                        | Detail/Step New PD Requested                                                                                  |                     |
| Pay and Lazen<br>Personnel Actions<br>Evenomet Records<br>Referement               | Management identifies a classification need:     A. Re-description     D. New billet (RP)     C. Upgrade [    |                     |
| Sesurity<br>HR - OMR + SARR Activity<br>Separation<br>Transfer                     | Characters Remaining: 3899 (Hawmum 4000 duracters) HR Only Comments (Entries here are visible to the HR Only) | receive a small ed. |
| Policy Insury<br>Report Insury<br>Classify/Recruitment<br>Crass Classify/Instalter |                                                                                                    | Ĵ                   |
| Reports<br>effetirement Wizard<br>Forms Manager                                    | Send an Email to Select                                                                                       |                     |
| tielp                                                                              | Assign this case to:                                                                                          | ~                   |

- c. Select your preference for sending e-mail to Requestor (Yes or No)
- d. Update the Notify by Email field to designate the stakeholders that should receive emails related to the status of the case.

| Add Detail/Step                                                                                                    |                          |
|----------------------------------------------------------------------------------------------------|--------------------------|
| HR Only Comments                                                                                                    |                          |
|                                                                                                    | The contacts added to    |
| ^                                                                                                    | the (Netify Dy E mail)   |
|                                                                                                    | the Notity by E-mail     |
| ✓                                                                                                    | field will be notified   |
| Send an Email to Yes V<br>Requester?                                                                                                    | each time the status of  |
| Notify By Email: Add                                                                                                    | the case is updated      |
| ✓ 2nd_line_Supervisor@uscg.mil                                                                                                    | unloss you (unchock)     |
| ✓ Crc@uscg.mil                                                                                                    | unless you uncheck       |
| Assign this case to: Myself                                                                                                    | the box next to their e- |
| 2nd_line_supervisor@uscg.mil                                                                                                    |                          |
| Attachment, if any Browse                                                                                                    | mail address             |
| Navigator to view the (exclude .exe, .bat, .msi, .cmd, .scr, .reg & .com file types. The file name should not exceed 100 ch<br>attachment. The |                          |
| attachment is NOT sent<br>along with the email.                                                                                                |                          |

e. Assign this Case to:

Note: The "Assign this case to" field will remain as "Myself" until you finish attaching documents if required and "save" your work.

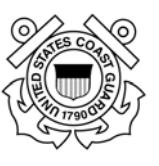

f. Add Attachments: Upload all required documents (PD, OF-8, org chart, etc.)

| Step       Request Created/ Vacancy Identified         Attachment       \\HQS-FS-STE-004\users1\AKLau       Browse         Add another file       (avelude, aveluate, bat %, com file tunes.) |
|----------------------------------------------------------------------------------------------------|
| Attachment<br>Attachment<br>Add another file<br>(avelude, ever, bet %, com file tunes.)                                                                                                    |
| Add another file                                                                                                    |
| (exclude .exe, .bat & .com me types.)                                                                                                    |

g. Click on Save; you will be returned to the case information page.

| Documentation                                                                    |          |  |  |  |
|----------------------------------------------------------------------------------|----------|--|--|--|
| Recruitment<br>• <u>SF 52</u>                                                    | <b>~</b> |  |  |  |
| Attachments                                                                      |          |  |  |  |
| GS-0201-12 HR Specialist PD FEDHR<br>Sample.doc                                  | Open 🔀   |  |  |  |
| Recruitment Action Checklist Final.do<br>c                                       | Open 🔀   |  |  |  |
| Upload New Document                                                              |          |  |  |  |
| To Be Notified List                                                              |          |  |  |  |
| The following email addresses will receive a email<br>when this case is updated: |          |  |  |  |
| Add/Edit Notify List                                                             |          |  |  |  |

Attachments that were added will display on the case information page and can be viewed by clicking on the hyperlink labeled open

- 2. **Request Returned to HR**: 2<sup>nd</sup> Line Supervisor routes to HR Servicing Specialist (follow steps above 1a through 1f) and updating the Step:
  - a. Select new Detail/Step from case information page: Request Returned to HR
  - b. Insert comments (optional)
  - c. Send an Email to Requester: select "Yes" from drop down
  - d. Add additional e-mail notification if necessary
  - e. Send an Email to Requester: select "Yes" from drop down
  - f. Add additional e-mail notification if necessary
  - g. Assign this case to: HR Specialist's e-mail information
  - h. Add additional attachments if necessary
  - i. Click on Save; you will be returned to the case information page.
- 3. HR Servicing Specialist reviews package for completeness and compare the information to PAL to confirm position is authorized...
  - a. **PD Review:** If complete, HR Specialist will forward a notification that complete package has been received and the classification process has begun.

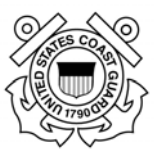

- i. Case Activity Detail/Step will be updated to: PD Review
- ii. Comments will be updated to include confirmation of receipt and additional information as necessary
- b. Additional Documentation Needed: If changes to the PD are required or additional documentation is needed, the HR case owner (HR servicing specialist or contractor who is evaluating the PD) will:
  - i. Reassign the case back to the 1<sup>st</sup> line supervisor;
  - ii. Changes activity to: Additional Documentation Needed; and
  - iii. Updates the comments section to include the specifics of what is needed

| Add Detail/Step                |                                                                                                    |   |
|--------------------------------|----------------------------------------------------------------------------------------------------|---|
| Detail/Step                    | Select                                                                                                    | 1 |
| Comments                       | New PD Requested<br>Resource Coordinator Review                                                                                                    |   |
| HR Only Comments               | Resource Coordinator to HR Specialist<br>PD Review<br>Additional Documentation Needed<br>Management (Supv) Resubmit<br>Management (Supv) Approval Needed<br>Management (Supv) Approval to HR Specialist<br>PAL Approval Needed<br>PAL Updated<br>PD Classified<br>HR Management Review<br>HR Management Review Completed<br>Tentatively Classified<br>Union Notification<br>Union Review Complete |   |
| Send an Email to<br>Requester? | Branch Chief Review<br>Branch Chief Approval                                                                                                    |   |
| Notify By Email:               | HR Director Review<br>HR Director Approval                                                                                                    |   |
| Assign this case to:           | Contractor Review Complete<br>Override Requested                                                                                                    |   |
| Attachment, if any             | Browse                                                                                                    | _ |
| Enr cartined rasenne tha       | Position Information                                                                                                    |   |

- 4. **Request Returned to HR:** Supervisor re-routes case to HR Specialist with requested information or additional supporting documentation or forms (see upload instructions in previous section 3f);
  - a. Upload additional documentation if requested;
  - b. Include corrected information or notes in comments section
  - c. Once response is received from the requesting management official the HR Specialist changes activity back to Request Returned to HR

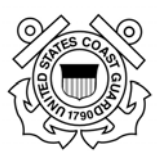

| Detail/Step                    | Select                                                                                                    |
|--------------------------------|----------------------------------------------------------------------------------------------------|
| Comments                       | Request Created/ Vacancy Identified<br>Management Approval                                                                                                    |
|                                | Resource Coordinator Approval<br>Request Returned to HR<br>Servicing Branch Chief Approval<br>Job Analysis Completed<br>Job Opportunity Announcement (JOA) Drafted                            |
| R Only Comments                | JOA - Opened<br>JOA - Closed<br>Applications Reviewed                                                                                                    |
|                                | Certificate(s) Created<br>Certificates(s) Sent to Hiring Official<br>Certificate(s) Returned from Hiring Official<br>Tentative Selection/Offer<br>Personnel Security<br>Physical/Drug Testing |
| Send an Email to<br>Requester? | Selectee Requesting Recruitment/Relocation<br>Recruitment/Relocation Sent to Hiring Official<br>Recruitment/Relocation Returned by Hiring Official                                            |
| Notify By Email:               | Recruitment/Relocation Adjudicated by HR<br>Entry on Duty Date Set<br>Initiate Onboarding                                                                                                    |

- d. **PD Review:** HR Specialist or contractor reviews submission and updates the status to **PD review** and confirms receipt with notification to supervisors, resource coordinator, and additional personnel as appropriate.
- 4. If case is reassigned within HR or returned for any reason e-mail l notifications will be forwarded from the HR specialist to all stakeholder identified in the e-mail notification fields in previous steps in case history.

#### **5.4. Classification Complete**

HR Specialist will notify Supervisor and CRC when PD is fully classified

- a. Case status will be changed by HR Specialist to PD Classified; and
- b. Notifications will be generated based on HR Specialist notification selections (Supervisors, Resource Coordinators, and all stakeholder identified )
- c. FedHR case status will be changed to Closed (status notification e-mail will be generated to case requestor).

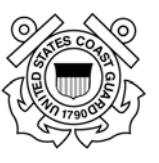

## **Section 6 - Recruitment Request Information**

#### 6.1. Recruitment Request Introduction

The <u>Civilian Hiring Guide for Supervisors and Managers</u> is a resource to help supervisors and managers understand the civilian hiring process and the important role they have in the process. The guide provides additional information on the hiring process and a sample SF-52 and is located on the Office of Civilian Human Resources (CG-121) website at:

http://www.dcms.uscg.mil/Portals/10/CG-1/cg121/docs/Staffing/Civilian\_Hiring\_Guide\_Revised.pdf.

See Appendix 6 of this guide for information on the Recruitment phases, detail/steps and definitions.

#### **6.2. Recruitment Package**

A complete recruitment package consists of:

- Request For Personnel Action (SF-52) reflecting:
  - Name and signature (digital signatures are acceptable) of the first level supervisor in block 5 (Action Requested By)
  - Name and signature (digital signatures are acceptable) of the second level supervisor in block 6 (Action Authorized By)
  - Name and signature (digital signatures are acceptable) of the unit's Civilian Resource Coordinator (CRC) in Part C (Reviews and Approvals)
- Classified Position Description (including signed OF8). The hiring process timeline does not begin until the position description is classified.
- Recruitment Checklist Complete PART A only -

Note: If you are recruiting multiple positions/multiple locations using the same PD, submit one recruitment request (title, series, grades, etc., are the same) and include ALL PCNs. If you are recruiting for more than one position with different position descriptions, you must submit a separate recruitment case for each PD.

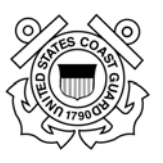

#### 6.3. Initiating a Recruitment Request

|                     |                                                                                                    | Employee search: Last name            | 1    |
|---------------------|----------------------------------------------------------------------------------------------------|---------------------------------------|------|
| lome                | Home                                                                                                    | Case Tracking                         |      |
| Jassify/Recruit     | The Office of Civilian Human Resources is piloting FedHR Navigator at the Aviation Logistics Center                                                                                                    | My New Cases                          | 0    |
| Automail Artises    | (ALC), Pacific Area (PACAREA) and Base Seattle. Supervisors at these units should direct questions<br>regarding:<br>«Personnel actions and recruitment request to their Servicing HR Specialist<br>«User account management to USGG AudriR@useg.mll<br>Supervisors use FedHR Navigator to submit personnel action and classification & recruitment requests | Cases Assigned To Me                  | 0    |
| by and Lawn         |                                                                                                    | Cases I Initiated                     | 18>  |
| Personnel Records   |                                                                                                    | All Assigned Cases                    | 13/0 |
| Security            |                                                                                                    | Note: All counts reflect cores cases. |      |
| Policy Inquiry      | to their servicing HR Specialist. To identify your servicing HR Specialist, please search for your                                                                                                    | nexe: An course researciper cases.    |      |
| Report Inguiry      | organization on our servicing assignment list.                                                                                                    |                                       |      |
| Reports             | Find an Employee                                                                                                    | For Help                              | -    |
| orms Manager        | rind an Employee                                                                                                    | and Support                           |      |
| selo                |                                                                                                    | Click Hor                             |      |
| Ouck Gades          | Lase name                                                                                                    | CHCK THE                              |      |
| PERSONAL CONTRACTOR |                                                                                                    |                                       |      |

- 1. First Line Supervisor initiates the Classification Request and submits a complete classification package (OF8 and PD) via FedHR.
  - a. The 1<sup>st</sup> line supervisor can initiate the recruitment requests by clicking on either of the hyperlinks provided on the Supervisor Home Page (the options are circled in red above):
    - i. click the hyperlink bottom center of supervisor homepage; or
    - ii. click the hyperlink in the navigation menu
- 2. The case creation page will open. Type in all position information (mandatory fields are in bold font)
  - a. Position Information

| Create Classify/Recruit                                                                                             |                                                                                                    |  |  |  |  |
|----------------------------------------------------------------------------------------------------|----------------------------------------------------------------------------------------------------|--|--|--|--|
| Please enter the new recruitment request information below. Once complete click "Save and Next Screen" to continue. |                                                                                                    |  |  |  |  |
| NOTE: Before the request can be                                                                                     | approved, the bold fields should be completed.                                                                                                    |  |  |  |  |
| Position Information                                                                                                |                                                                                                    |  |  |  |  |
| Case Activity                                                                                                    | Classification 🔽                                                                                                    |  |  |  |  |
| Position Title                                                                                                    | Accountant                                                                                                    |  |  |  |  |
| Position Description<br>Number                                                                                      | 000001                                                                                                    |  |  |  |  |
| Pay Plan                                                                                                    | GS 🔍                                                                                                    |  |  |  |  |
| Occupational Series Code                                                                                            | 0501 Lookup                                                                                                    |  |  |  |  |
| Grade(s)                                                                                                    | 09 v to 12 v                                                                                                    |  |  |  |  |
| Name of Position's<br>Organization                                                                                  | COMMANDANT (GG-8), DEPUTY CHOT<br>(GG-80) - ASST COMMANDANT POR<br>RESOURCES - CPO<br>DIR OF FINANCIAL OPERATIONS -<br>COMPTROLLER (CG-8C)<br>OFF OF FINANCIAL POLICY, REPORTING &<br>REOPERTY (CG-84)<br>(64-10-001-00-00-00)<br>Lookup |  |  |  |  |

- i. Case Activity (Mandatory) Pre-populates with Recruitment
- ii. **Position Title** (Mandatory)

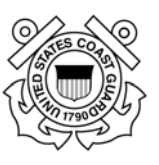

- iii. Position Description Number (Mandatory)
- iv. Pay Plan (Mandatory)
- v. Occupational Series Code (Mandatory)

|           | Search O                       | ccupational Series Code         |                                                                             | × |
|-----------|--------------------------------|---------------------------------|-----------------------------------------------------------------------------|---|
| $\langle$ | Enter the<br>0501<br>Search re | Series code or Code Description | n or Group Family Description and click Search. Search to select the value. |   |
|           | Code                           | Description                     | Group Family Description                                                    |   |
|           | 0501                           | Financial Administrator         |                                                                             |   |

- vi. **Grades** (Mandatory) Select the Lowest Grade that is expected for classification and the Highest Grade if this position has promotion potential
- vii. Name of Position's Organization (Mandatory)
  - 1. Select the Organization Level the position is located in; there are two ways to make this selection
    - a. Type in the Search Field to apply a filter
    - b. Use the scroll bar located on the right side of the pop up window until the Organization title is visible
  - 2. Once the Organization you are searching for is visible, click the blue hyperlink Select associated with that organization level

| elect an organization                                                         |                        |         |          |
|-------------------------------------------------------------------------------|------------------------|---------|----------|
| ease select an organization.                                                  |                        |         |          |
| Search or CG-8 × Search                                                       | Include inactiv        | ve orga | nization |
| Organization                                                                  | Org Code               | Level   | Select   |
| COMMANDANT (CG-8) / DEPUTY CMDT (CG-8D) - ASST COMMANDANT FOR RESOURCES - CFO | 64-00-0000-00-00-00    | 2       | Select   |
| DIR OF FINANCIAL OPERATIONS - COMPTROLLER (CG-8C)                             | 64-10-0000-00-00-00-00 | 3       | Select   |
| OFF OF FINANCIAL POLICY, REPORTING & PROPERTY (CG-84)                         | 64-10-0001-00-00-00    | 4       | Select   |
| AUDIT REMEDIATION DIV (CG-845)                                                | 64-10-0001-01-00-00-00 | 5       | Select   |
| FINANCIAL MGMT POLICY DIV (CG-843)                                            | 64-10-0001-02-00-00-00 | 5       | Select   |
| FINANCIAL REPORTING & ANALYSIS DIV (CG-842)                                   | 64-10-0001-03-00-00-00 | 5       | Select   |
| PERSONNEL PROPERTY ACCOUNTABILITY DIV (FINCEN) (CG-844)                       | 64-10-0001-04-00-00-00 | 5       | Select   |
| OFF OF FINANCIAL SYS BUSINESS REQUIREMENTS (CG-86)                            | 64-10-0002-00-00-00-00 | 4       | Select   |
| OFF OF INTERNAL CONTROLS (CG-85)                                              | 64-10-0003-00-00-00-00 | 4       | Select   |
| OFF OF BUDGET & PROGRAMS (CG-82)                                              | 64-02-0000-00-00-00-00 | 3       | Select   |
| BUDGET FORMULATION DIV (CG-822)                                               | 64-02-0001-00-00-00-00 | 4       | Select   |

Use the right scroll bar if the search returns more results than are visible in window. Click Select when you locate the organization level you are searching for.

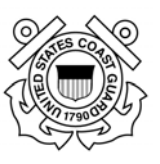

#### viii. Duty Station (Mandatory)

1. Select State from drop down

| Search D                | uty Station                    | Select                                                                                                    |
|-------------------------|--------------------------------|----------------------------------------------------------------------------------------------------|
| Enter Duty              | Station name and click Search. | Alaska                                                                                                    |
| Country :<br>search for | United States                  | State : Arizona Arkansas California Colorado Connecticut Delaware District Of Columbia Florida Georgia Henetii |

2. Type in City then click on 'Search' to activate the pop-up window with options related to your search request

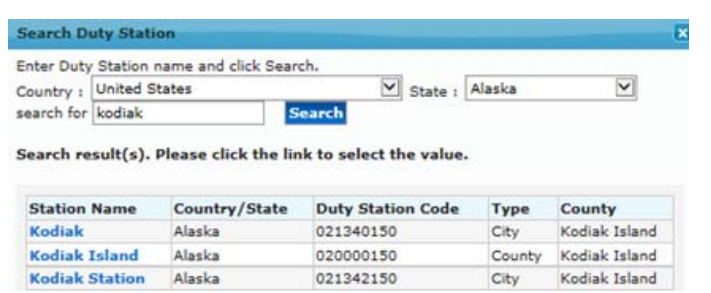

- 3. Then select the station from the hyperlink options provided
- 4. The POI defaults to USCG Div (POI 2783); no action is required
- b. Requesting Office Information

| Action Requested       | Recruitment |  |
|------------------------|-------------|--|
| Vice                   |             |  |
| roposed Effective Date |             |  |
| Requester Comments     |             |  |

- i. Action Requested (Mandatory)
  - 1. this field defaults to Recruitment
  - 2. type in Classification
- ii. Vice (Optional) If backfilling for an employee that has vacated the position, input the previous incumbent's name
- iii. Proposed Effective Date (Mandatory)
- iv. Requester Comments (Optional) use this block to notify management, resource coordinators, and HR specialists of specific information related to the recruitment request (i.e. Multiple Position, Multiple Locations, etc.)

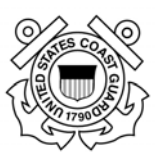

c. Budget Information

| Budgeting Information       |  |  |  |
|-----------------------------|--|--|--|
| Appropriation Code          |  |  |  |
| Number of Positions 2       |  |  |  |
| PCN(s) Add PCN              |  |  |  |
| 00001 💌 00002 💌             |  |  |  |
|                             |  |  |  |
| Save and Next Screen Cancel |  |  |  |

- i. Appropriation Code (Optional)
- ii. Number of Positions (Mandatory)
- iii. PCN(s) (Mandatory)
  - 1. Type in the PCN
  - 2. If more than one position number than select "Add PCN" after typing in the 1<sup>st</sup> number.
- d. Select Save and Next Screen if you are ready to move forward. NOTE: Cancel will bring you back to the beginning without saving your work.
- e. You will receive warning messages if you:
  - i. Did not fill out ALL of the Mandatory fields
  - ii. The number of requested positions does not match the number of the PCN(s) you entered

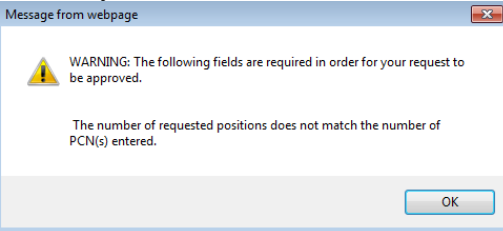

- f. Resolve the warning messages by clicking "OK" and correcting the corresponding fields (blank mandatory field, Number of Positions, or add or remove additional PCN(s).
  - 1. Fill in missing mandatory information then re-click save;
  - 2. Add additional PCN(s) as necessary to match number of positions indicated; or
  - 3. Delete erroneous PCNs click on the blue 'x' next to the number then re-select save.

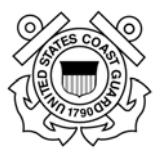

g. After saving your work, the case information page will open (see screenshot below) and you should proceed to reassign the case. If you chose to close the case at this point the information you input has been saved and you will be able to retrieve through case tracking at a later time.

|                                                                           |                                                                                                    | Documentation                                                                 |
|---------------------------------------------------------------------------|----------------------------------------------------------------------------------------------------|-------------------------------------------------------------------------------|
| Classify/Recruit                                                          |                                                                                                    | Description                                                                   |
| # CG-2017-00072                                                           |                                                                                                    | <u>SF 52</u> [Audit Loo]                                                      |
| The following information will aut                                        | matically flow to all attached forms. Please upload additional attachments using 'Upload New Doc                                                                                 | Attachments                                                                   |
| NOTE: Before the request can be                                           | approved, the bold fields should be completed.                                                                                                    |                                                                               |
| Add Step/Comments/Reassig                                                 | n Close Case View History Back                                                                                                    | Lipited New Document                                                          |
| Case #5015                                                                |                                                                                                    | To Be Notified List                                                           |
| Owners                                                                    | BASEY, TEST                                                                                                    | The following small addresses will receive a small when this case is updated: |
| Case Type:                                                                | Classify/Recruit                                                                                                    | •                                                                             |
| Case Activity:                                                            | Classification                                                                                                    | Add/bdit Notify List                                                          |
| Last Updated By                                                           | BASEY, TEST                                                                                                    |                                                                               |
|                                                                           | 4/10/2017 11:01 AM                                                                                                    |                                                                               |
| HR Comments:                                                              |                                                                                                    |                                                                               |
| HR Only Comments:                                                         |                                                                                                    |                                                                               |
| Case Information                                                          |                                                                                                    |                                                                               |
| Vacancy Announcement #                                                    |                                                                                                    |                                                                               |
| Position Information                                                      |                                                                                                    |                                                                               |
| Position Title                                                            | Accountant                                                                                                    |                                                                               |
| Position Description<br>Number                                            | 00001                                                                                                    |                                                                               |
| Pay Plan                                                                  | cs 🗸                                                                                                    |                                                                               |
| Occupational Series Code                                                  | 0501 Lookup                                                                                                    |                                                                               |
| Grade(s)                                                                  | 09 💙 to 12 💌                                                                                                    |                                                                               |
| Name of Position's<br>Organization                                        | COMMUNANT (CD-9) - 455<br>COMMUNANT FOR ASSURES - CPO<br>DIS CP MUNICUL, CPERATIONS -<br>COMPTRULAR, POLICY, REPORTING &<br>PROPERT (CD-94)<br>(84-19-0001-00-00-00-00)<br>CROND |                                                                               |
| Duty Station                                                              | Kodlak, Alaska<br>Lookup                                                                                                    |                                                                               |
| POI                                                                       | USCS (PDI 2785) V                                                                                                    |                                                                               |
| Requesting Offic                                                          | e Information                                                                                                    |                                                                               |
| Request Numbe                                                             | r: CG-2017-00072                                                                                                    |                                                                               |
| Conta                                                                     | Ct TEST SASEY                                                                                                    |                                                                               |
| Contact Pho                                                               | ne                                                                                                    |                                                                               |
| Action Requeste                                                           | d Classification                                                                                                    |                                                                               |
| v                                                                         | ce                                                                                                    |                                                                               |
| Proposed Effective Da                                                     | te 01/10/2017                                                                                                    |                                                                               |
| Requester Commer                                                          | as                                                                                                    |                                                                               |
| Budgeting Infor                                                           | mation                                                                                                    |                                                                               |
|                                                                           | •                                                                                                    |                                                                               |
| Number of Positio                                                         | ns Z                                                                                                    |                                                                               |
| PCN()<br>Add as many PCNs as noods<br>Romovo using the X <sup>+</sup> los | 2)                                                                                                    |                                                                               |
| Save Back                                                                 |                                                                                                    |                                                                               |

#### U.S. Coast Guard Office of Civilian Human Resources FedHR Navigator Supervisor Guide

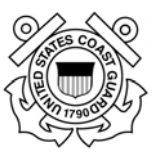

**NOTE:** Although the case detail/step will show as 'submitted' at this point, the case has not been routed and it is still assigned to you as the owner. The SF-52 will need to be digitally signed in Block 5 and the case will need to be 'reassigned' to the 2<sup>nd</sup> line supervisor for concurrence and signature in Block 6a then forwarded through reassignments within the chain of approval.

| Classify/Recruit                                                                                                    |                        |                                     |                         |                                    |                      | Selected Employee |                          |               |              |                                  |                              |
|----------------------------------------------------------------------------------------------------|------------------------|-------------------------------------|-------------------------|------------------------------------|----------------------|-------------------|--------------------------|---------------|--------------|----------------------------------|------------------------------|
| Open a case by clicking on the tracking number to see case history, comments, and other information. Click a column label to sort records by it. Enter multiple keywords to search multiple columns at the same time. New cases are marked with an asterisk *. |                        |                                     |                         |                                    |                      |                   |                          |               |              |                                  |                              |
| Assigned to                                                                                                    | Me Initiate            | ed by Me All C                      | ases                    |                                    |                      |                   |                          |               |              |                                  |                              |
| <u>Tracking</u><br><u>Number</u>                                                                                                    | <u>Activity</u>        | Detail/Step                         | HR Comments             | <u>Date &amp;</u><br><u>Time</u> ▼ | Owner                | <u>PCNs</u>       | <u>Title</u>             | <u>Series</u> | <u>Grade</u> | <u>Prop. Eff.</u><br><u>Date</u> | Vacancy<br>Announcement<br># |
| Enter keyw                                                                                                    | Enter keyword          | Enter keyword                       | Enter keyword           | mm/dd/yyyy                         | Enter Name           |                   |                          |               |              |                                  | Enter keyword                |
| Expand View                                                                                                    | 🗹 Open Case            | s Only Submit Se                    | arch Query Clear Search | Form Previous                      | Page Next Page       | Displaying ,      | page 1 of 2              |               |              |                                  |                              |
| <u>5021</u>                                                                                                    | Recruitment<br>Request | Submitted                           |                         | 04/12/2017<br>03:15:41 PM          | JOHNSON,<br>CARNITTA | 00008558          | Criminal<br>Investigator | 1811          | 13           | 01/09/2017                       | 1                            |
| <u>5017</u>                                                                                                    | Recruitment<br>Request | Submitted                           |                         | 04/11/2017<br>01:48:43 PM          | TATE, BARRY          | 00110011          | Training<br>Specialist   | 1712          | 11           | 01/15/2017                       |                              |
| <u>5016</u>                                                                                                    | Recruitment<br>Request | Submitted                           |                         | 04/11/2017<br>12:49:34 PM          | SULLARD,<br>THOMAS   |                   | CSM Program<br>Manager   | 0343          | 13           | 01/16/2017                       |                              |
| <u>5015</u>                                                                                                    | Classification         | Submitted                           |                         | 04/10/2017<br>11:01:29 AM          | BASEY, TEST          | 000001,<br>00002  | Accountant               | 0501          | 09           | 01/10/2017                       |                              |
| <u>5010</u>                                                                                                    | Recruitment<br>Request | Resource<br>Coordinator<br>Approval |                         | 04/03/2017<br>10:18:12 AM          | SHIELDS,<br>SHARON   |                   | tst                      | 0301          | 01           | 01/02/2017                       |                              |
| <u>5009</u> *                                                                                                    | Recruitment<br>Request | Management<br>Approval              |                         | 04/03/2017<br>10:05:24 AM          | BASEY, TEST          | 0000000           | test                     | 0301          | 01           | 01/02/2017                       |                              |

Details for e-signing and reassigning Recruitment Requests are provided in the next section.

| Classify/Recruit<br>= CG-2017-00072                                                                                                    | Documentation                                                                 |  |  |  |
|----------------------------------------------------------------------------------------------------|-------------------------------------------------------------------------------|--|--|--|
| The following information will automatically flow to all attached forms. Please upload additional attachments using 'Upload New Document'.<br>NOTE: Before the request GP to approved, the boid fields should be completed.<br>Add Step/Comments/Reassign Close Case View History Back<br>Case #3501.5 | Attachments                                                                   |  |  |  |
| Owner: BASEY, TEST                                                                                                    | Upleed New Document                                                           |  |  |  |
| Case Type: Classify/Recruit                                                                                                    |                                                                               |  |  |  |
| Case Activity: Classification                                                                                                    | To Be Notified List                                                           |  |  |  |
| Last Detail/Step: Submitted                                                                                                    | To be Notified List                                                           |  |  |  |
| Last Updated By: BASEV, TEST<br>4/10/2017 11:01 AM                                                                                                    | The following small addresses will receive a small when this case is updated: |  |  |  |
| HR Comments:                                                                                                    |                                                                               |  |  |  |
| HR Only Comments:                                                                                                    | Additide Notify Lac                                                           |  |  |  |
| Case Information                                                                                                    |                                                                               |  |  |  |
| Vacancy Announcement #:                                                                                                    |                                                                               |  |  |  |

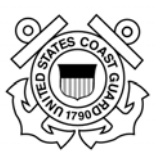

#### 6.4. Signing SF-52 and Reassigning Recruitment Request

- 1. Open the case (if not already open to the case information page)
  - a. 1<sup>st</sup> Line Supervisor Open and digitally sign SF-52 in Block 5
    - i. Click hyperlink in Documentation section (circled below)

| Classify/Recruit<br># CG-2017-00072                                                                                                    |                                                                               |  |  |  |  |
|----------------------------------------------------------------------------------------------------|-------------------------------------------------------------------------------|--|--|--|--|
| The following information will automatically flow to all attached forms. Please upload additional attachments using 'Upload New Document'.<br>NOTE: Before the request can be approved, the bold fields should be completed. |                                                                               |  |  |  |  |
| Add Step/Comments/Reassign Close Case View History Back Case #5015                                                                                                    | Recultmentation                                                               |  |  |  |  |
| Owner: BASEY, TEST                                                                                                    | Attachments                                                                   |  |  |  |  |
| Case Type: Classify/Reput<br>Case Activity: Classification                                                                                                    | Lipland New Document                                                          |  |  |  |  |
| Last Detail/Step: Submitted<br>Last Updated By: 0ASEY, TEST                                                                                                    | To Be Notified List                                                           |  |  |  |  |
| HR Comments:                                                                                                    | The following small addresses will receive a small when this case is updated: |  |  |  |  |
| KR ONLY Comments:                                                                                                    | Add/tide motify use                                                           |  |  |  |  |

ii. Review information on SF-52 then click on the 'e-sign' button in Block 5.

| Marked Faces 121 - Workers Marked Factore     More Taylors     More Taylors     More T |                                                                           |                                    | After signing,<br>click on Save.<br>There is no |
|----------------------------------------------------------------------------------------------------|---------------------------------------------------------------------------|------------------------------------|-------------------------------------------------|
| REQUEST FOR                                                                                                    | 1 need to print.                                                          |                                    |                                                 |
| PART A - Respecting Office (Also complete Part B, Brans J, 7-12, 32, 39, 96, and 39                                                                                                    | 1                                                                         |                                    |                                                 |
| 1 Action Reported<br>Recordment                                                                                                    |                                                                           | 1 Report Table                     | Click on                                        |
| 1 For Additional Information Full Tables and Telephone Number                                                                                                    |                                                                           | 4 Negrossi Metro Date<br>47 41 201 | Previous                                        |
| 1 Actual Report By<br>Open Time, Dis. Opener, and Appen Day                                                                                                    | 4. Action Automatical Tay<br>Open Talma, Tala, Tapanina, and Concerning J | -                                  | screen to                                       |
| THE B - For Propagation of SETS (Control of the FPM Supplement 202-2, Show                                                                                                    | all dates in month-day-year order.)                                       |                                    | return to case                                  |
| 1. Time Cast Proc. Made: 2 Incat Tenany Traine                                                                                                    | 1 Development                                                             | 4.00x10x2xx                        |                                                 |
| HIREACTORY 15 Line Supervisor                                                                                                    | NECEND ACTION                                                             |                                    | so it can be                                    |
| TA Die 1 Die 5 Oper vision                                                                                                    | H.A. Date: HB. Tanas of Autom                                             |                                    | reassigned.                                     |
| 5-E Date 5-B Legit Automy                                                                                                    | ACTINE AD LANSANCE                                                        |                                    | 5                                               |
| 14 Cole 17 Sept Automity                                                                                                    | 48.0ak 48.0apl.tothety                                                    |                                    |                                                 |
| 1 PROVE Produce Table and Yoshin                                                                                                    | 14. Titl: Problem Tale and Yamber<br>Francost Analyse<br>718              | -                                  |                                                 |
| 12mg Pans   10m, Code   110main m   111mg m Pans   12.2mg Mainy   11.2mg Hann                                                                                                    | 10.Per Part 17 Doi Cole (10.Deale or)                                     | ed Silepa for Street Siles         |                                                 |
| term .                                                                                                    |                                                                           | Transfer (1 + 1, 100% +            |                                                 |

iii. After clicking the **e-Sign** button, you will be asked to confirm your intent to sign. Click on the **Yes** button

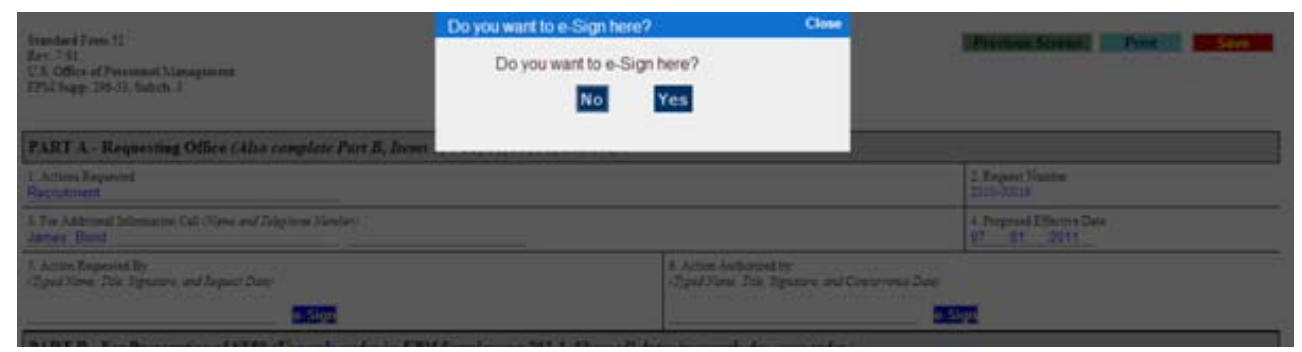

Page **49** of **93 May 23, 2017** 

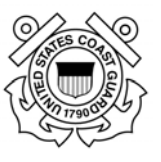

iv. Enter your CAC PIN or FedHR Navigator password if you are not using the CAC then click on the **Submit** button.

| 0 |                                                                                  | L L                                                                                        |       |                                          |   |
|---|----------------------------------------------------------------------------------|--------------------------------------------------------------------------------------------|-------|------------------------------------------|---|
| ٦ |                                                                                  | e-Sign Confirmation                                                                        | Close |                                          | ſ |
|   | Rev. 739)<br>U.S. Office of Perstensed Management<br>1755 Dagp. 206-33, Subch. 3 | Please enter your password used to<br>login to the FHR Navigator for security<br>purposes. |       | Prenova Screen Print Save                |   |
|   | PART A - Requesting Office (Also complete Part B, Items                          | SUBMIT                                                                                     |       |                                          |   |
|   | 1. Actions Requested<br>Recruitment                                              |                                                                                            |       | 2. Request Number<br>2010-00016          |   |
| 1 | 3. For Additional Information Call (News and Tolgshow Newlor)<br>James Bond      |                                                                                            |       | 4. Proposed Effective Data<br>07 01 2011 |   |

- v. Click **Save** at the top right of the screen then select 'Previous Screen' to return to case information page so it can be reassigned for 2<sup>nd</sup> line supervisor's concurrence and signature.
- 2. **Request Created/Vacancy Identified**: 1<sup>st</sup> Line Supervisor routes to 2<sup>nd</sup> Line Supervisor after signing SF-52 and selecting new Detail/Step from the drop down menu:
  - a. Click Add Step/Comments/Reassign

| Classify/Recruit<br># CG-2017-00072                                                  |                                                |  |  |  |
|--------------------------------------------------------------------------------------|------------------------------------------------|--|--|--|
| The following information will automatically flow to all attached forms. Please uplo |                                                |  |  |  |
| NOTE: Before the request can be                                                      | approved, the bold fields should be completed. |  |  |  |
| Add Step/Comments/Reassig                                                            | n Close Case View History Back                 |  |  |  |
| Core #5015                                                                           |                                                |  |  |  |
| Owner:                                                                               | BASEY, TEST                                    |  |  |  |
| Case Type:                                                                           | Classify/Recruit                               |  |  |  |
| Case Activity:                                                                       | Classification                                 |  |  |  |
| Last Detall/Step:                                                                    | Submitted                                      |  |  |  |
| Last Updated By:                                                                     | BASEY, TEST<br>4/10/2017 11:01 AM              |  |  |  |
| HR Comments:                                                                         |                                                |  |  |  |

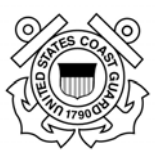

b. Select new detail/step option: Request Created/ Vacancy Identified

| Add Detail/Step                |                                                                                                    |     |
|--------------------------------|----------------------------------------------------------------------------------------------------|-----|
| Detail/Step                    | Select                                                                                                    |     |
| Comments                       | Request Created/ Vacancy Identified<br>Management Approval                                                                                                    |     |
| HR Only Comments               | Resource Coordinator Approval<br>Request Returned to HR<br>Servicing Branch Chief Approval<br>Job Analysis Completed<br>Job Opportunity Announcement (JOA) Drafted<br>JOA - Management Approval<br>JOA - Opened<br>JOA - Closed<br>Applications Reviewed<br>Certificate(s) Created<br>Certificate(s) Sent to Hiring Official<br>Certificate(s) Returned from Hiring Official<br>Tentative Selection/Offer | ^   |
| Send an Email to<br>Requester? | Personnel Security<br>Physical/Drug Testing<br>Selectee Requesting Recruitment/Relocation                                                                                                    |     |
| Notify By Email:               | Recruitment/Relocation Sent to Hiring Official<br>Recruitment/Relocation Returned by Hiring Official                                                                                                    | Add |
| Assign this case to:           | Recruitment/Relocation Adjudicated by HR<br>Entry on Duty Date Set<br>Initiate Onboarding                                                                                                    |     |
| Attachment, if any             | Browse                                                                                                    |     |

- c. Insert comments to provide additional information regarding the specific information related to this case
- d. Select your preference for sending e-mail to Requestor (Yes or No)
- e. Update the Notify by Email field to designate the stakeholders that should receive emails related to the status of the case.
- f. Assign this Case to: 2<sup>nd</sup> line supervisor

| Add Detail/Step                                                                                                    |                               |
|----------------------------------------------------------------------------------------------------|-------------------------------|
| HR Only Comments                                                                                                    |                               |
|                                                                                                    | The contacts added to         |
| ^                                                                                                    | the 'Netify Dy E mail'        |
|                                                                                                    | the Notify by E-main          |
| ✓                                                                                                    | field will be notified        |
| Send an Email to Yes                                                                                                    | each time the status of       |
| Notify By Email: Add                                                                                                    | the case is updated           |
| <ul> <li>✓ 2nd_line_Supervisor@uscg.mil</li> <li>✓ Crc@uscg.mil</li> </ul>                                                                                                    | unless you 'uncheck'          |
| Assign this case to: Myself                                                                                                    | the box next to their $e_{-}$ |
| 2nd_line_supervisor@uscg.mil                                                                                                    | the box next to them e-       |
| Attachment, if any Browse<br>For security reasons, the<br>user must log in to FHR <u>Add another file</u><br>Navigator to view the (exclude .exe, .bat, .msi, .cmd, .scr, .reg & .com file types. The file name should not exceed 100 ch<br>attachment. The | mail address                  |
| altachment is NOT sent along with the email.                                                                                                    |                               |

Note: The "Assign this case to" field will remain as "**Myself**" until you finish attaching documents, if required, and "**save**" your work.

Page **51** of **93 May 23, 2017** 

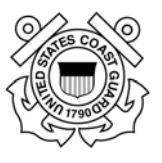

g. Add Attachments: Upload all required documents (PD with OF-8, Recruitment Checklist, etc.)

| Step       | Request Created/ Vacancy Identified                         |
|------------|-------------------------------------------------------------|
| Attachment | \\HQS-FS-STE-004\users1\AKLau Browse                        |
|            | Add another file<br>(exclude .exe, .bat & .com file types.) |

h. Save you work; E-mail notifications will be sent, Owner information will be updated in case tracking view, and case information page will be updated with attachments or new e-mail notification contacts that were added (see screenshot below)

| Documentation                                                                                                    |  |  |  |  |
|----------------------------------------------------------------------------------------------------|--|--|--|--|
| Recruitment<br>• <u>SF 52</u>                                                                                                    |  |  |  |  |
| Attachments                                                                                                    |  |  |  |  |
| GS-0201-12 HR Specialist PD FEDHR<br>Sample.doc Open X<br>Recruitment Action Checklist Final.do<br>c Open X<br>Upload New Document |  |  |  |  |
| To Be Notified List                                                                                                    |  |  |  |  |
| The following email addresses will receive a email<br>when this case is updated:                                                   |  |  |  |  |
| Add/Edit Notify List                                                                                                    |  |  |  |  |

The same contacts can be notified each time the status of the case is updated. Add contact emails here using the "Add/Edit Notify List."

- 3. **Management Approval:** 2<sup>nd</sup> Line Supervisor routes to Resource Coordinator for review and authorization to proceed (using same steps as 1<sup>st</sup> line supervisor);
  - a. Open and digitally sign SF-52 in Block 6; save & click previous screen
  - b. Select new Detail/Step from case information page: Resource Coordinator Approval
  - c. Insert comments (optional)
  - d. Send an Email to Requester: select "Yes" from drop down
  - e. Add additional e-mail notification if necessary
  - f. Assign this case to: insert CRC's e-mail information
  - g. Add additional attachments if necessary

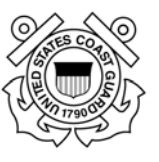

- 4. **Resource Coordinator Approval**: CRC forwards by reassigning to HR Servicing Specialist (follow steps above 1a through 1f) and updating the Step:
  - a. Open and digitally sign SF-52 in Part C, Block A; save & click previous screen
  - b. Select new Detail/Step from case information page: Request Returned to HR
  - c. Insert comments (optional)
  - d. Send an Email to Requester: select "Yes" from drop down
  - e. Add additional e-mail notification if necessary
  - f. Assign this case to: insert HR Specialist's e-mail information
  - g. Add additional attachments if necessary
- 5. **Request Returned to HR**: HR Servicing Specialist reviews package for completeness...
  - a. If complete, HR Specialist will forward a notification that complete package has been received and the recruitment process has begun.
  - b. Case Activity Detail/Step will remain the same until package is ready for Servicing Branch Chief Approval
  - c. HR Specialist will review the position against the PAL to confirm the position is authorized and vacant. Comments will be updated to include confirmation of receipt and additional information as necessary
  - d. If changes are required or additional documentation is needed, the HR case owner will:
    - i. Reassign the case back to the 1<sup>st</sup> line supervisor;
    - ii. Changes activity to: Request Create/Vacancy Initiated; and
    - iii. Update the comments section to include the specifics of what is needed
    - iv. E-mail notification will be generated when work is saved.
- 6. **Request Create/Vacancy Initiated:** HR returned to requestor for additional information or documentation.
- 7. **Request Returned to HR**: provides requested information or documentation and resubmits to HR Specialist from case information page
  - a. Select Add Step/Comments/Reassign
  - b. Select new detail/step option: Request Returned to HR.

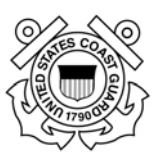

| Detail/Step      | Select                                                                                            |
|------------------|---------------------------------------------------------------------------------------------------|
| Comments         | Request Created/ Vacancy Identified<br>Management Approval                                        |
|                  | Resource Coordinator Approval<br>Request Returned to HR                                           |
|                  | Servicing Branch Chief Approval                                                                   |
|                  | Job Analysis Completed<br>Job Opportunity Announcement (JOA) Drafted<br>JOA - Management Approval |
| HR Only Comments | JOA - Opened<br>JOA - Closed                                                                      |
|                  | Applications Reviewed                                                                             |
|                  | Certificate(s) Created                                                                            |
|                  | Certificates(s) Sent to Hiring Official                                                           |
|                  | Certificate(s) Returned from Hiring Official                                                      |
|                  | Personnel Security                                                                                |
|                  | Physical/Drug Testing                                                                             |
| Condex English   | Selectee Requesting Recruitment/Relocation                                                        |
| Send an Email to | Recruitment/Relocation Sent to Hiring Official                                                    |
| Requester?       | Recruitment/Relocation Returned by Hiring Official                                                |
| Notify By Email: | Recruitment/Relocation Adjudicated by HR                                                          |
|                  | Entry on Duty Date Set                                                                            |

- c. Send an Email to Requester: select "Yes" from drop down
- d. Add additional e-mail notification names if necessary
- e. Assign this case to: insert CRC's e-mail information
- f. Add additional attachments if necessary
- g. Save; e-mail notification will be generated; Owner information will be updated
- 8. Request Returned to HR: HR Servicing Specialist reviews package for completeness...
  - a. HR Specialist will forward a notification that complete package has been received and the recruitment process has begun.
  - b. Comments will be added confirming receipt by HR and indicating who the point of contact is.

| Detail/Step      | Select                                             |
|------------------|----------------------------------------------------|
| Comments         | Request Created/ Vacancy Identified                |
| commenta         | Management Approval                                |
|                  | Resource Coordinator Approval                      |
|                  | Request Returned to HR                             |
|                  | Servicing Branch Chief Approval                    |
|                  | Job Analysis Completed                             |
|                  | Job Opportunity Announcement (JOA) Drafted         |
|                  | JOA - Management Approval                          |
| R Only Commente  | JOA - Opened                                       |
| in only comments | JOA - Closed                                       |
|                  | Applications Reviewed                              |
|                  | Certificate(s) Created                             |
|                  | Certificates(s) Sent to Hiring Official            |
|                  | Certificate(s) Returned from Hiring Official       |
|                  | Tentative Selection/Offer                          |
|                  | Personnel Security                                 |
|                  | Physical/Drug Testing                              |
| Send an Email to | Selectee Requesting Recruitment/Relocation         |
| Requester?       | Recruitment/Relocation Sent to Hiring Official     |
| Natify By Empile | Recruitment/Relocation Returned by Hiring Official |
| Notity by Email: | Entry on Duty Date Cot                             |
|                  | Initiate Ophearding                                |

e. HR Specialist or contractor reviews submission and confirms receipt with notification to supervisors, resource coordinator, and additional personnel as appropriate. Case Activity Detail/Step will remain the same until package is ready for Servicing Branch Chief Approval

Page 54 of 93 May 23, 2017

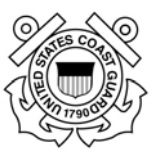

9. If the case is reassigned within HR or returned for any reason a status e-mail notification will be forwarded from the HR Specialist to all stakeholder identified in the e-mail notification fields in previous steps in case history. Notifications will be provided as the case progresses through the recruitment process. Additional information on the detail/steps and definitions are provided in Appendix 6.

#### 6.5. Recruitment Request Complete

HR Specialist will close the case and notify Stakeholders when the applicant reports for duty or it is determined that vacancy will not be filled.

- a. Notifications will be generated based on HR Specialist notification selections (Supervisors, Resource Coordinators, and all stakeholders)
- b. FedHR case status will be changed to Closed (status notification e-mail will be generated to case requestor).

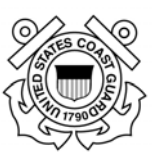

# **Section 7 - Personnel Action Requests**

### 7.1. Personnel Action Request Introduction

This section provides instruction for requesting and tracking the most common nature of actions used for Personnel Action Requests including Awards, Position Changes (Promotion, Reassignments, Detail, Temporary Assignments, etc.), and resignations.

It is important to note that Personnel Action Requests must be received in HR on or before the last day of the pay period prior to the proposed effective date. Links to Pay Period calendars are provided on the CG-121 webpage. Additional guidance related to Personnel Action Requests is located in Chapter 4 of the the Guide to Personnel Processing on the Office of Personnel Management website (www.OPM.gov) and The Civilian Hiring Guide (CG-121 webpage)

| Case Tracking                                                                                                    |
|----------------------------------------------------------------------------------------------------|
| View Cases     0       Cases Assigned to the     0       Cases I Initiated     15 >       All Assigned Cases     1326 >       Beforeh Courts >     Note: All Courts reflect open cases. |
| æ                                                                                                    |

Personnel Action Request cases can by created using the navigation menu (left side of the screen) or by searching the employee name in either of the two search fields provided on the home page (identified by the arrows above).

Contact your servicing specialist for specific guidance if you are unsure of which type of action to request.

#### 7.2. Search by Employee Name to Track Existing Cases or Initiate New Case

To search all cases by employee name or initiate a new Personnel Action associated with a specific employee there are two options (identified by yellow arrows above):

1) type last name in the **Employee Search** field located in the blue banner at the top of page;

2) enter the employee's Last Name in the **Find an Employee** field and enter to begin the search filter. Type in Employee Name (name will populate in Case View and will be saved for use when selecting case types from navigation screen)

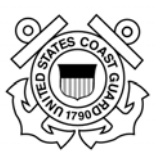

| Find an Employee                                                               |                 |                                                                                    |                      |                                                                  |
|--------------------------------------------------------------------------------|-----------------|------------------------------------------------------------------------------------|----------------------|------------------------------------------------------------------|
| Test, test                                                                     |                 | × >                                                                                |                      |                                                                  |
| Employee Searc<br>You may search for an employee<br>Search Name for Test, test | by Name or POI. | To perform a search, enter the search criterion, select the type of search from th | e list, and click or | n the Search button. Click on the employee's name that you want. |
| Name                                                                           | POI             | Request Date / SVC History                                                         | SCD                  | Quick Actions                                                    |
| TEST, TEST                                                                     | 2783            | 03/18/2008                                                                         |                      | View Cases New Case                                              |
| TEST, TEST                                                                     | 2783            |                                                                                    |                      | View Cases New Case                                              |
| TEST, TEST                                                                     | 2783            |                                                                                    |                      | View Cases New Case                                              |
| First 10 Previous 10                                                           |                 |                                                                                    |                      |                                                                  |

Selected **View Cases** from the corresponding row to view all cases associated with the employee list in the Name column or select the **New Case** to initiate a personnel action.

The employee search page opens with rows of employee names that match what was entered in the employee search field. Locate the employee name you are searching for and select either **view cases** or **open new** cases from the Quick Actions column. (If you click on the employee name the hyperlink will open to the employee profile but you cannot initiate or view the cases from the profile.)

|                                                         |                                                                                                    |               |                                           |                        | Stations Service Latters                                    |
|---------------------------------------------------------|----------------------------------------------------------------------------------------------------|---------------|-------------------------------------------|------------------------|-------------------------------------------------------------|
|                                                         | Employee Sea                                                                                                   | rch           |                                           |                        |                                                             |
| Deph/head                                               | The man the an ample                                                                                           | one by Barran | e Fig. To perform a second, when the loss | eth interior, when the | a tase of events have been been been been been been been be |
| Concentration and Personal Personal Articles            | angligent's rame that pro ba                                                                                   | -             |                                           |                        |                                                             |
| taunstinee                                              | Ball have a by our                                                                                             |               | Annual a                                  |                        |                                                             |
| Detaction Assault                                       | the second second second second second second second second second second second second second second second s |               | Request lines ( 194) (Basery              | 8.0                    | Spin & Artistee                                             |
| inuts .                                                 | TELL MAANDON                                                                                                   | 1993          | 1016204                                   |                        | InterCare Ren Care                                          |
| THU Jacks                                               | 11.01_00.000                                                                                                   | 1963          | 10(18)004                                 |                        | Vier Gent New Law                                           |
| Real Jonato                                             | TELL DWC.A                                                                                                    | 270           |                                           |                        | Inter-Cases New Case                                        |
| Tarra Manager                                           | 25.01.2000                                                                                                    | 1707          | 1010.008                                  |                        | Visition (perform)                                          |
|                                                         | Red, 1984                                                                                                    | 2762          |                                           |                        |                                                             |
| THE .                                                   | rent mar                                                                                                    | 196           |                                           |                        | transformed and the local                                   |
| And And Andrew                                          |                                                                                                    |               | a share been a                            |                        | Standard Ann Star                                           |
| Anno Longo<br>Descritorio<br>Descritorio<br>Descritorio | HAL DOWN                                                                                                    | 293           | 10/08/2018                                |                        |                                                             |
| NE ANTINE                                               | TEXT, TORNEY                                                                                                   | 290           | IN 22 DR                                  |                        | inter Cases New Case                                        |
| NE LANS<br>Sand Tame<br>Sand Tame                       | TALL COMMING                                                                                                   | 290           | 10/20/2010<br>10/20/2010                  | nam                    | the case line case                                          |

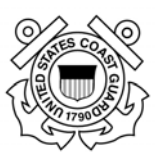

#### 7.2(a) View Cases for specific employee

| Test, Test - Case Tracking                                                                                                    |                   |                             |               |               | Selected Employee                                 |                      |
|----------------------------------------------------------------------------------------------------|-------------------|-----------------------------|---------------|---------------|---------------------------------------------------|----------------------|
| Open a case by clicking on the tracking number to see case history, comments, and other information. Click a column label to sort records by it. Enter multiple keywords to search multiple columns at the same time. New cases are marked with an asterisk *. |                   |                             |               |               | Test, Test<br>(00-00-000-00-00-00-00)<br>New Case |                      |
| Assigned to Me Initiated by Me All Cases                                                                                                    |                   |                             |               |               | Employee - Assigned to Me                         | Employee - All Cases |
| Tracking Number                                                                                                    | Case Type         | Activity                    | Detail/Step   | HR Comments   | Date & Time -                                     | Employee             |
| Enter keyw                                                                                                    |                   | Enter keyword               | Enter keyword | Enter keyword | mm/dd/yyyy                                        | Enter Name           |
| Expand View Dopen Cases Only Submit Search Query Dear Search Form                                                                                                    |                   |                             |               |               |                                                   |                      |
| 7597                                                                                                    | Personnel Actions | Process Forms<br>View Forms | Closed        |               | 06/13/2016 06:43:03 AM                            | <u>Test, Test</u>    |
| <u>5490</u>                                                                                                    | Personnel Actions | Process Forms<br>View Forms | Closed        |               | 10/02/2014 03:00:17 PM                            | <u>Test, Test</u>    |

Your search returned 2 cases.

After selecting **view cases** the case tracking page associated with the employee opens to the Employee All Cases view. You can search, sort, and filter the case displayed (see case tracking section for additional information). To open a specific case, click on the blue case tracking number hyperlink. You also have the option to select the hyperlink to view forms for a specific case.

#### 7.2(b) Create New Case window opens after selecting the "New Case" link.

Click on '**New Case**' on the corresponding row of the employee you searched for. The Create New Case window will open with several mandatory fields to populate (identified by bold font).

| Tangih / Dagwik                                          |                                                                                                    |                                                                                                    |
|----------------------------------------------------------|----------------------------------------------------------------------------------------------------|----------------------------------------------------------------------------------------------------|
| <u>Create Classify/Recruit Request</u>                   | Selected Employee: Test, Test<br>Personal Info Page >                                                                                                    |                                                                                                    |
| Personnel Actions                                        | Send an Email to Employee?                                                                                                    | Select                                                                                                    |
| r <u>ay and Leave</u>                                    | Notify By Email:                                                                                                    | Add                                                                                                    |
| acurity                                                  | Case Type                                                                                                    | Select                                                                                                    |
| licy Inquiry                                             | Activity                                                                                                    | Select                                                                                                    |
| eport Inquiry                                            | Detail/Step                                                                                                    |                                                                                                    |
| eports                                                   | Select the form(s) for this case                                                                                                    | There are no forms to be included for case type Select and activity: (select Activity)                                             |
| Eorns Manager<br>Help<br>Ourk Guides<br>Beouest Training | Comments<br>(Entries here are visible to the employee)                                                                                                    | · · · · · · · · · · · · · · · · · · ·                                                                                              |
|                                                          | HR Comments<br>(Entries here are NOT visible to the employee)                                                                                                    | Ç                                                                                                    |
|                                                          | HR Only Comments<br>(Entries here are visible to the HR only)                                                                                                    | Ç                                                                                                    |
|                                                          | Date & Time                                                                                                    | 03/13/2017 09:03:15 EDT                                                                                                    |
|                                                          | Employee                                                                                                    | Test, Test                                                                                                    |
|                                                          | Organization                                                                                                    | (00-00-000-00-00-00)                                                                                                    |
|                                                          | Attachment, if any<br>For security reasons, the user must<br>log in to FHR Navigator to view the attachment.<br>The attachment is NOT sent along with the email. | Add another file<br>(exclude .exe, .bat, .msi, .cmd, .scr, .reg & .com file types. The file name should not exceed 100 characters. |
|                                                          | Assign this case to                                                                                                    | Myself                                                                                                    |

- i. Send an E-mail to Employee (Mandatory) Select No (in this case you are the requestor).
- ii. Notify by E-mail: Add additional emails addresses in the Notify By Email field.

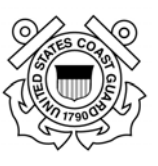

- iii. Select the "Case Type", "
- iv. Select the Activity from the drop-down menu (Mandatory)
- v. Select the **Detail/Step**" from the drop-down menu (**Mandatory**). NOTE: If you create the new case from the Navigation Menu>Personnel Action instead of the name search field instead of the you will not have to select case type Personnel Action)
- vi. **Comments**: (**Mandatory**) Enter any instructions or comments for the person to whom you are assigning the case.
- vii. If applicable you may attach any document by browsing. Resignation requests will require a copy of the written
- viii. Assign this Case to: Leave as Myself until after you have updated the SF-52 and digitally signed it.
- ix. Click 'Save and Next Screen"
- x. Once the Case has been created and saved, proceed to the Form Folder section (on upper right side of case information page) to populate block 1 and sign the SF 52.

| Personnel Action                                        | S                                                                              | Forms Folder                                                                      |  |
|---------------------------------------------------------|--------------------------------------------------------------------------------|-----------------------------------------------------------------------------------|--|
| This page lists the details of the ca<br>with the case. | se. From here, you can view the case history and any forms that are associated | PersonnelActions0313171003  • 3 SF 52   *                                         |  |
| Add Step/Comment/Reassign                               | Close Case View History Back                                                   | Manage/Edit Forms >                                                               |  |
| Case #18371                                             |                                                                                | Attachments                                                                       |  |
| Employee:                                               | Test, Test                                                                     | Upload New Document                                                               |  |
| Owner:                                                  | LECQUE, THAYER                                                                 | To Do Notifical Link                                                              |  |
| Case Type, Activity:                                    | Personnel Actions, Process Action in the Personnel/Payroll System              |                                                                                   |  |
| Last Detail/Step:                                       | Process Action in the<br>Personnel/Payroll System                              | The following email addresses will receive an email when this<br>case is updated: |  |
| Last Updated By:                                        | LECQUE, THAYER<br>3/13/2017 10:45 AM                                           | Add/Edit: Notify List                                                             |  |
| Comments for Employee:                                  |                                                                                |                                                                                   |  |
| HR Comments:                                            |                                                                                |                                                                                   |  |
| HR Only Comments:                                       |                                                                                |                                                                                   |  |
| Hidden from Employee:                                   |                                                                                |                                                                                   |  |
| Case Information                                        |                                                                                |                                                                                   |  |
| Effective Date:                                         |                                                                                |                                                                                   |  |
| Save Back                                               |                                                                                |                                                                                   |  |

Note: The default for the **Hidden from Employee** field is currently set to No, meaning the employee will be able to search actions by their name and see the cases in progress. Most personnel action requests should be hidden until they have been approved and processed by human resources.

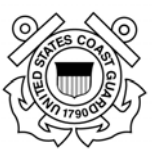

#### 7.3. Signing SF-52 and Reassigning Personnel Action Request/Case

Click on the appropriate **e-Sign** button(s) to digitally sign the SF-52 before routing/reassigning to the next person in the approval chain.

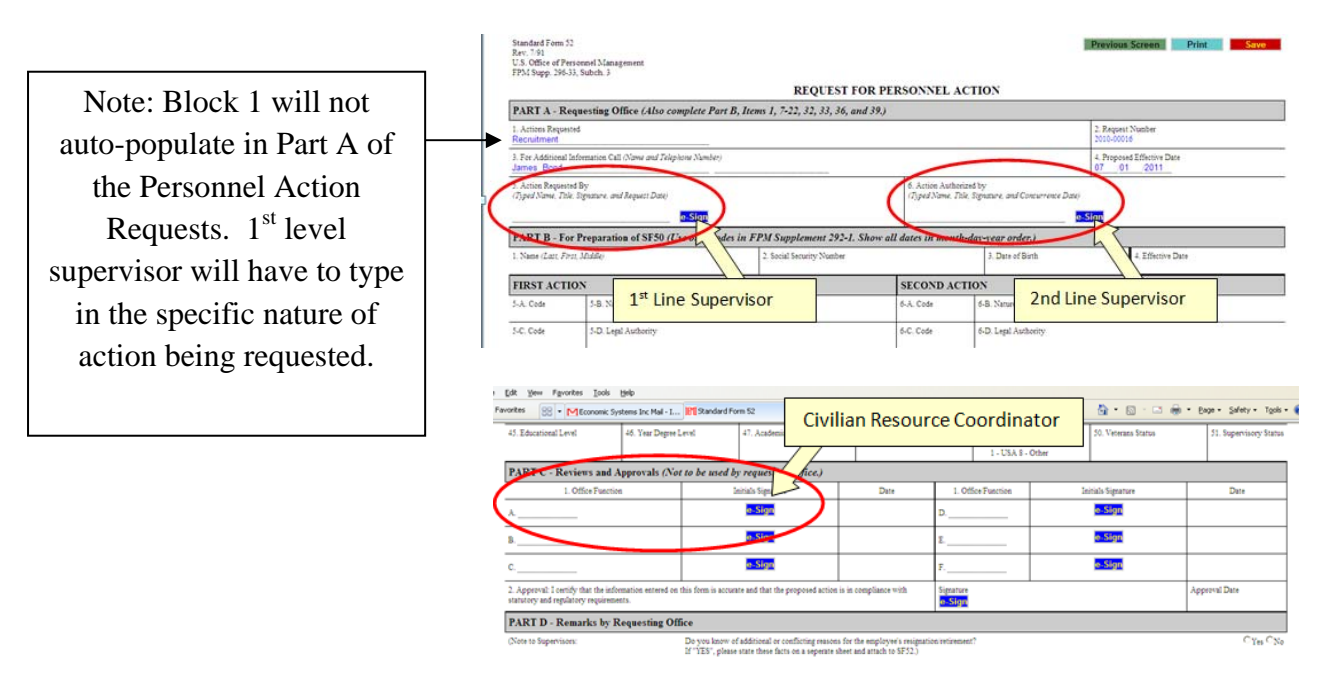

If you are unsure of the nature of action to request in Part 1 Block 1 contact your servicing HR Specialist.

**Awards Requests** require award amounts to be typed in for block 20 and justification to be included in Part D – Remarks by Requesting Office (see below). Only **On-The-Spot** and **Special Act** awards are processed in FedHR; follow the performance management guidance for year-end performance award submission.

| SF 52 sample 3.pdf - Adobe Acrobat Standard UNCLASSIFIED                                                                                                    | _ 🗆 × |
|----------------------------------------------------------------------------------------------------|-------|
| Ele Edit View Document Comments Forms Tools Advanced Window Help Autodesk DWF                                                                                                    | ×     |
| 🕼 💭 Create PDF 🛛 🦺 Combine Files 🗝 🔊 Export 🍷 🔒 Secure 🍷 🥢 Sign 👻 ớ Review & Comment 👻                                                                                                    |       |
| 🗀 🖶 🔛 🔄 🧅 2 / 2   16 🥙 🥰 🔊 🖲 101% -   🔜 🔮   Find                                                                                                    | )     |
| X                                                                                                    | -     |
|                                                                                                    |       |
| PART D - Remarks by Requesting Office     (Note to Supervisors: Do you know of additional or conflicting reasons for the employee's resignation/retirement?     If "YES", please state these facts on a separate sheet and attach to SF 52.)     YES NO                                                                                                    |       |
| I recommend a Special Act Award/On the Spot for (add name or Group) in recognition of outstanding performance during the period of(dates). During this time, Mr./Ms (Group), (insert accomplishment, i.e., assumed responsibilities and performed the duties of for the Assistant Commandant for, in addition to his/her regularly assigned duties as the Mr./Ms. served as the Acting and/or detailed Mr./Ms. or (Group) stepped up without hesitation, and took control of all aspects of the situation. He/she managed and |       |
| directed all aspects of the, including interaction with and Mr./Ms.(Group)<br>has performed well beyond expectations and is well deserving of a Special Act Award/On the<br>Spot. Por additional information on Special Act Awards, see Note below.                                                                                                    |       |
| PART E - Employee Resignation/Retirement                                                                                                    |       |
| Fivery Act Statement                                                                                                    |       |

Page 60 of 93 May 23, 2017

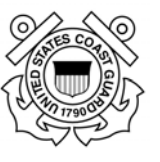

Resignation personnel action requests will also require information in Part D for the reason the employee is resigning.

After clicking the **e-Sign** button, you will be asked to confirm your intent to sign. Click on the **Yes** button.

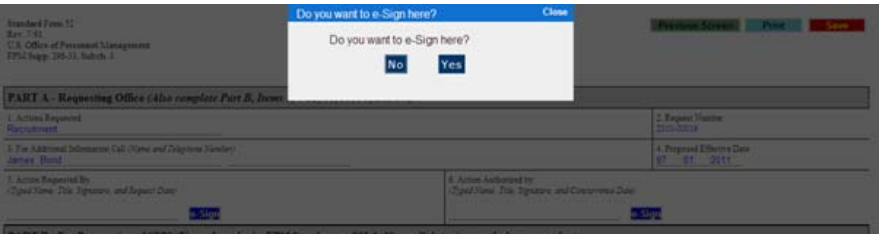

Enter your CAC PIN or FedHR Navigator password if you are not using the CAC then click on the **Submit** button.

| • |                                                                                                   | e-Sice Confirmation                                                                        | Close |                                           |
|---|---------------------------------------------------------------------------------------------------|--------------------------------------------------------------------------------------------|-------|-------------------------------------------|
| I | Standard From 52<br>Der : 74<br>U.S. Office of Personnel Management<br>FPM Supp. 206-33, Subch. 3 | Please enter your password used to<br>login to the FHR Navigator for security<br>purposes. |       | Previous Screen: Print Savo               |
|   | PART A - Requesting Office (Also complete Part B, Items                                           | SUBMI                                                                                      | T     |                                           |
|   | 1. Actions Requested<br>Recruitment                                                               |                                                                                            | _     | 2. Request Number<br>2010-00016           |
|   | 3. Ter Addrived Information Call (Name and Tolgshow Namber)<br>James Bond                         |                                                                                            |       | 4. Proposed Effective Date<br>07 01 (2011 |

Click **Save** at the top right of the screen then select 'Previous Screen' to return to case information page.

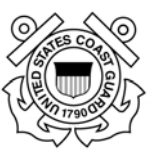

#### 7.4 Routing/Reassigning Personnel Action Request

After creating the case, saving your changes, and updating/signing the SF-52, you will be returned to the case information page.

| View Favorites Tools Help                                  | Stricteo/en 2 * E C Personnel ActionsPHK Case × 2 pw/fhrnavigetor.com                                               |                                                                                                    |
|------------------------------------------------------------|----------------------------------------------------------------------------------------------------|----------------------------------------------------------------------------------------------------|
|                                                            |                                                                                                    | 🍓 👻 🔯 👻 📾 👻 Page 👻 Safety 👻 Tools                                                                                                    |
| A 100                                                      |                                                                                                    |                                                                                                    |
| FedHR 💙 🛛 🄏 🎆                                              |                                                                                                    | Resize text: 🛓 🛓                                                                                                    |
| Navigator                                                  |                                                                                                    | Account Settings   Log                                                                                                    |
| tole: Supervisor - USCG - Div   <u>Chanon Role</u>         |                                                                                                    | Employee Search: Last name                                                                                                    |
| Home                                                       | Personnel Actions                                                                                                   | Forms Folder                                                                                                    |
| Upload Data File                                           | This page lists the details of the case. From here, you can view the case history and any forms that are associated | PersonnelActions0424170504                                                                                                    |
| Classify/Recruit<br>Craste Classify/Recruit Request        | with the class.                                                                                                    | • Ta <u>58.52</u>                                                                                                    |
| Personnel Actions                                          | Add Step/Comment/Reassign Q ise Case View History Back                                                              | Manage/Edit.forms >                                                                                                    |
| Pay and Leave                                              | Case #19404                                                                                                    | Attachments                                                                                                    |
| Personnel Records                                          |                                                                                                    | United New Descenaria                                                                                                    |
| Description<br>Professional International                  | Dester: BASEY, DONIA                                                                                                | Records in the second second sec |
| Report Inquiry                                             | Case Type, Activity: Personnel Actions, Personnel Action                                                            | To Be Notified List                                                                                                    |
| Reports                                                    | inquiry                                                                                                    | The following small addresses will receive an small when this                                                                                                    |
| Forms Manager                                              | Last Detail/Step: Personnel Action Ingury Last Undated By: BASITY, DONNA                                            | case is updated:                                                                                                    |
| Heliz<br>Suick Suides                                      | 4/24/2017 5/57 PM                                                                                                   | And the second project.                                                                                                    |
| Responst. Training<br>Release. Notes                       | Comments for Employee: Reassignment to PCX #####;<br>proposed effective date #####;<br>Cigarization Norm/Level #### | Add/Edit Notify List                                                                                                    |
|                                                            | HR Comments:                                                                                                    |                                                                                                    |
|                                                            | HR Only Comments:                                                                                                   |                                                                                                    |
|                                                            | Hidden from Employee: No                                                                                            |                                                                                                    |
|                                                            | Case Information                                                                                                    |                                                                                                    |
|                                                            | Effective Dates                                                                                                    |                                                                                                    |
|                                                            | Save Back                                                                                                    |                                                                                                    |
|                                                            |                                                                                                    |                                                                                                    |
|                                                            |                                                                                                    |                                                                                                    |
| Copyright 2017 - Economic Systems Inc (EconSys) - All Rigi | ha Reserved.                                                                                                    | Plug.Ins View.Licensing.Agreen                                                                                                    |
|                                                            |                                                                                                    |                                                                                                    |

The next steps to route for signature and submit to human resources office are:

- 1. 1<sup>st</sup> Line Supervisor routes to 2<sup>nd</sup> Line Supervisor after signing SF-52 and selecting new Detail/Step from the drop down menu:
  - a. Click Add Step/Comments/Reassign (circled in red above)
  - b. Send an Email to Employee? (Mandatory) Yes or No
  - c. Notify by Email: include stakeholder e-mail address
  - d. Select new Detail/Step option: Process Action in the Personnel/Payroll System
  - e. **Comments:** insert comments to provide additional information regarding the details related to this case (**Mandatory**) (for instance, if this is a reassignment include new division/branch organization level, PCN, etc., related to the new position the employee is being reassigned to)

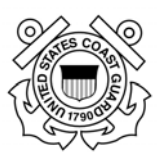

| s Help                                                                                                    |                                                                                                    |                                      |                                                                                                    |
|----------------------------------------------------------------------------------------------------|----------------------------------------------------------------------------------------------------|--------------------------------------|----------------------------------------------------------------------------------------------------|
|                                                                                                    |                                                                                                    | 💁 • 🖸 • 🖻 👼 •                        | Page • Safety • Tools •                                                                                                    |
| ۲                                                                                                    |                                                                                                    |                                      | Resize text: A A A                                                                                                    |
| w i Change Role                                                                                                    |                                                                                                    | Employee Search: Last nar            | 4 Þ                                                                                                    |
| Add Detail/Step                                                                                                    | Personnel Actions                                                                                                    | Forms Folder<br>PersonnelActions0421 | 170404                                                                                                    |
| Send an Teadil to<br>Unphysical<br>NetWork of the tead<br>Detail Steps<br>Comments for<br>Entries here are wildle to<br>the employee<br>HE Comments<br>Entries here are NOT<br>wable to the employee<br>HR Only Comments<br>Entries here are value to<br>the HR Only Comments | No         Image: Control of the second second                                  |                                      | weeks as and along the                                                                                                    |
| Int (Econdys) - All Rights Raserved.                                                                                                    |                                                                                                    | 8                                    | agules View Licensing Agreement                                                                                                    |
|                                                                                                    | v I down i down i downi | Y function                           | Concept     Concept     C |

f. Assign this Case to: type in 2<sup>nd</sup> line supervisor e-mail information

|                                               | the 'Notify By E-mail'  |
|-----------------------------------------------|-------------------------|
|                                               | the 'Notify By E-mail'  |
|                                               |                         |
|                                               | field will be notified  |
| Send an Email to Yes V<br>Requester?          | each time the status of |
| Notify By Email: Add                          | the case is updated     |
| ✓ 2nd_line_Supervisor@uscg.mil ✓ Crc@uscg.mil | unloss you (unchosk)    |
| Assign this case to: Myself                   | uness you uncheck       |
| 2nd_line_supervisor@uscg.mil                  | the box next to their e |
| Attachment, if any Browse                     | mail address            |

Note: The "Assign this case to" field will remain as "Myself" until you finish attaching documents if required and "save" your work

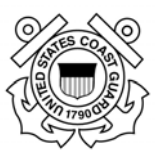

g. Add Attachments: Upload all required documents (PD with OF-8, Recruitment Checklist, etc.)

| Step       | Request Created/ Vacancy Identified                         |
|------------|-------------------------------------------------------------|
| Attachment | \\HQS-FS-STE-004\users1\AKLau Browse                        |
|            | Add another file<br>(exclude .exe, .bat & .com file types.) |

h. Save you work; E-mail notifications will be sent, Owner information will be updated in case tracking view, and case information page will be updated with attachments or new e-mail notification contacts that were added (see screenshot below)

| Documentation                                                           |        |                                               |
|-------------------------------------------------------------------------|--------|-----------------------------------------------|
| Recruitment<br>• <u>SF 52</u>                                           | ~      | The same contacts can                         |
| Attachments<br>GS-0201-12 HR Specialist PD FEDHR                        |        | the status of the case i                      |
| Sample.doc<br>Recruitment Action Checklist Final.do<br>c                | Open × | updated. Add contact<br>emails here using the |
| To Be Notified List                                                     |        | "Add/Edit Notify List."                       |
| The following email addresses will receive a when this case is updated: | email  |                                               |

- 2. **Management Approval**: 2<sup>nd</sup> Line Supervisor routes to Resource Coordinator for review and authorization to proceed (using same steps as 1<sup>st</sup> line supervisor);
  - a. Open and digitally sign SF-52 in Block 6; save & click previous screen (refer to Section 7.2 for more detailed instructions)
  - b. Add additional e-mail notification if necessary **Send an Email to Employee?** (Mandatory) Yes or No
  - c. Select new Detail/Step from case information page: Process Action in the Personnel/Payroll System
  - d. Insert comments (optional)

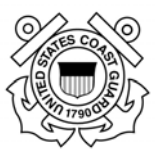

- e. Assign this case to: insert CRC's e-mail information for Awards or other actions requiring CRC review (refer to your organizational processes); if CRC review is not required at this assign to the HR servicing specialist
- f. Add additional attachments if necessary
- g. Save
- 3. HR Servicing Specialist reviews package:
  - f. If complete, HR Specialist will forward a notification that complete package has been received and the classification process has begun.
  - g. Case Activity Detail/Step will remain the same
  - h. Comments will be updated to include confirmation of receipt and additional information as necessary
  - i. If changes are required or additional documentation is needed, the HR case owner will communicate within FedHR by adding steps and updating comments until final notification that action has been processed and applied at NFC.

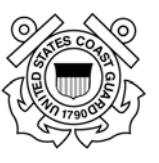

#### 7.5. Personnel Action Request Complete

After the personnel action has be input and processed within the personnel action database and confirms that action applied correctly with the National Finance Center, the HR Specialist will update the cases status and notify the Supervisor and CRC:

- a. Notifications will be generated based on HR Specialist notification selections (Supervisors, Resource Coordinators, and other stakeholders including employee if appropriate);
- b. FedHR case status will be changed to Closed.

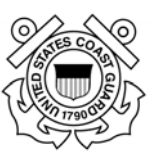

# Section 8 - Pay and Leave [Future Release]

| Pay and Leave                                                                                                    |                                       |               |               | Selected Emp                                    | loyee                                      |
|----------------------------------------------------------------------------------------------------|---------------------------------------|---------------|---------------|-------------------------------------------------|--------------------------------------------|
| Open a case by clicking on the tracking number to see case history, comments, and other information. Click a column label to sort records by it. Enter multiple keywords to search multiple columns at the same time. New cases are marked with an asterisk *. |                                       |               |               | Test, Test<br>(00-00-0000-00-00-00-<br>New Case | 00)                                        |
| Assigned to Me Initiated by Me                                                                                                    | All Cases                             |               |               | Emplo                                           | vyee - Assigned to Me Employee - All Cases |
| Tracking Number                                                                                                    | <u>Activity</u>                       | Detail/Step   | HR Comments   | Date & Time -                                   | Employee                                   |
| Enter keyw                                                                                                    | Enter keyword                         | Enter keyword | Enter keyword | mm/dd/yyyy                                      | Enter Name                                 |
| Expand View Open Cases Only                                                                                                    | Submit Search Query Clear Search Form |               |               |                                                 |                                            |
| No cases to track.                                                                                                    |                                       |               |               |                                                 |                                            |

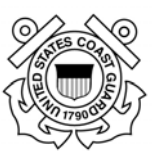

Section 9 - Policy Inquiry [Future Release]

Page 68 of 93 May 23, 2017

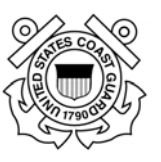

# Section 10 - Security [Future Release]

| Security                                                                                                    |                                       |               |                                                | Selected Emp  | loyee                                      |
|----------------------------------------------------------------------------------------------------|---------------------------------------|---------------|------------------------------------------------|---------------|--------------------------------------------|
| Open a case by clicking on the tracking number to see case history, comments, and other information. Click a column label to sort records by it. Enter multiple keywords to search multiple columns at the same time. New cases are marked with an asterisk *. |                                       |               | Test, Test<br>(00-00-0000-00-00-00<br>New Case | 00)           |                                            |
| Assigned to Me Initiated by Me                                                                                                    | All Cases                             |               |                                                | Emplo         | vyee - Assigned to Me Employee - All Cases |
| Tracking Number                                                                                                    | Activity                              | Detail/Step   | HR Comments                                    | Date & Time - | Employee                                   |
| Enter keyw                                                                                                    | Enter keyword                         | Enter keyword | Enter keyword                                  | mm/dd/yyyy    | Enter Name                                 |
| Expand View Open Cases Only                                                                                                    | Submit Search Query Clear Search Form |               |                                                |               |                                            |
| No cases to track.                                                                                                    |                                       |               |                                                |               |                                            |

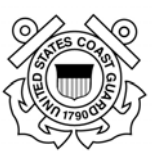

#### Section 11 – Reports 11.1. Reports Introduction

The FedHR reports module provide standard and ad hoc reports to meet management reporting requirements. It provides data views and report summary outputs in either PDF or downloadable excel formats. FHR Navigator has a variety of different reports that are associated with certain modules for which customers need management information. This document describes how to use the Reports Functions of FHR Navigator to efficiently access these valuable accessory tools. Note: If your agency does not subscribe to particular modules (for example, Case Tracking) those reports will not be available to you. However, all FHR Navigator customers have access to the "Users" Report. A link to the Reports function will be found on the left-side menu

## **11.2. Reports Available in the Reports Function**

The list below is illustrative, since management reports continue to be developed and modified. It represents typical report titles and descriptions available to FHR Navigator users, depending on the modules their agency subscribes to, and on the viewing privileges afforded to their "role" by their agency.

| edHR 💙<br>lavigator                               |                                     | Resize text: <u>A</u> <u>A</u><br><u>Account Settings</u>   Logo                                                                            |
|---------------------------------------------------|-------------------------------------|----------------------------------------------------------------------------------------------------|
| ole: Resource Coordin - USCG - Div                | Change Role                         |                                                                                                    |
| Home                                              | Reports Home                        |                                                                                                    |
| Personnel Actions                                 | Case Tracking                       |                                                                                                    |
| Pay and Leave<br>Personnel Records                | Cases and Details Grouped by Status | This report lists all history for each case tracking item that matches your search criteria. Cases are ordered by<br>open or closed status. |
| Security<br>Separation                            | Cases Assigned to Me                | This report lists all cases assigned to the user running the report. The cases are grouped by type and open or<br>closed status.            |
| Policy Inquiry                                    | Cases Grouped by Activity           | This report lists cases grouped by activity (e.g., process forms)                                                                           |
| Report Inquiry                                    | Cases Grouped by Case Detail/Step   | This report lists cases grouped by case detail/step (e.g., Process Forms).                                                                  |
| Reports                                           | Cases Grouped by Case Owner         | This report lists all cases grouped case owner.                                                                                             |
| telp                                              | Cases Grouped by Case Type          | This report lists all cases grouped by their case type (e.g., Retirement).                                                                  |
| Ouick Guides<br>Request Training<br>Release Notes | Step Duration Report                | Shows the progress of cases by listing how many days the case spent in each step.                                                           |
|                                                   | Hiring                              |                                                                                                    |
|                                                   | USCG Recruitment Requests Grouped b | v Case Owner This report lists Recruitment Requests grouped by current owner of the Recruitment Request.                                    |
|                                                   | USCG Recruitment Requests Grouped b | v Organization This report lists Recruitment Requests grouped by organization.                                                              |

**Cases and Details Grouped by Status:** This report lists cases grouped by the current status of the case and within a specified date range. The date range tells the program to select all cases that have been edited within the specified date range. This report also displays all the details of a case

**Cases Assigned to Me:** This report lists the cases that are assigned to the user running the report. The cases are grouped by type and open or closed status.

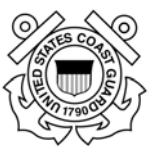

Cases Grouped by Activity: This report lists cases grouped by activity (e.g., process forms).

**Cases Grouped by Activity with all Case History:** This report lists all case history grouped by activity. This report includes all case history

**Cases Grouped by Case Detail/Step:** This report lists cases grouped by case detail/step (e.g., Process Forms).

**Cases Grouped by Case Owner:** This report lists all cases grouped by their owners for a specific role (e.g., HR Specialist). For each case, the report shall display only the last detail/step of the case.

**Cases Grouped by Case Type:** This report lists all cases grouped by their case type (e.g., Retirement).

**Cases with Specific Step**: This report lists cases that have a particular combination of case type, activity, and detail/step. For each case, the report shall display only the last occurrence of the detail/step indicated in the parameter.

### **11.3. Filtering FedHR Navigator Case Tracking Reports**

The largest group of FedHR Navigator reports pertain to the Case Tracking module. Depending on the needs of the manager, reports can be filtered in different ways. Here are some highlights:

Cases Grouped by... - These basic reports list all assigned cases grouped by case type, owner, step, and other information. Each report has a summary based on the grouping that shows the number of cases in each group that meet your search criteria.

- Cases Grouped by Case Type
- Cases Grouped by Activity
- Cases Grouped by Step
- Cases Grouped by Owner
- Cases Assigned to Me
- Cases with Specific Step Requires a case type, activity and step, and returns a list of all occurrences of the step for all cases in the selected activity
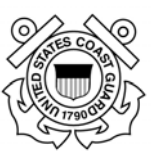

Most reports can be filtered by the following search parameters:

- Case Type Identifies the type of work performed
- Activity Identifies the type of work performed at a more detailed level than Case Type
- Detail/Step The step a case is currently in. Most cases flow through several steps before closing
- Status Whether the case is open or closed
- Last Edit Date When the case was last updated
- Case Created Date
- Owner The owner of the case
- Performance Metrics Ability to flag cases that do not meet performance standards
- Open longer than a certain number of days
- Not updated in more than a certain number of days but still open

### **11.4. Report Formats**

Reports can be downloaded in several different formats. The preview always shows the PDF format. The available formats include:

- PDF Includes graphics and summary information. Non editable and printer friendly.
- MS Word Similar to the PDF format, but in an editable format
- Excel includes just the data without any graphics to make it easy to work with in Excel.
- CSV this is a text format that may be useful if you need to plug your data into a different system or process

#### **Report Example #1: Cases Grouped by Case Type**

This report lists case information for all cases that meet the search criteria and provides a summary at the end of the report that is broken down by Case Type. Some examples of ways to filter the report include:

- Created in the past month
- Last edited in the past month
- Closed in the past month
- Assigned to one or more selected individuals
- Flag or highlight cases that took longer than 30 days to complete
- Flag cases that have not been worked on in more than a week

#### **U.S. Coast Guard Office of Civilian Human Resources FedHR Navigator Supervisor Guide**

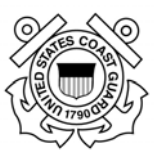

| Cases Grouped by Case Type                                                       | This report lists all cases grouped by their case type (e.g., Retirement).                                                                                                    |
|----------------------------------------------------------------------------------|----------------------------------------------------------------------------------------------------|
| * Case Status:                                                                   | All 🔍                                                                                                    |
| Last Edit Date:                                                                  | to                                                                                                    |
| Create Date:                                                                     | 10/24/2012 to                                                                                                    |
| Owner Name:<br><i>Last name, First name</i>                                      | <ul> <li>✓ CONTRACTOR, KIMBERLY <kimberly+first@econsys.com></kimberly+first@econsys.com></li> <li>✓ KETTNER, KIMBERLY <kimberly+1@econsys.com></kimberly+1@econsys.com></li> <li>To add another case owner, enter name here</li> </ul> |
| Flag Cases;<br>Highlight cases that do not meet a<br>selected performance metric | <ul> <li>Open longer than 70 days</li> <li>Not updated in more than 30 days but still open</li> </ul>                                                                                                    |
| Download Report As:                                                              | PDF  Summary Only                                                                                                    |
| Required fields are marked with an                                               | asterisk *.                                                                                                    |
| Preview Report Download                                                          | Report Cancel                                                                                                    |

#### Figure 1 - Search criteria for the Cases Grouped by Case Type Report

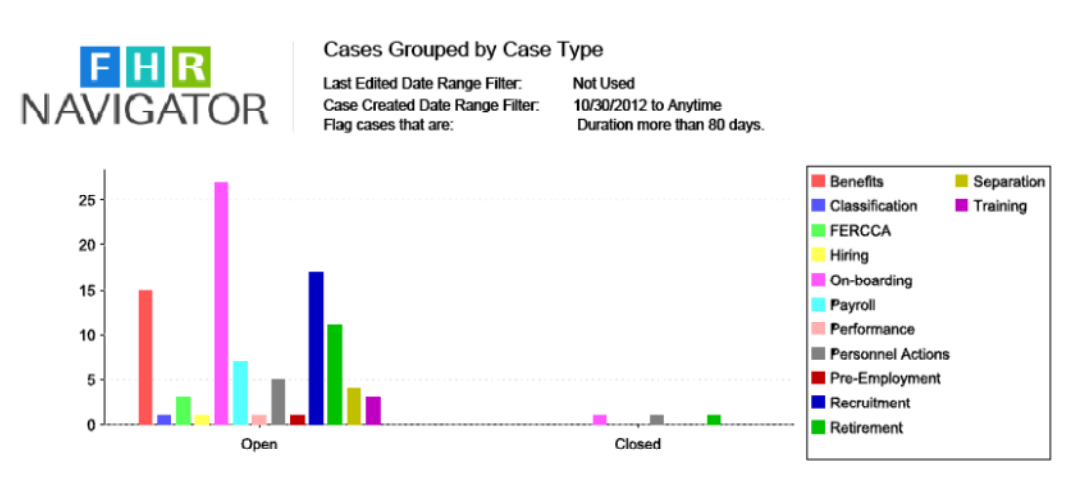

| Case Type:       | Ве |
|------------------|----|
| Case Status:     | Ор |
| Number of cases: | 15 |

Benefits Open

| ้อเลเบ | 5.     |
|--------|--------|
| er of  | cases: |

| Case Owner        | Case<br>Number | Employee Name       | Case Activity             | Case Detail/Step          | Last Updated        | Days Since<br>Updated | Case Create Date | Duration in<br>Calendar Days |
|-------------------|----------------|---------------------|---------------------------|---------------------------|---------------------|-----------------------|------------------|------------------------------|
| Thenna Jr., Fdic  | 1317           | Thenna Jr., Fdic N  | Assist Regarding Benefits | Assist Regarding Benefits | 11/19/2012 5:50 PM  | 69.74                 | 11/19/2012 17:50 | 69.74                        |
| Thenna Jr., Fdio  | 1296           | Thenna'S, Sam A     | Assist Regarding Benefits | Assist Regarding Benefits | 11/08/2012 2:46 PM  | 80.87                 | 11/08/2012 14:46 | 80.87                        |
| Thenna Jr., Fdic  | 1295           | Thenna'S, Sam A     | Assist Regarding Benefits | Assist Regarding Benefits | 11/08/2012 2:36 PM  | 80.88                 | 11/08/2012 14:36 | 80.88                        |
| Thenna Jr., Fdic  | 1294           | Thenna'S, Sam A     | Assist Regarding TSP      | Assist Regarding TSP      | 11/08/2012 2:35 PM  | 80.88                 | 11/08/2012 14:35 | 80.88                        |
| Ortiz, Michael    | 1385           | Test, One Test-User | Process Forms             | Submitted                 | 01/14/2013 4:49 PM  | 13.78                 | 01/14/2013 16:49 | 13.78                        |
| Thenna Jr., Fdic  | 1378           | Thenna Jr., Fdic N  | Process Forms             | Submitted                 | 01/09/2013 4:36 PM  | 18.79                 | 01/09/2013 16:36 | 18.79                        |
| Fdio, Admin       | 1359           | Forms, Test A       | Process Forms             | Submitted                 | 12/20/2012 12:50 PM | 38.95                 | 12/20/2012 12:50 | 38,95                        |
| Kettner, Kimberly | 1357           | Blue, Midnight      | Process Forms             | Submitted                 | 12/19/2012 1:27 PM  | 39.92                 | 12/19/2012 13:27 | 39.92                        |
|                   |                |                     |                           |                           |                     |                       |                  |                              |

01/28/2013 11:38 AM

Page 1 of 9

Figure 2 – Cases Grouped by Case Type report in PDF format.

Page 73 of 93 May 23, 2017

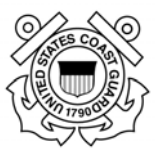

The report includes a bar graph that shows the workload broken down by case type, followed by detailed information about each case, and a summary at the end that includes statistics broken down by case type. The detailed listing of the cases highlights cases that are flagged. Flagged cases do not meet performance criteria that are part of the parameters for the report. If desired, you can run the report in summary-only mode which will produce the graph and the summary statistics. The summary statistics include the following information for each case type and open or closed status:

- Number of cases
- Average duration number of days between when the case was created to today or when the case was closed
- Number of cases flagged number of cases that do not meet performance criteria
- Percent of cases flagged percent of cases that do not meet performance criteria
- Percent performance met percent of cases that meet performance criteria

| Cases Grouped by Case Type (#304)                                                                                | This report lists all cases grouped by their case type (e.g., Retirement). |
|----------------------------------------------------------------------------------------------------|----------------------------------------------------------------------------|
| * Case Status: 🛛 🗨                                                                                               |                                                                            |
| Last Edit Date:                                                                                                  | to                                                                         |
| Create Date: 10/30/2012                                                                                          | to                                                                         |
| Owner Name:                                                                                                    |                                                                            |
| Flag Cases: 🔽 Open longer t<br>Highlight cases that do not meet a<br>selected performance metric 🔲 Not updated i | than 💀 days<br>in more than 📃 days but still open                          |
| Download Report As: PDF                                                                                          |                                                                            |
| Required fields are marked with an asterisk *.                                                                   |                                                                            |
| Preview Report Download Report Can                                                                               | cel .                                                                      |

Figure 3 - The 'Summary Only' flag will result in summary statistics of the data without listing information about each case individually

#### U.S. Coast Guard Office of Civilian Human Resources FedHR Navigator Supervisor Guide

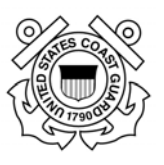

| ew Document          | <u>T</u> ools <u>W</u> ir | ndow <u>H</u> e     | lp                            |                    |                         |                    |                     |                               |                    |                         |                    |                     |                               |                    |                         |
|----------------------|---------------------------|---------------------|-------------------------------|--------------------|-------------------------|--------------------|---------------------|-------------------------------|--------------------|-------------------------|--------------------|---------------------|-------------------------------|--------------------|-------------------------|
| • 💊<br>4 🛛 🖓         | / 3                       | IN E                | 9                             | • 76.8             | % • 100                 |                    |                     | Find                          | 1                  | -                       |                    |                     |                               | đ 🕇                | *                       |
|                      |                           |                     | Open                          |                    |                         |                    |                     | Closed                        |                    |                         |                    |                     | Total                         |                    |                         |
|                      | Number of<br>Cases        | Average<br>Duration | Number of<br>Flagged<br>Cases | % Cases<br>Flagged | %<br>Performance<br>Met | Number of<br>Cases | Average<br>Duration | Number of<br>Flagged<br>Cases | % Cases<br>Flagged | %<br>Performance<br>Met | Number of<br>Cases | Average<br>Duration | Number of<br>Flagged<br>Cases | % Cases<br>Flagged | %<br>Performance<br>Met |
| Benefits             | 15                        | 59.44               | 3                             | 20.00%             | 80.00%                  | 0                  | N/A                 | N/A                           | N/A                | N/A                     | 15                 | 59.44               | 3                             | 20.00%             | 80.00%                  |
| Classification       | 1                         | 58.93               | 0                             | 0.00%              | 100.00%                 | 0                  | N/A                 | N/A                           | N/A                | N/A                     | 1                  | 58.93               | 0                             | 0.00%              | 100.00%                 |
| FERCCA               | 3                         | 37.73               | 0                             | 0.00%              | 100.00%                 | 0                  | N/A                 | N/A                           | N/A                | N/A                     | 3                  | 37.73               | 0                             | 0.00%              | 100.00%                 |
| Hiring               | 1                         | 62.07               | 0                             | 0.00%              | 100.00%                 | 0                  | N/A                 | N/A                           | N/A                | N/A                     | 1                  | 62.07               | 0                             | 0.00%              | 100.00%                 |
| On-boarding          | 27                        | 45.17               | 3                             | 11.11%             | 88.89%                  | 1                  | 8.88                | 0                             | 0.00%              | 100.00%                 | 28                 | 43.87               | 3                             | 10.71%             | 89.29%                  |
| Payroll              | 7                         | 36.53               | 0                             | 0.00%              | 100.00%                 | 0                  | N/A                 | N/A                           | N/A                | N/A                     | 7                  | 36.53               | 0                             | 0.00%              | 100.00%                 |
| Performance          | 1                         | 75.97               | 0                             | 0.00%              | 100.00%                 | 0                  | N/A                 | N/A                           | N/A                | N/A                     | 1                  | 75.97               | 0                             | 0.00%              | 100.00%                 |
| Personnel<br>Actions | 5                         | 52.28               | 0                             | 0.00%              | 100.00%                 | 1                  | 9.00                | 0                             | 0.00%              | 100.00%                 | 6                  | 45.06               | 0                             | 0.00%              | 100.00%                 |
| Pre-<br>Employment   | 1                         | 67.93               | 0                             | 0.00%              | 100.00%                 | 0                  | N/A                 | N/A                           | N/A                | N/A                     | 1                  | 67.93               | 0                             | 0.00%              | 100.00%                 |

Figure 4 – Summary statistics broken down by cases type. For each case type, the summary shows the number of cases, average duration, number of cases flagged, and percent of cases that meet performance standards.

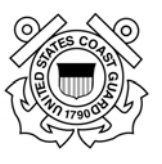

# **Section 12 – Appendices**

- Appendix 1 Definitions (Future Release)
- Appendix 2 Case Types Available in FedHR Navigator
- Appendix 3 HR References and Links
- Appendix 4 Editing and Digitally Signing the SF-52
- Appendix 5 Classification Request Detail/Steps
- Appendix 6 Recruitment Phases/Activity Step Definitions
- Appendix 7 Personnel Action Request Types/Case Step
- Appendix 8 Pay and Leave Request Types/Case Step Matrix
- Appendix 9 Editing and Digitally Signing the SF-52
- Appendix 10 Rules of Behavior

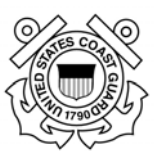

**Appendix 1 – Definitions (Future Release)** 

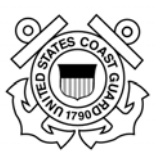

# Appendix 2 - Case Type

| Case Type     | Activity                    | Detail/Step                             |
|---------------|-----------------------------|-----------------------------------------|
| Classify      |                             | Refer to Appendix 5                     |
| Recruit       |                             | Refer to Appendix 6                     |
| Pay and Leave | Activity                    | Detail/Step                             |
| •             | Change of Employee Address  | Change of Employee Address              |
|               | Debt                        | Court Order                             |
|               |                             | Establish Bill                          |
|               |                             | Garnishment                             |
|               |                             | Deposit                                 |
|               |                             | Waiver Request                          |
|               |                             | Place on Hold                           |
|               |                             | Other Debt                              |
|               | Leave                       | Leave Inquiry                           |
|               |                             | Leave Audit                             |
|               | LES                         | Submission of Prior LES                 |
|               |                             | LES Inquiry                             |
|               | Pay Inquiry                 | Pay Inguiry                             |
|               |                             | COLA                                    |
|               |                             | Incentives                              |
|               |                             | Correction Required                     |
|               | Earning and Leave Questions | Respond to Earnings and Leave Questions |
|               |                             |                                         |
|               | Тах                         | Federal Tax                             |
|               |                             | State/Local Tax                         |
|               |                             | Correction required                     |
|               | Union Dues                  | Union Dues Withhold                     |
|               |                             | Union Dues Cancel                       |
|               |                             | Union Dues Inquiry                      |
|               | W-2                         | W-2 Inquiry                             |
|               | WebTA                       | WebTA Password reset                    |
|               |                             | WebTA Supervisor account request        |
|               |                             | WebA Inquiry                            |
|               |                             | Corrected timecard needed               |
|               | Comp Time Payment           | Prepare                                 |
|               |                             | Review                                  |
|               |                             | Process                                 |
|               | Lump Sum Pay                | Prepare                                 |
|               |                             | Review                                  |
|               |                             | Process                                 |
|               | Quick Service Request       | Prepare                                 |
|               |                             | Transfer to NFC                         |
|               |                             | Process                                 |
|               | Settlement                  | Prepare                                 |
|               |                             | Review Process                          |

#### U.S. Coast Guard Office of Civilian Human Resources FedHR Navigator Supervisor Guide

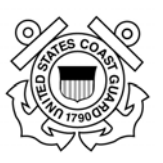

|                   | Salary (Faculty)                   | Prepare                                 |
|-------------------|------------------------------------|-----------------------------------------|
|                   |                                    | Boviow                                  |
|                   |                                    | Review                                  |
|                   |                                    |                                         |
|                   | VLIP                               | VLIP Application Review                 |
|                   |                                    | Application Decision                    |
|                   |                                    | VLTP Donations – Within Agency          |
|                   |                                    | VLTP Donations – Not in Agency          |
|                   | Disabled Vet Leave/Wounded Warrior | Obtain VBA Documentation                |
|                   | FLA                                | Adjudicate VBA Eligibility              |
|                   |                                    | Process Personnel Action                |
|                   |                                    | WebTA Team Action                       |
|                   |                                    | Notify Employee/TimeKeeper/Supv         |
|                   |                                    | Other                                   |
| Personnel Actions |                                    |                                         |
|                   | Process action in the              | Review action and supporting            |
|                   | Personnel/Payroll System           | documentation                           |
|                   |                                    | Need Information/Correction             |
|                   |                                    | Compute New Rate of Pay                 |
|                   |                                    | Determine NOA, Authority, OPM           |
|                   |                                    | Remarks,                                |
|                   |                                    | Process Action in the Personnel/Payroll |
|                   |                                    | System                                  |
|                   | Request Appointment                | Request Appointment                     |
|                   | Personnel Action Inquiry           | Personnel Action Inquiry                |
| Personnel Records |                                    |                                         |
|                   | Employee Data Inquiry              | SE-50 Inquiry                           |
|                   |                                    | Data Integrity Fix/Inquiry              |
|                   |                                    | Veterans Preference                     |
|                   |                                    | Service Computation Date                |
|                   |                                    | Verify Employee data                    |
|                   |                                    | Correct omployee data                   |
|                   |                                    |                                         |
|                   |                                    | Other                                   |
|                   |                                    | Other                                   |
|                   | AORE                               | AORE Inquiny                            |
|                   |                                    | Add document(s)                         |
|                   |                                    | Add document(s)                         |
|                   |                                    | Review documents(s)                     |
|                   |                                    | Remove documents(s)                     |
|                   |                                    |                                         |
|                   |                                    | Review transferred eOPF                 |
|                   |                                    | Utner                                   |
|                   | Organization/Assignment Inquiry    | Verity organization assignment          |
|                   |                                    | Correct Organizational assignment       |
|                   |                                    | Inactivate an organization              |
|                   |                                    | Other                                   |

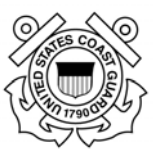

### **Appendix 3 – Human Resource References and Links**

The Human Resource references and links provided in this appendix are accessible from the CG-Office of Civilian Hiring (CG-121) webpage: <u>http://www.dcms.uscg.mil/Our-Organization/Assistant-Commandant-for-Human-Resources-CG-1/Civilian-Human-Resources-Diversity-and-Leadership-Directorate-CG-12/Civilian-HR/</u>

Please note - references to submission of HR requests through <u>uscg.ASKHR@uscg.mil</u> in CG-121 HR references published prior to 15 June 17 are no longer valid; however, the AskHR help desk is still available to answer questions.

- Advisory Notices for Civilian HR (AncHRs):
  - 1. Advisory Notices to All Personnel: <u>https://cg.portal.uscg.mil/units/cg121/SitePages/Home.aspx</u>
  - 2. Supervisory AncHRs: https://cg.portal.uscg.mil/units/cg121/ANCHR%20Supervisory/Forms/AllItems.aspx
- Civilian Hiring Guide for Supervisors and Managers: <u>http://www.dcms.uscg.mil/Portals/10/CG-</u> <u>1/cg121/docs/pdf/Civilian\_Hiring\_Guide.pdf?ver=2017-03-06-111659-403</u>
- FedHR and WebTA Role Management Request <u>https://cg.portal.uscg.mil/units/cg121/Lists/WebTARoleApplication/NewForm.aspx?Root</u> <u>Folder</u>
- FedHR Summary Page on CG-121 webpage: <u>http://www.dcms.uscg.mil/Our-Organization/Assistant-Commandant-for-Human-Resources-CG-1/Civilian-Human-Resources-Diversity-and-Leadership-Directorate-CG-12/Civilian-HR/Other-HR-Topics/FedHR/</u>
- FedHR Supervisor Guide (CG-121 webpage>FedHR) <u>http://www.dcms.uscg.mil/Portals/10/CG-1/cg121/docs/Other%20HR/FedHR-Supervisor-Guide.pdf</u>
- FedHR Navigator Home page (External Log in Screen): <u>https://fhrnavigator.com/frbweb/logon.do?operation=index&client=USCG</u>
- Guide to Processing Chapter 4 Requesting and Documenting Personnel Action: <u>https://www.opm.gov/policy-data-oversight/data-analysis-documentation/personnel-documentation/processing-personnel-actions/gppa04.pdf</u>
- Manager's Guide to Position Classification: <u>http://www.dcms.uscg.mil/Portals/10/CG-1/cg121/docs/Classification/Managers\_Classification\_Guide.pdf?ver=2017-04-21-113637-623</u>
- SharePoint site for Positions Descriptions containing generic and standard civilian position descriptions (PDs). <u>https://cg.portal.uscg.mil/units/cg121/Position%20Descriptions/Forms/AllItems.aspx</u>,

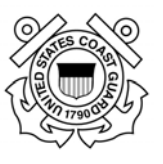

- Office of Personnel Management: <u>www.OPM.gov</u>
- Pay Period Calendar: <u>http://www.dcms.uscg.mil/Portals/10/CG-</u> 1/cg121/docs/pdf/pay\_calendar2017.pdf?ver=2017-03-06-111713-653
- Recruitment Action Checklist: <u>https://www.uscg.mil/civilianhr/staffing/docs/Recruitment\_Action\_Checklist\_Final.docx</u>
- Servicing HR Specialist Assignment: <u>http://www.dcms.uscg.mil/Portals/10/CG-1/cg121/docs/service.docx?ver=2017-03-23-143648-310</u>

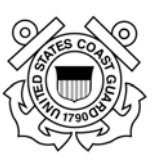

## **Appendix 4 - Frequently Asked Questions**

- Are there user guides for FedHR Navigator?
- How do I logon to FedHR Navigator?
- What steps should I take if I do not receive my Validation Code for initial log in?
- Do I have to use the system to contact the HR office?
- What should I submit using FedHR Navigator?
- Where can I find a link to FedHR?
- How do new civilian employees obtain access to FedHR Navigator?
- Do military supervisors have access to FedHR Navigator?
- What should I do if I do not have a CAC card or I left my CAC card at home?
- Who do I contact if I have problems logging into FedHR Navigator?
- Where can I locate the completed Position Description and OF-8 to upload with Classification/Recruitment Requests?
- Can CRCs initiate HR Requests (cases) in FedHR?
- Why am I receiving so many e-mails
- Do I need to submit more than one recruitment request if I am going to fill more than one position in multiple locations

Question: Are there user guides for FedHR Navigator?

**Answer**: The <u>user guide</u> is available at <u>http://www.dcms.uscg.mil/Portals/10/CG-1/cg121/docs/pdf/FedHR\_user\_guide.pdf?ver=2017-03-06-111659-307</u>. After logging into FedHR, employees also have access to quick guides on the left-hand navigation bar. Customized USCG user guides are accessible from the CG-121 web pages.

Question: How do I logon to FedHR Navigator?

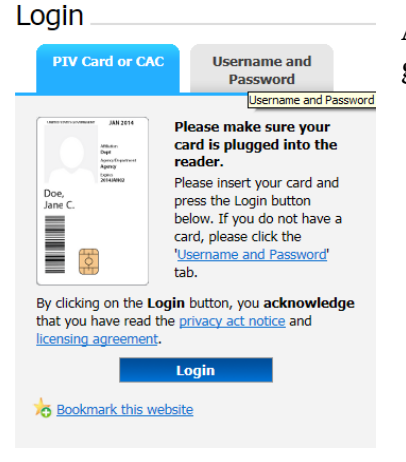

**Answer:** Detailed logon procedures are found on page 2 of the user guide. An abbreviated set of logon instructions follows:

- 1. Visit <u>https://fhrnavigator.com/client/USCG</u> (remember to Bookmark the site)
- 2. Click the "Username and Password" tab

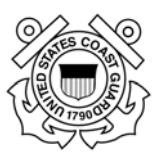

| Login                                                                                                    |                                                                                                    |                                 |                 |           |  |  |  |  |
|----------------------------------------------------------------------------------------------------|----------------------------------------------------------------------------------------------------|---------------------------------|-----------------|-----------|--|--|--|--|
| PIV Card o                                                                                                    | or CAC                                                                                                    | Usernan<br>Passv                | ne and<br>vord  |           |  |  |  |  |
| Important: S<br>using usernam<br>strengthen sec                                                                                  | Important: Starting 1/26/2015, the login process<br>using username and password is changing to<br>strengthen security. <u>More information</u> > |                                 |                 |           |  |  |  |  |
| Please enter y                                                                                                    | our userna                                                                                                    | ime and passv                   | word.           |           |  |  |  |  |
| Username                                                                                                    |                                                                                                    |                                 |                 |           |  |  |  |  |
| Password                                                                                                    |                                                                                                    |                                 |                 |           |  |  |  |  |
| My Agency                                                                                                    | DHS - U<br>Coast G                                                                                                    | SCG - United                    | States          |           |  |  |  |  |
|                                                                                                    | Register >                                                                                                    |                                 |                 |           |  |  |  |  |
|                                                                                                    | Reset U                                                                                                    | ser Account<br>ere if you are a | First time user | r to this |  |  |  |  |
| By clicking on the Login button, you acknowledge<br>that you have read the <u>privacy act notice</u> and<br>licensing agreement. |                                                                                                    |                                 |                 |           |  |  |  |  |
|                                                                                                    | L                                                                                                    | ogin                            |                 |           |  |  |  |  |
| bookmark t                                                                                                    | this websit                                                                                                    | <u>e</u>                        |                 |           |  |  |  |  |

- 3. Then click the link titled "Register"
- 4. Follow the prompts to complete registration
- 5. After you have registered, your account will be automatically enabled for CAC logon. The next time you use the system, click the "PIV Card or CAC" tab and click "Login"

Question: What steps should I take if I do not receive my Validation Code for initial log in?

**Answer**: If you do not receive the validation code e-mail within 20 minutes of your initial log in session, check your junk mail folder in Microsoft Outlook before contacting AskHR Helpdesk at <u>uscg.AskHR@uscg.mil</u>.

Question: Do I have to use the system to contact the HR office?

**Answer**: While we prefer to receive your engagement via FedHR, we will receive and respond to walk-in, phone, and email inquiries.

Question: What should I submit using FedHR Navigator?

**Answer**: A listing of case types and activities employees can initiate is found in the <u>user</u> <u>guide</u> (pages 10-11). Guidance initiating and tracking HR requests for Supervisors is provided in the FedHR Supervisor Guide accessible from the CG-121 Web page.

Question: Where can I find a link to FedHR?

**Answer**: If you bookmarked the system upon logon, check your favorites within the browser. FedHR is also linked from the <u>Office of Civilian Human Resources Portal Page</u> and the CG Portal main page. A link to FedHR, and various other systems, is also included in the standard email signatures for all Office of Civilian Human Resources staff.

Question: How do new civilian employees obtain access to FedHR Navigator?

**Answer**: For the time being, new civilian employee accounts are established in FedHR Navigator when their employment record is created in the National Finance Center database. This occurs during the same week that new employees receive their first paycheck (e.g. 3-weeks after entry on duty).

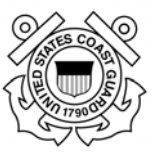

Upon completion of the FedHR On-boarding deployment plan (Electronic onboarding or eOnboarding), selectees for Coast Guard positions will gain access to FedHR Navigator during the hiring process.

Question: Do military supervisors have access to FedHR Navigator?

**Answer**: Military personnel that supervisor civilian employees will have supervisor roles in FedHR. Roles were created for Phase 4 implementation based on Supervisor Profiles in WebTA. Future access and profile changes will be completed based on the submission of role request form certified and digitally signed by the line supervisor or the requestor. (Additional information regarding the role management and the online request will be provided by HR prior to 15 June 17.)

Question: What should I do if I do not have a CAC card or I left my CAC card at home?

**Answer**: Access to FedHR Navigator requires multi-factor authentication. If you do not have a CAC card, you may use the "Username and Password" tab to access the system. The system will prompt you for information and will provide a time-sensitive code to complete your logon.

Question: Who do I contact if I have problems logging into FedHR Navigator?

Answer: Send an email to the AskHR helpdesk at: USCG.AskHR@uscg.mil

**Question**: Where can I locate the completed Position Description and OF-8 to upload with Classification/Recruitment Requests?

**Answer**: If the 1<sup>st</sup> line, 2<sup>nd</sup> line or Civilian Resource Coordinator do not have access to the signed OF-8 and PDs contact your servicing HR specialists for assistance.

Advisory Notice from Civilian HR (ANCHR) 17-11-S-2017 introduces the SharePoint site for Positions Descriptions containing generic and standard civilian position descriptions (PDs). Generic/standard (<u>Position Descriptions</u> <u>https://cg.portal.uscg.mil/units/cg121/Position%20Descriptions/Forms/AllItems.aspx</u>,

The SharePoint site contains over 60 generic PDs covering over 3,000 civilian positions across the U.S. Coast Guard and four standard PDs. Additional generic and standard PDs will be added to the SharePoint site as they are developed and classified. Organizations are encouraged to contact your servicing HR Specialist (field or HQ) to request assistance in developing additional generic or standard PDs.

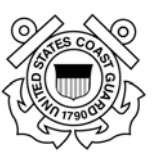

#### Question: Can CRCs initiate HR Request in FedHR?

**Answer**: CRCs will have the ability to initiate inquiries and generate reports. CRCs will NOT have access to initiate Classification, Recruitment or Personnel Action Requests. If a CRC is also a certified supervisor of civilian employees then that CRC would select the supervisor role to initiate actions for positions and personnel that are located in the organization level they manage. The civilian hiring guide provides guidance for this policy (<u>http://www.dcms.uscg.mil/Portals/10/CG-</u>1/cg121/docs/pdf/Civilian\_Hiring\_Guide.pdf?ver=2017-03-06-111659-403).

Question: Why am I receiving so many e-mails

**Answer**: The policy for HR Specialists working on FedHR cases is to notify stakeholders are all steps of the process. If you would like to limit the number notification you receive please contact your servicing specialist to discuss.

**Question**: Do I need to submit more than one recruitment request if I am going to fill more than one position in multiple locations.

**Answer:** If you are recruiting multiple positions/multiple locations using the same PD, submit one recruitment request (title, series, grades, etc., are the same) and include ALL PCNs. If you are recruiting for more than one position with different position descriptions, you must submit a separate recruitment case for each PD.

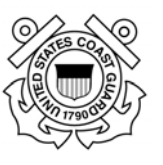

# **Appendix 5– Classification Request Detail/Steps**

| Detail/Step                                 | Who Initiates Step                                                                                  | Additional information |
|---------------------------------------------|----------------------------------------------------------------------------------------------------|------------------------|
| New PD Requested                            | 1 <sup>st</sup> Line Supervisor forward to<br>2 <sup>nd</sup> Line for concurrence and<br>signature |                        |
| Resource Coordinator Review                 | 2 <sup>nd</sup> Line Supervisor forwards to CRC                                                     |                        |
| Resource Coordinator to HR<br>Specialist    | CRC forwards to HR                                                                                  |                        |
| PD Review                                   | HR if Package Complete                                                                              |                        |
| Additional Documentation<br>Needed          | HR if Package Incomplete                                                                            |                        |
| Management (Supv) Resubmit                  | Supv. Updates and returns To HR                                                                     |                        |
| Management (Supv) Approval<br>Needed        | HR to Supv. for Review                                                                              |                        |
| Management (Supv) Approval to HR Specialist | Supv Approves/Returns to HR                                                                         |                        |
| PAL Approval Needed                         | HR                                                                                                  |                        |
| PAL Update                                  | HR or CRC                                                                                           |                        |
| PD Classified                               | HR                                                                                                  |                        |
| HR Management Review                        | HR                                                                                                  |                        |
| HR Management Review<br>Completed           | HR                                                                                                  |                        |
| Tentatively Classified                      | HR                                                                                                  |                        |
| Union Notification                          | HR                                                                                                  |                        |
| Union Review Complete                       | HR                                                                                                  |                        |
| Branch Chief Review                         | HR                                                                                                  |                        |
| Branch Chief Approval                       | HR                                                                                                  |                        |
| HR Director Review                          | HR                                                                                                  |                        |
| HR Director Approval                        | HR                                                                                                  |                        |
| Contractor Review Complete                  | HR                                                                                                  |                        |
| Override Requested                          | HR                                                                                                  |                        |

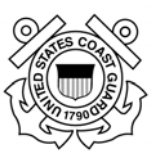

# **Appendix 6 - Recruitment Phases/Activity Step Definitions**

|           | Step         |                                                       |                                                     |
|-----------|--------------|-------------------------------------------------------|-----------------------------------------------------|
| Phase     | Sequence     | Step Name                                             | Who Selects this Step to Reassign Case              |
| Pre-      | Stop 1       | Request Created/ Vacancy                              | 1st Line Supervisor                                 |
| recruit   | Step 1       |                                                       |                                                     |
|           | <i>c</i> , 2 |                                                       |                                                     |
|           | Step 2       | Management Approval                                   | 2nd Line Supervisor to approve                      |
|           |              |                                                       | Coordinator (CRC):                                  |
|           | Step 3       | Resource Coordinator Approval                         | CRC approves and reassigned to HR Specialist        |
|           | Step 4       | Request Returned to HR                                | HR Specialist                                       |
|           | Step 5       | Servicing Branch Chief Approval                       | HR Specialist – HR Branch Chief                     |
|           | Step 6       | Job Analysis Completed                                | Branch Chief - HR Specialist                        |
|           | Step 7       | Job Opportunity Announcement<br>(JOA) Drafted         | HR Specialist - Customer                            |
|           | Step 8       | JOA - Management Approval<br>Requested                | Customer - HR Specialist                            |
| Recruit   | Step 9       | JOA – Opened                                          | HR Specialist                                       |
|           | Step 10      | JOA - Closed                                          | HR Specialist                                       |
|           | Step 11      | Applications Reviewed                                 | HR Specialist                                       |
|           | Step 12      | Certificate(s) Created/Sent to<br>Hiring Official     | HR Specialist - Customer                            |
|           | Step 13      | Certificates(s) Sent to Hiring<br>Official            | HR Specialist                                       |
| Selection | Step 14      | Certificate(s) Returned from<br>Hiring Official       | Customer – HR Specialist                            |
|           | Step 15      | Tentative Selection/Offer                             | HR Specialist to Selectee (using On-boarding)       |
|           | Step 16      | Personnel Security                                    | HR Specialist (using eQIP)                          |
|           | Step 16.1    | Physical/Drug Testing                                 | HR Specialist                                       |
|           | Step 17      | Selectee Requesting<br>Recruitment/Relocation         | Selectee to HR Specialist (if applicable)           |
|           |              | Recruitment/Relocation Sent to                        |                                                     |
|           | Step 18      | Hiring Official                                       | HR Specialist to Customer (if applicable)           |
|           | Sten 19      | Recruitment/Relocation<br>Returned by Hiring Official | Customer HR Specialist (if applicable)              |
|           |              | Recruitment/Relocation                                |                                                     |
|           | Step 20      | Adjudicated by HR                                     | HR Specialist to HR Branch Chief (if applicable)    |
| On-       |              |                                                       |                                                     |
| boarding  | Step 21      | Entry on Duty Date Set                                | HR Specialist                                       |
|           | Step 22      | Initiate On-boarding                                  | documents to selectee                               |
|           | Step 23      |                                                       | docs returned from selectee with digital signatures |

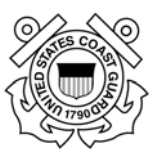

# **Appendix 7 – Personnel Action Request Detail/Steps Matrix**

| Personnel Actions | Activity                 | Detail/Step                             |
|-------------------|--------------------------|-----------------------------------------|
|                   | Process action in the    | Review action and supporting            |
|                   | Personnel/Payroll System | documentation                           |
|                   |                          | Need Information/Correction             |
|                   |                          | Compute New Rate of Pay                 |
|                   |                          | Determine NOA, Authority, OPM           |
|                   |                          | Remarks,                                |
|                   |                          | Process Action in the Personnel/Payroll |
|                   |                          | <mark>System</mark>                     |
|                   | Request Appointment      |                                         |
|                   | Personnel Action Inquiry |                                         |

At the time of release of the supervisor guide, the Personnel Action activity and detail/steps are limited for the supervisor to "Process action in the Personnel/Payroll System" highlighted above. CG-121 personnel are in the process of working with the FedHR developers to provide additional selections based on the nature of action for the request.

The requested changes would include selections to include Awards, promotion, detail, reassignment, resignations, etc. The supervisor guide will be updated and notification will be forwarded to supervisors and CRCs when this upgrade is made available for use by USCG personnel.

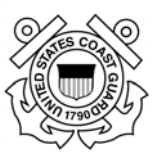

| Pay and Leave | Activity                    | Detail/Step                             |  |  |  |  |
|---------------|-----------------------------|-----------------------------------------|--|--|--|--|
|               | Change of Employee Address  | Change of Employee Address              |  |  |  |  |
|               | Debt                        | Court Order                             |  |  |  |  |
|               |                             | Establish Bill                          |  |  |  |  |
|               |                             | Garnishment                             |  |  |  |  |
|               |                             | Deposit                                 |  |  |  |  |
|               |                             | Waiver Request                          |  |  |  |  |
|               |                             | Place on Hold                           |  |  |  |  |
|               |                             | Other Debt                              |  |  |  |  |
|               | Leave                       | Leave Inquiry                           |  |  |  |  |
|               |                             | Leave Audit                             |  |  |  |  |
|               | LES                         | Submission of Prior LES                 |  |  |  |  |
|               |                             | LES Inquiry                             |  |  |  |  |
|               | Pay Inquiry                 | Pay Inquiry                             |  |  |  |  |
|               |                             | COLA                                    |  |  |  |  |
|               |                             | Incentives                              |  |  |  |  |
|               |                             | Correction Required                     |  |  |  |  |
|               | Earning and Leave Questions | Respond to Earnings and Leave Questions |  |  |  |  |
|               |                             |                                         |  |  |  |  |
|               | Тах                         | Federal Tax                             |  |  |  |  |
|               |                             | State/Local Tax                         |  |  |  |  |
|               |                             | Correction required                     |  |  |  |  |
|               | Union Dues                  | Union Dues Withhold                     |  |  |  |  |
|               |                             | Union Dues Cancel                       |  |  |  |  |
|               |                             | Union Dues Inquiry                      |  |  |  |  |
|               | W-2                         | W-2 Inquiry                             |  |  |  |  |
|               | WebTA                       | WebTA Password reset                    |  |  |  |  |
|               |                             | WebTA Supervisor account request        |  |  |  |  |
|               |                             | WebA Inquiry                            |  |  |  |  |
|               |                             | Corrected timecard needed               |  |  |  |  |
|               | Comp Time Payment           | Prepare                                 |  |  |  |  |
|               |                             | Review                                  |  |  |  |  |
|               |                             | Process                                 |  |  |  |  |
|               | Lump Sum Pay                | Prepare                                 |  |  |  |  |
|               |                             | Review                                  |  |  |  |  |
|               |                             | Process                                 |  |  |  |  |
|               | Quick Service Request       | Prepare                                 |  |  |  |  |
|               |                             | Transfer to NFC                         |  |  |  |  |
|               |                             | Process                                 |  |  |  |  |
|               | Settlement                  | Prepare                                 |  |  |  |  |
|               |                             | Review Process                          |  |  |  |  |
|               | Salary (Faculty)            | Prepare                                 |  |  |  |  |
|               |                             | Review                                  |  |  |  |  |
|               |                             | Process                                 |  |  |  |  |

# Appendix 8 – Pay and Leave Requests Activity Matrix

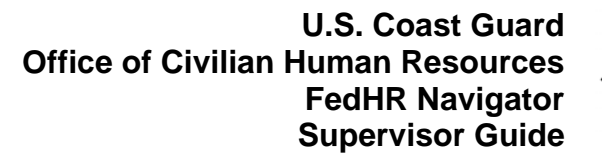

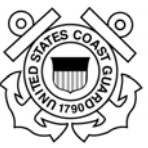

| VLTP                               | VLTP Application Review         |  |  |
|------------------------------------|---------------------------------|--|--|
|                                    | Application Decision            |  |  |
|                                    | VLTP Donations – Within Agency  |  |  |
|                                    | VLTP Donations – Not in Agency  |  |  |
| Disabled Vet Leave/Wounded Warrior | Obtain VBA Documentation        |  |  |
| FLA                                | Adjudicate VBA Eligibility      |  |  |
|                                    | Process Personnel Action        |  |  |
|                                    | WebTA Team Action               |  |  |
|                                    | Notify Employee/TimeKeeper/Supv |  |  |
|                                    | Other                           |  |  |

At the time of release of the supervisor guide, the selections available for Pay and Leave activity and detail/steps would generally be initiated by employees or HR Specialists. CG-121 personnel are in the process of reviewing the supervisor role for these pay and leave activities, updates to the supervisor guide will be incorporated at a later date, as necessary.

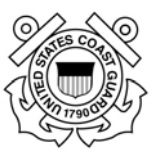

# **Appendix 9 - Editing and Digitally Signing the SF-52**

Personnel Action Requests and Pay and Leave Requests will require editing on Block 1 to provide details of the personnel action requested.

Click on the appropriate **e-Sign** button(s) to digitally sign the SF-52 before routing/reassigning to the next person in the approval chain.

| Standard Form 52<br>Rev. 7/91<br>U.S. Office of Perso<br>FPM Supp. 296-33                                                                                         | onnel Manag<br>Subch. 3                                                            | ement                           |                              |                            |                         |                                      |                        |                | Previous Screen         | Pri         | nt Save              |
|----------------------------------------------------------------------------------------------------|------------------------------------------------------------------------------------|---------------------------------|------------------------------|----------------------------|-------------------------|--------------------------------------|------------------------|----------------|-------------------------|-------------|----------------------|
| PARTA - Ren                                                                                                    | nasting Of                                                                         | fice (Also complete )           | Port R Items 1 7.2           | REQUEST                    | FOR PERSO               | NNEL AC                              | TION                   |                |                         |             |                      |
| 1. Actions Requested                                                                                                    | i contrag con                                                                      | are pairs compared              |                              | , , , ,                    | y unu ory               |                                      |                        |                | 2. Request Number       |             |                      |
| 3. For Additional Inf                                                                                                    | bernation Call                                                                     | Name and Telephone Name         | (ge)                         |                            |                         |                                      |                        |                | 4. Proposed Effective 1 | Date        |                      |
| James Bood                                                                                                    | _                                                                                  | -                               |                              |                            | -                       | _                                    |                        |                | 07 01 2011              |             |                      |
| <ol> <li>Action Requested<br/>(Typed Name, This.)</li> </ol>                                                                                                    | By<br>Dynature, and                                                                | Request Date)                   |                              |                            | 0                       | Action Authorize<br>ped Name, Title, | d by<br>Signature, and | Concurrence Da | 4 <b>)</b>              |             |                      |
|                                                                                                    |                                                                                    | e-Sign                          | <u> </u>                     |                            | 1                       |                                      |                        |                | e-Sian                  |             |                      |
| PART B - For                                                                                                    | Preparatio                                                                         | n of SF50 (Used                 | des in FPM Supp              | lement 292                 | -1. Show all date       | s in month-o                         | las-sear on            | (Prob          |                         | - Data      |                      |
| L. CHINE (LANC, P.P.S.)                                                                                                    | January .                                                                          |                                 |                              | eronity require            |                         |                                      | J. Delevi              | ( or an a      |                         | 4 Data      |                      |
| FIRST ACTIO                                                                                                    | N                                                                                  | 1511 0                          |                              |                            | SEC                     | OND ACTI                             | ON                     |                |                         |             |                      |
| 5-A. Code                                                                                                    | 5-B. N                                                                             | 1 <sup>a</sup> Line Su          | pervisor                     |                            | 6-A.1                   | Code                                 | 6-B. Nature            | Zha L          | ine Supervis            | or          |                      |
| 5-C. Code                                                                                                    | 5-D. Leps                                                                          | Authority                       |                              |                            | 6-C. (                  | Code                                 | 6-D. Legal Authority   |                |                         |             |                      |
| Edit Yew Figvarites                                                                                                    | Iools He                                                                           | b<br>ns Inc Mail - I 1911 Stand | ard Form 52                  | ci. di                     | - D                     |                                      |                        |                |                         | <b>⊕</b> •€ | ige = Safety = Tgols |
| 45. Educational Level                                                                                                    | Educational Level 45. Year Degree Level 47. Academic Civilian Resource Coordinator |                                 | ator                         | 50. Veterans Status 51. Su |                         | 51. Supervisory Statu                |                        |                |                         |             |                      |
|                                                                                                    |                                                                                    |                                 |                              | /                          |                         |                                      | 1 - USA 8              | - Other        | 1                       |             |                      |
| PART C - Review                                                                                                    | rs and Ap                                                                          | provals (Not to be us           | ed by reques                 | ice.)                      |                         |                                      |                        |                |                         |             |                      |
| 1.0%                                                                                                    | ice Function                                                                       |                                 | Initials Sign                |                            | Date                    | 1.055                                | * Function             |                | Initials Signature      |             | Date                 |
| λ                                                                                                    |                                                                                    |                                 | e-Sign                       | ノ                          |                         | D                                    |                        |                | e-Sign                  |             |                      |
| 8.                                                                                                    |                                                                                    |                                 | o.Ste                        |                            |                         | E                                    |                        |                | e-Sign                  |             |                      |
| C                                                                                                    |                                                                                    |                                 | e-Sign                       |                            |                         | F                                    |                        |                | e-Sign                  |             |                      |
| Apprival: I certify that the information entered on this form is accurate and that the proposed action is in compliance with anatory and regulatory requirements. |                                                                                    |                                 |                              | Арр                        | coval Date              |                                      |                        |                |                         |             |                      |
| PART D - Rema                                                                                                    | rks by Ree                                                                         | uesting Office                  |                              |                            |                         |                                      |                        |                |                         |             |                      |
| (Note to Supervisors:                                                                                                    |                                                                                    | De yeu la                       | now of additional or conflic | tting reasons fo           | r the employee's resign | tioniretirement?                     |                        |                |                         |             | CYes CNe             |

After clicking the **e-Sign** button, you will be asked to confirm your intent to sign. Click on the **Yes** button.

| Annual and Annual Annual Annual Annual Annual Annual Annual Annual Annual Annual Annual Annual Annual Annual An | Do you want to e-Sign here? | Close                                                                   | International Property in the Party of |  |  |
|----------------------------------------------------------------------------------------------------|-----------------------------|-------------------------------------------------------------------------|----------------------------------------|--|--|
| Rev 7.51<br>U.S. Office of Processed Management<br>PPol. Supp. 205-33. July: h. J                               | Do you want to e-Sign here? |                                                                         |                                        |  |  |
| PART A - Requesting Office (4he complete Pare 5, Icens                                                          |                             | 1                                                                       |                                        |  |  |
| L Actives Requested<br>Recontinent                                                                              |                             | 2, Report Number<br>Dissources                                          |                                        |  |  |
| 3. The Material Information Call (News and Toky Inno Newsley) -<br>Jampin Burnd                                 |                             | 4. Proposel Effective Date<br>07 81 2011                                |                                        |  |  |
| 1. Actum Reported By<br>(Dynations): Dis Agenture, and Report Date:                                             | E. Artur Arth               | 8. Action Authorset by<br>17ppH Nami. Talk Spatters and Concerning Date |                                        |  |  |
|                                                                                                    |                             |                                                                         |                                        |  |  |

Enter your CAC/PIV PIN or FedHR Navigator password if you are not using the CAC/PIV then click on the **Submit** button.

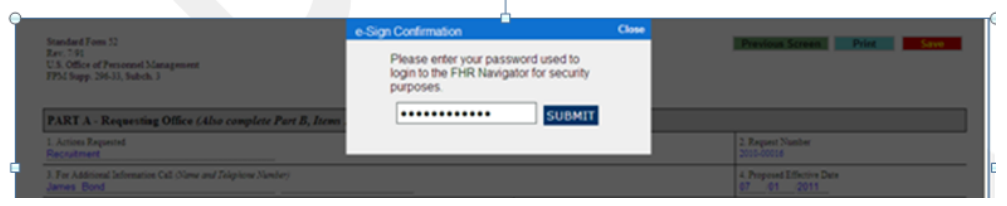

Click **Save** at the top right of the screen then select 'Previous Screen' to return to case information page.

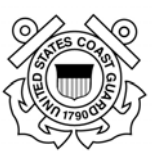

# **Appendix 10 Rules of Behavior**

FHR Navigator Rules of Behavior for Agency Application Users

- You must conduct only authorized business on the system.
- Your level of access to systems owned by Economic Systems Inc. is limited to ensure your access is no more than necessary to perform your legitimate tasks or assigned duties. If you believe you are being granted access that you should not have, you must immediately notify the Economic Systems Support Desk, support@econsys.com.
- You must maintain the confidentiality of your authentication credentials such as your password. Do not reveal your authentication credentials to anyone; an Economic Systems employee should never ask you to reveal them.
- You must follow proper logon/logoff procedures. You must manually logon to your session; do not store your password locally on your system or utilize any automated logon capabilities. You must promptly logoff when session access is no longer needed. If a logoff function is unavailable, you must close your browser.
- Never leave your computer unattended while logged into the system.
- You must report all security incidents or suspected incidents (e.g., lost passwords, improper or suspicious acts) to your agency's Information System Security Officer (ISSO).
- You must not establish any unauthorized interfaces between systems, networks, and applications owned by Economic Systems Inc.
- Your access to systems and networks owned by Economic Systems is governed by, and subject to, all Federal laws, including, but not limited to, the Privacy Act, 5 U.S.C. 552a, if the applicable Economic Systems' system maintains individual Privacy Act information. Your access to Economic Systems FHR Navigator constitutes your consent to the retrieval and disclosure of the information within the scope of your authorized access, subject to the Privacy Act, and applicable State and Federal laws.
- You must safeguard system resources against waste, loss, abuse, unauthorized use or disclosure, and misappropriation.
- You must not process U.S. classified national security information on the system.
- You must not browse, search or reveal information hosted by Economic Systems except in accordance with that which is required to perform your legitimate tasks or assigned duties.
- You must not retrieve information, or in any other way disclose information, for someone who does not have authority to access that information.
- You must ensure that Web browsers use Secure Socket Layer (SSL) version 3.0 (or higher) and Transport Layer Security (TLS) 1.0 (or higher). SSL and TLS must use a minimum of 256-bit, encryption.
- You must ensure that your web browser is configured to warn about invalid site certificates.
- You must ensure that web browsers warn if the user is changing between secure and nonsecure mode.

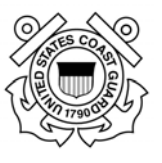

FHR Navigator Rules of Behavior for Agency Application Users (cont'd)

- You must ensure that your web browser checks for a publisher's certificate revocation.
- You must ensure that your web browser checks for server certificate revocation.
- You must ensure that web browser checks for signatures on downloaded files.
- By your signature or electronic acceptance (such as by clicking an acceptance button on the screen) you must agree to these rules.
- You understand that any person who obtains information from a computer connected to the Internet in violation of her employer's computer-use restrictions is in violation of the Computer Fraud and Abuse Act.
- You agree to contact your agency's Information System Security Officer (ISSO) if you do not understand any of these rules.

#### ACCEPTANCE AND SIGNATURE

I have read the above Rules of Behavior for External Users of Economic Systems FHR Navigator. By my electronic acceptance and/or signature below, I acknowledge and agree that my access to the Economic Systems FHR Navigator is covered by, and subject to, such Rules. Further, I acknowledge and accept that any violation by me of these Rules may subject me to civil and/or criminal actions and that Economic Systems retains the right, at its sole discretion, to terminate, cancel or suspend my access rights to the FHR Navigator system at any time, without notice.

User's Legal Name: \_\_\_\_\_ (printed)

User's Signature: \_\_\_\_\_\_ (signature)